### **Thermo Scientific**

# Heratherm **Advanced Protocol and** Advanced Protocol Security Heating and Drying Ovens OGH 60/100/180 OGH 60-S/100-S/180-S

OMH 60/100/180/400/750 OMH 60-S/100-S/180-S

#### **Operating Instructions** 50125549 D

07.08.12

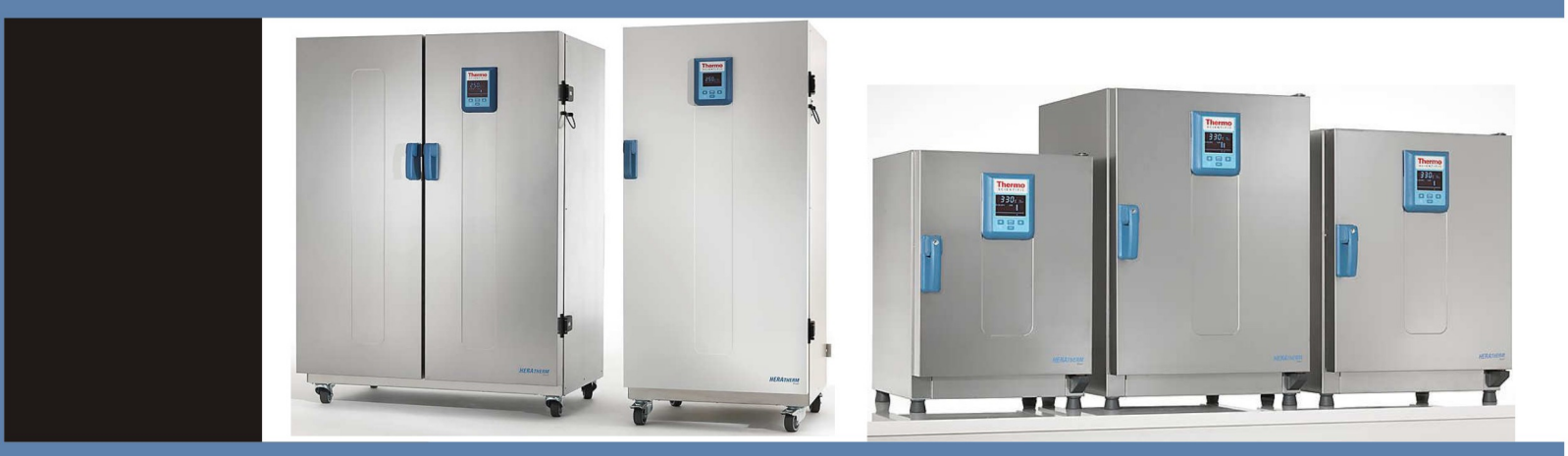

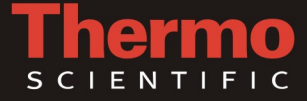

<sup>©</sup> 2012 Thermo Fisher Scientific Inc. All rights reserved.

These operating instructions are protected by copyright. Rights resulting thereof, particularly reprint, photomechanical or digital postprocessing or reproduction, even in part, are only allowed with the written consent of Thermo Electron LED GmbH.

This regulation does not apply to reproductions for in-plant use.

The contents of this operating instructions manual may change at any time and without any prior notice. In case of conflicting translations into foreign languages the German-language version of these operating instructions shall be binding.

#### Trademarks

Heratherm<sup>™</sup> is a registered trademark of Thermo Scientific. Thermo Scientific is a brand owned by Thermo Fisher Scientific, Inc.

All other trademarks mentioned in the operating instructions are the exclusive property of the respective manufacturers.

Thermo Fisher Scientific Robert-Bosch-Straße 1 D - 63505 Langenselbold Germany

Thermo Electron LED GmbH is an affiliate to: Thermo Fisher Scientific Inc. 81 Wyman Street Waltham, MA 02454 USA

Thermo Fisher Scientific Inc. provides this document to its customers with a product purchase to use in the product operation. This document is copyright protected and any reproduction of the whole or any part of this document is strictly prohibited, except with the written authorization of Thermo Fisher Scientific Inc.

The contents of this document are subject to change without notice. All technical information in this document is for reference purposes only. System configurations and specifications in this document supersede all previous information received by the purchaser.

Thermo Fisher Scientific Inc. makes no representations that this document is complete, accurate or errorfree and assumes no responsibility and will not be liable for any errors, omissions, damage or loss that might result from any use of this document, even if the information in the document is followed properly.

This document is not part of any sales contract between Thermo Fisher Scientific Inc. and a purchaser. This document shall in no way govern or modify any Terms and Conditions of Sale, which Terms and Conditions of Sale shall govern all conflicting information between the two documents.

# **Contents**

| Chapter 1 | Safety Notes                                                          | 1-1  |
|-----------|-----------------------------------------------------------------------|------|
| -         | Basic Operating Precautions                                           | 1-1  |
|           | Operational Safety Rules                                              |      |
|           | Warranty                                                              |      |
|           | Explanation of Safety Information and Symbols                         |      |
|           | Safety Notes and Symbols Used Throughout These Operating Instructions |      |
|           | Additional Symbols for Safety Information                             |      |
|           | Symbols on the Oven                                                   |      |
|           | Intended Purpose of the Oven                                          |      |
|           | Correct Use                                                           |      |
|           | Incorrect Use                                                         |      |
|           | Standards and Directives                                              |      |
| Chapter 2 | Delivery of the Oven                                                  | 2-1  |
|           | Packaging                                                             |      |
|           | Acceptance Inspection                                                 | 2-1  |
|           | Scope of Supply                                                       |      |
| Chapter 3 | Installation                                                          | 3-1  |
|           | Ambient Conditions                                                    |      |
|           | Location Requirements                                                 |      |
|           | Use with Air Exhaust Systems                                          |      |
|           | Intermediate Storage                                                  |      |
|           | Room Ventilation                                                      |      |
|           | Use with Air Exhaust Systems                                          |      |
|           | Space Requirement                                                     |      |
|           | Installation Built-in Units                                           |      |
|           | Table-top ovens                                                       |      |
|           | Floor Stand Ovens                                                     |      |
|           | Transport                                                             |      |
|           | Table-top ovens                                                       |      |
|           | Stacking Kit                                                          |      |
|           | Installing the Stacking Feet                                          |      |
|           | Installing the Stacking Adapter                                       |      |
|           | Installing the Anti-tilt Anchor                                       |      |
|           | Table-top ovens                                                       |      |
|           | Floor stand ovens                                                     | 3-13 |
|           | Floor stand oven spacers                                              | 3-14 |
| Chapter 4 | Product Description                                                   | 4-1  |
|           | Heratherm OGH Series Oven Overview                                    |      |

C

|           | Heratherm OGH-S Series Oven Overview                                                   | 4-3  |
|-----------|----------------------------------------------------------------------------------------|------|
|           | Heratherm OMH Series Oven Overview                                                     |      |
|           | Heratherm OMH-S Series Oven Overview                                                   |      |
|           | Safety Devices                                                                         | 4-15 |
|           | Operating Environment                                                                  | 4-15 |
|           | Door Switch                                                                            | 4-15 |
|           | Sensing and Control System                                                             | 4-16 |
|           | Data Communications & Alarm Interface                                                  | 4-17 |
|           | Alarm Contact                                                                          | 4-18 |
|           | AC Power Socket                                                                        | 4-18 |
|           | Fuses                                                                                  | 4-18 |
|           | Work Space Components                                                                  | 4-18 |
|           | Inner Chamber                                                                          | 4-18 |
|           | Product Options of Table-top Ovens                                                     | 4-20 |
|           | Door Fitted with Viewing Windows and Workspace Lighting                                | 4-20 |
|           | Tube Access Ports of Table-top ovens                                                   | 4-21 |
|           |                                                                                        |      |
| Chapter 5 | Start-up                                                                               | 5-1  |
|           | Table-top ovens                                                                        | 5-1  |
|           | Installing the Shelf System                                                            | 5-1  |
|           | Initial installation                                                                   | 5-1  |
|           | Installing the Shelving                                                                | 5-2  |
|           | Preparing the Work Space                                                               | 5-3  |
|           | Table-top ovens                                                                        | 5-3  |
|           | Installation or Removal of the Support Rails (OMH Series and OMH-S Series only)        | 5-3  |
|           | Installing and Uninstalling the Rear Air Baffle (OMH Series and OMH-S Series only)     | 5-4  |
|           | Installing and Uninstalling the Lateral Air Baffles (OGH Series and OGH-S Series only) | 5-5  |
|           | Levelling the Oven                                                                     | 5-6  |
|           | Commissioning of floor stand ovens                                                     | 5-7  |
|           | Installing/Removing air baffles (OMH Series)                                           | 5-7  |
|           | Commissioning, general                                                                 | 5-8  |
|           | Installing the Shelf Support Brackets                                                  | 5-8  |
|           | Installing the Wire-mesh Shelves                                                       | 5-9  |
|           | Connecting Power                                                                       | 5-9  |
|           | Connection to the Power Supply Source                                                  | 5-10 |
|           | Connecting the RS-232 Interface                                                        | 5-11 |
|           | Interconnecting the Oven with a Computer                                               | 5-12 |
|           | Wiring the Alarm Contact                                                               | 5-14 |
|           | Functional Description                                                                 | 5-14 |
|           | Alarm Relay Specifications                                                             | 5-14 |
|           | Connection Example                                                                     | 5-15 |
| Chapter 6 | Operation                                                                              | 6-1  |
|           | Preparing the Oven                                                                     | 6-1  |
|           | Starting Operation                                                                     | 6-1  |
| Chapter 7 | Handling and Control                                                                   | 7-1  |
|           | Powering Up                                                                            |      |
|           | Switching the Oven Off / Powering Down                                                 | 7-6  |

|            | Temperature Set Value                              |      |
|------------|----------------------------------------------------|------|
|            | Timer                                              |      |
|            | Setting a Fixed-time On or Off Timer               |      |
|            | Setting a Weekly Timer                             |      |
|            | Stopping a Timer                                   |      |
|            | Boost                                              |      |
|            | Fan                                                |      |
|            | Table-top ovens                                    |      |
|            | Floor stand ovens                                  |      |
|            | Damper                                             | 7-22 |
|            | Settings                                           | 7-24 |
|            | Error Log                                          |      |
|            | Calibration                                        | 7-25 |
|            | Date and Time                                      | 7-29 |
|            | Temperature Display Unit                           | 7 2) |
|            | Dro coso Drotostion                                | 7 22 |
|            | Process Protection                                 |      |
|            | Program Preferences                                |      |
|            | Configuration                                      |      |
|            | Programming                                        |      |
|            | End of Program                                     |      |
|            | ECO Convenience Program (only for table-top ovens) |      |
|            | Preparing the Oven for the Eco Convenience Program |      |
|            | Instructions                                       |      |
| Chapter 8  | Shut-down                                          | 8-1  |
|            | Shutting the Oven Down                             |      |
| Chapter 0  | Cleaning and Disinfection                          | 0.1  |
| Chapter 9  |                                                    |      |
|            | Cleaning                                           |      |
|            | Cleaning exterior surfaces                         |      |
|            | Wipe / Spray Disinfection                          |      |
|            | Preparing the manual wipe/spray disinfection       |      |
|            | Predisinfection                                    |      |
| Chapter 10 | Maintenance                                        |      |
| •          | Inspections and checks                             |      |
|            | Service Intervals                                  |      |
|            | Preparing Temperature Calibration                  | 10-2 |
|            | Comparison Measurement Procedure                   | 10-3 |
|            | Temperature Calibration Procedure                  | 10-3 |
|            | Perhasing the Deer Seel                            | 10-3 |
|            | Replacing the Door Seal                            |      |
|            | Replacing the Power Cord                           |      |
|            | Keturns for Kepair                                 |      |
|            |                                                    |      |
| Chapter 11 | Disposal                                           | 11-1 |

| Chapter 12 Error Codes                 | 12-1 |
|----------------------------------------|------|
| Chapter 13 Technical Data              | 13-1 |
| Chapter 14 Spare Parts and Accessories |      |
| Chapter 15 Device Log                  | 15-1 |
| Chapter 16 Contact                     |      |

# **List of Figures**

| Figure 3-1 Table-top ovens, dimensions and required clearances        | 3-5  |
|-----------------------------------------------------------------------|------|
| Figure 3-2 Floor stand ovens, dimensions and required clearances      | 3-6  |
| Figure 3-3 Floor stand ovens, dimensions and required clearances      | 3-7  |
| Figure 3-4 Lift Points                                                | 3-8  |
| Figure 4-1 Heratherm OGH 60/ OGH 100/ OGH 180 Series Front View       | 4-2  |
| Figure 4-2 Heratherm OGH 60/ OGH 100/ OGH 180 Series Rear View        | 4-3  |
| Figure 4-3 Heratherm OGH-S Front View                                 | 4-4  |
| Figure 4-4 Heratherm OGH-S Rear View                                  | 4-5  |
| Figure 4-5 Heratherm OMH 60/ OMH 100/ OMH 180 Series Front View       | 4-6  |
| Figure 4-6 Heratherm OMH 60/ OMH 100/ OMH 180 Series Rear View        | 4-7  |
| Figure 4-7 Heratherm OMH 400 Series Front View                        | 4-8  |
| Figure 4-8 Heratherm OMH 400 Series Rear View                         | 4-9  |
| Figure 4-9 Heratherm OMH 750 Series Front View                        | 4-10 |
| Figure 4-10 Heratherm OMH 750 Series Rear View                        | 4-11 |
| Figure 4-11 Heratherm OMH-S Front View                                | 4-13 |
| Figure 4-12 Heratherm OMH-S Rear View                                 | 4-14 |
| Figure 4-13 Sensor Mounting Location - OGH Series - Table-top ovens   | 4-16 |
| Figure 4-14 Sensor Mounting Location - OMH Series - Table-top ovens   | 4-16 |
| Figure 4-15 Sensor Mounting Location - OMH Series - Floor stand ovens | 4-16 |
| Figure 4-16 Signal Interfaces and Power Socket                        | 4-17 |
| Figure 4-17 Shelf System - OGH Series and OGH-S Series Oven           | 4-19 |
| Figure 4-18 Shelf System - OMH Series and OMH-S Series Oven           | 4-20 |
| Figure 4-19 Viewing Package Front View                                | 4-21 |
| Figure 4-20 Tube Access Ports                                         | 4-22 |
| Figure 5-1 Sliding the Retaining Spring into the Support Rail         | 5-1  |
| Figure 5-2 OGH and OGH-S Series - Installing the Shelving             | 5-2  |
| Figure 5-3 OMH and OMH-S Series - Installing the Shelving             | 5-2  |
| Figure 5-4 Support Rail Installation                                  | 5-3  |
| Figure 5-5 Installing the Rear Air Baffle                             | 5-4  |
| Figure 5-6 Removing the Bottom Panel                                  | 5-5  |
| Figure 5-7 Bottom Panel Removed                                       | 5-5  |
| Figure 5-8 Removing the Lateral Air Baffle                            | 5-6  |
| Figure 5-9 Removing the left and right support profiles               | 5-7  |
| Figure 5-10 Removing the rear air baffle OMH 400/750                  | 5-7  |
| Figure 5-11 Shelf Support Bracket Installation                        | 5-8  |

L

| Figure 5-12 Wire-mesh shelf                                                                        | 5-9  |
|----------------------------------------------------------------------------------------------------|------|
| Figure 5-13 AC Power Supply Socket                                                                 | 5-10 |
| Figure 5-14 Alarm Relay Connection Example                                                         | 5-15 |
| Figure 7-1 Control Panel for Heratherm OGH Series, OMH Series, OGH-S Series and OMH-S Series Ovens | 7-1  |
| Figure 10-1 Door seal replacement (example showing OMH Series oven)                                | 10-4 |

# **Safety Notes**

### **Basic Operating Precautions**

These operating instructions describe Heratherm ovens.

Heratherm ovens have been manufactured to the latest state of the art and been tested thoroughly for flawless functioning prior to shipping. However, the oven may present potential hazards, particularly if it is operated by inadequately trained personnel or if it is not used in accordance with the intended purpose. Therefore, the following must be observed for the sake of accident prevention:

- Heratherm ovens must be operated by adequately trained and authorized professional personnel.
- Heratherm ovens must not be operated unless these operating instructions have been fully read and understood.
- The present operating instructions, applicable safety data sheets, plant hygiene guidelines and the corresponding technical rules issued by the operator shall be used to create written procedures targeted at personnel working with the subject matter device, detailing:
  - the safety precautions to be taken when processing specific agents,
  - the measures to be taken in case of accidents.
- Repair work on the oven must be carried out only by trained and authorized expert personnel.
- The contents of these operating instructions are subject to change at any time without further notice.
- Concerning translations into foreign languages, the German version of these operating instructions is binding.
- Keep these operating instructions close to the oven so that safety instructions and important information are always accessible.
- Should you encounter problems that are not detailed adequately in these operating instructions, please contact Thermo Electron LED GmbH immediately for your own safety.

# **Operational Safety Rules**

The following rules must be heeded when working with Heratherm ovens:

- Observe the sample weight limits specified for your Heratherm oven as a whole and its shelving in particular; see "Technical Data" on page 13-1.
- Do not load the bottom of the interior workspace to avoid the risk of overheating any samples placed there.
- Arrange the samples evenly throughout the work space, making sure not to place them too closely to the interior walls to ensure a uniform temperature distribution.
- Do not load your Heratherm oven with substances that exceed the capabilities of the available lab apparatus and Personal Protection Equipment to provide sufficient degrees of protection to users and third parties.
- Check the door seal once a week for proper sealing performance and possible damage.
- Do not process any samples containing hazardous chemical substances that may be released into the ambient air through defective seals or may cause corrosion or other defects on parts of the Heratherm oven.

## Warranty

Thermo Electron LED GmbH warrants the operational safety and functions of the Heratherm ovens only under the condition that:

- the oven is operated and serviced exclusively in accordance with its intended purpose and as described in these operating instructions,
- the oven is not modified,
- only original spare parts and accessories that have been approved by Thermo Electron LED GmbH are used (third-party spares without Thermo Electron LED GmbH approval void the limited warranty),
- inspections and maintenance are performed at the specified intervals,
- an installation verification test is performed on commissioning the oven for the first time and repeated after each inspection and repair activity.
- The warranty is valid from the date of delivery of the oven to the customer.

# **Explanation of Safety Information and Symbols**

### Safety Notes and Symbols Used Throughout These Operating Instructions

| Indicates a hazardous situation which, if not avoided, will result in death or serious injuries.             |
|----------------------------------------------------------------------------------------------------|
| MARNING<br>Indicates a hazardous situation which, if not avoided, could result in death or serious injuries. |
| Indicates a situation which, if not avoided, could result in damage to equipment or property.                |
| <b>NOTE</b><br>Is used for useful hints and information regarding the application.                           |

### Additional Symbols for Safety Information

|     | Wear safety gloves!  |
|-----|----------------------|
|     | Wear safety goggles! |
| 57  | Harmful liquids!     |
|     | Electric shock!      |
|     | Hot surfaces!        |
| *   | Fire hazard!         |
|     | Explosion hazard!    |
| 000 | Suffocation hazard!  |
|     | Danger of tipping!   |

### Symbols on the Oven

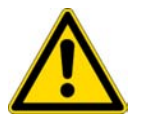

Observe operating instructions

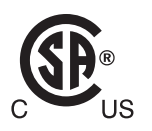

Mark of conformity USA/Canada

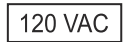

120 Volts AC power socket (60 I devices only)

NC PE NO COM

Alarm contact

# Intended Purpose of the Oven

### **Correct Use**

Built-in heating and drying ovens Heratherm OGH, OGH-S, OMH and OMH-S are to be operated up to a working temperature of max. 250 °C (482 °F), only.

Heratherm ovens are laboratory devices for heating applications, equipped with precision temperature control.

They are designed for heat treating samples or materials at operating temperatures between 50 °C (122 °F) and 330 °C (626 °F) (floor stand ovens: up to 250 °C/482 °F), including - for example, drying, ageing, analyzing, decomposing, burn-in, oxidizing, reducing, and preheating.

Heratherm ovens have been designed for installation and operation in the following environments:

- heat treatment;
- drying of material.

### **Incorrect Use**

To avoid the risk of explosion do not load the oven with tissue, material, or liquids that:

- are easily flammable or explosive;
- release vapor or dust that forms combustible or explosive mixtures when exposed to air;
- release poisons;

- create a humid atmosphere;
- release dust;
- exhibit exothermic reactions;
- are pyrotechnical substances;
- exceed the specified hurdle load.

### **Standards and Directives**

The oven complies with the following standards and guidelines:

- IEC EN 61010 1, IEC EN 61010 2 010
- Low Voltage Directive 2006/95/EC
- EMC Directive 2004/108/EC

Additionally, the oven is in compliance with many other international standards, regulations and directives not listed here. Should you have any questions regarding compliance with national standards, regulations and directives applicable for your country, please contact your Thermo Fisher Scientific sales organization.

# **Delivery of the Oven**

## Packaging

Heratherm ovens are delivered in a rugged packaging box. All packaging materials can be separated and are reusable:

Packaging materials

| Packaging carton:  | Recycled paper            |
|--------------------|---------------------------|
| Foam elements:     | Styrofoam (CFC-free)      |
| Pallet:            | Chemically untreated wood |
| Packaging film:    | Polyethylene              |
| Packaging ribbons: | Polypropylene             |

### **Acceptance Inspection**

After the oven has been delivered, check the delivery immediately for:

- completeness,
- possible damage.

If components are missing or damage is found on the oven or the packaging, in particular damage caused by humidity and/or water, please notify the carrier as well as Technical Support immediately.

|                                                                                                    | Risk of injury                                                                                                    |
|----------------------------------------------------------------------------------------------------|----------------------------------------------------------------------------------------------------|
| Should sharp edges have f<br>on the device, take all nece<br>personnel handling the ove<br>protective gloves and othe | ormed in damaged areas or elsewhere<br>essary precautions to protect<br>en. For example, have them wear<br>r personal protection equipment. |

2

# Scope of Supply

#### **Ovens**

| Quantity of components supplied (pieces)          | OGH Series<br>OGH-S Series | OMH-S Series<br>OMH Series |
|---------------------------------------------------|----------------------------|----------------------------|
| Wire-mesh shelf                                   | 2                          | 2                          |
| Support rail for shelf (only for table-top ovens) | 0                          | 2                          |
| Shelf support                                     | 4                          | 4                          |
| Power cord                                        | 1                          | 1                          |
| Connector, potential-free contact                 | 1                          | 1                          |
| Clip springs (only for table-top ovens)           | 0                          | 2                          |
| Operating manual                                  | 1                          | 1                          |
| Short reference guide                             | 1                          | 1                          |

# Installation

## **Ambient Conditions**

### **Location Requirements**

Built-in units of incubators can, heating and drying ovens must be operated with an air exhaust system and exhaust hose (only original Thermo accessory should be used).

For safety reasons, the installation space should be made of non-combustible materials, according to DIN 4102.

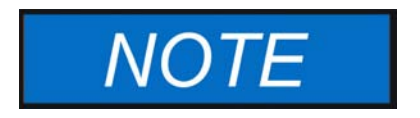

During installation of built-in units, ensure that the escaping air will be safely discharged out of the installation space.

### Use with Air Exhaust Systems

For built-in units, a temperature-resistant and corrosion-proof exhaust hose (only original Thermo accessory) should be used, which can be connected to the air exhaust port with a draft interrupter.

If several built-in units in a row are connected to a central air exhaust system (see illustration), a draft interrupter should be installed.

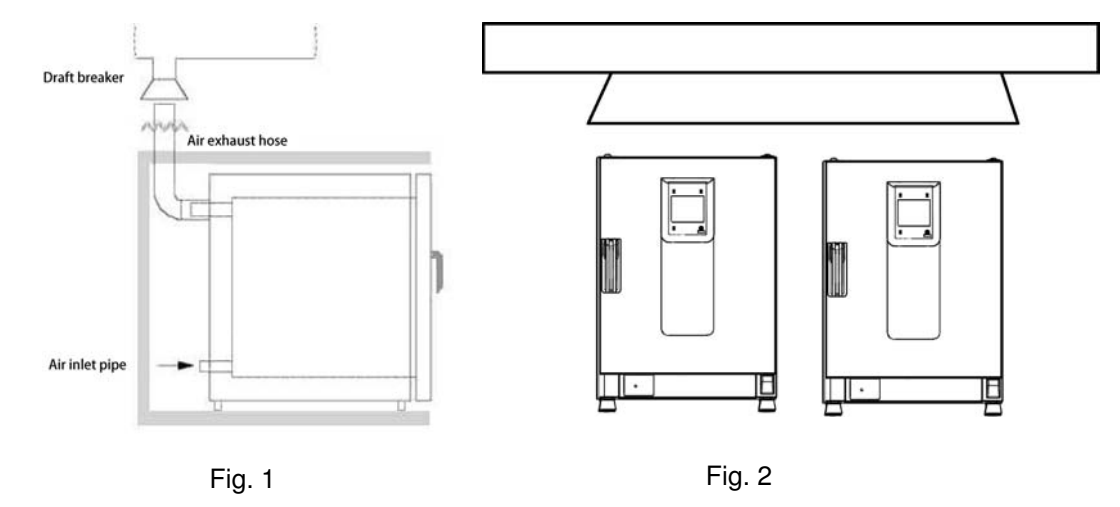

3

The oven must only be operated in a location that meets all of the ambient condition requirements listed below:

- Draft-free and dry indoor location.
- The dust burden may not exceed the contamination category 2 based on EN 61010-1. Using the oven in an atmosphere with electrically conductive dust is prohibited.
- The minimal distance to adjacent surfaces must be observed on all sides (see section "Space Requirement" on page 3-4).
- The operating room must be equipped with appropriate ventilation.
- Solid, level, fire-proof surface and no flammable materials opposite to the rear panel of the oven.
- Vibration-proof substructure (floor stand, lab table) capable of bearing the dead weight of the oven and its accessories (particularly if two devices are stacked).
- The ovens have been designed for an operating height of up to 2000 m above sea level.
- Ambient temperature range from 18 °C to 32 °C / 64.4 °F to 89.6 °F.
- Relative humidity up to 80% (maximum; preferably 60-70%), non condensing.
- Should condensation exist, wait until the moisture has evaporated completely before connecting the oven to a power source and powering up.
- Avoid direct exposure to sunlight.
- Devices that produce excessive amounts of heat must not be placed near the oven.
- To avoid drying operation without an appropriate fresh air supply make sure that the air inlet (which may be equipped with an optional fresh air filter) is not obstructed or blocked by any adjacent objects.
- Power line voltage variations must not exceed  $\pm 10$  % of the nominal voltage.
- Transient overvoltages must not exceed the values usually encountered throughout the power supply network. The nominal transient overvoltage level shall be the surge withstand voltage according to overvoltage category II of IEC 60364-4-443.
- Place the oven on a floor stand (option; to be ordered separately), never on the lab floor.
- Consider installing one dedicated upstream circuit breaker per oven to avoid multiple device failures in case of an electrical fault.

## Intermediate Storage

When the oven is placed in intermediate storage, which is permissible for a maximum of four weeks, make sure that the ambient temperature is between 20 °C to 60 °C (68 °F to 140 °F) and the maximum relative humidity does not exceed 90%, non-condensing.

## **Room Ventilation**

Heat dissipating from the oven during continuous operation may cause a change in the room climate.

- Therefore, the oven must only be installed in rooms with sufficient ventilation.
- Do not install the oven in room recesses without ventilation.
- When several devices are to be placed in the same room, additional ventilation may have to be provided as necessary.
- To avoid any impact of the heat dissipated by the oven on the ambient climate the room must be vented by means of a laboratory-grade ventilation system that complies with applicable local and national health and safety regulations and has sufficient capacity.
- If excessive temperatures tend to occur in the operating room, be sure to provide a thermal protection means that cuts out the power supply to mitigate the impact of overtemperature scenarios.

### **Use with Air Exhaust Systems**

When the oven is connected to an air exhaust system be sure to adjust its air flow so the temperature distribution pattern throughout the oven's workspace remains unchanged and precision temperature control is maintained.

Also, be sure to interlock the oven and its exhaust system so both start and run at the same time. The oven may be unable to overcome the extra flow resistance introduced by the idle air exhaust system, which may cause the exhaust air to be vented into the surrounding lab room.

Before using existing piping in the building to exhaust hot air from the oven, be sure that such exhaust piping is made of heat-resistant material, so it will not overheat, melt and/or cause a fire.

The oven's outer surfaces and its air exhaust piping may become hot, so be sure to maintain the proper spacing from walls and ceilings specified by local building codes and/or fire protection regulations.

• Mark hot exhaust air piping with appropriate hot surface warning signs or restrict access to such piping altogether to avoid the risk of injury through contact with hot surfaces.

# **Space Requirement**

For built-in units following clearances should be kept:

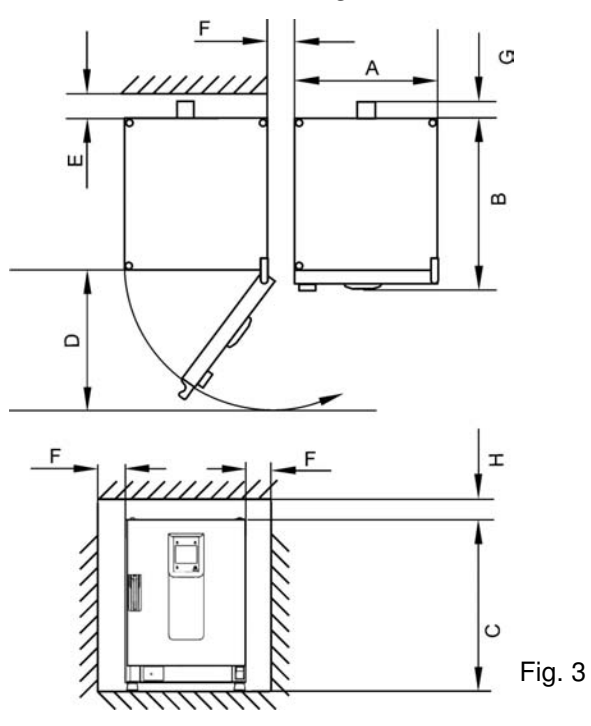

A, B, C and D see Operating Instructions of the unit.

| E (mm/inch) | F (mm/inch) | G (mm/inch) | H (mm/inch) |
|-------------|-------------|-------------|-------------|
| 100 / 4     | 50 / 2      | 80 / 3.2    | 30 / 1.2    |

### **Installation Built-in Units**

| IGS                    | Clearances, as fig. 3, without exhaust hose.                                                                                                    |
|------------------------|----------------------------------------------------------------------------------------------------|
| IMH/IMH-S              | Clearances, as fig. 3, Close air port with plug, supplied with the unit.                                                                                                    |
| OGS/OMS                | Clearances, as fig. 3, with additional space to operate to air slide, with air exhaust system and exhaust hose $Ø$ 40 mm (1.58 in)/1.5 m (59 in) (original Thermo accessory), shortened to required length, installed according to Fig. 1 and 2.   |
| OGH/OGH-S<br>OMH/OMH-S | Clearances, as fig. 3, with air exhaust system and exhaust hose Ø 40 mm (1.58 in)/ 1.5 m (59 in) (original Thermo accessory), shortened to required length, installed according to Fig. 1 and 2, Operating temperature up to max. 250 °C (482 °F). |

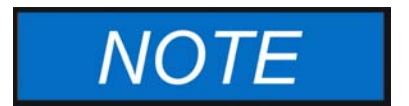

After connecting the built-in unit to the electrical power supply, avoid damaging the power cord, then sliding into the installation position.

When installing the oven, make sure that the installation and supply connections remain freely accessible.

The specified side clearances represent minimum distances.

### **Table-top ovens**

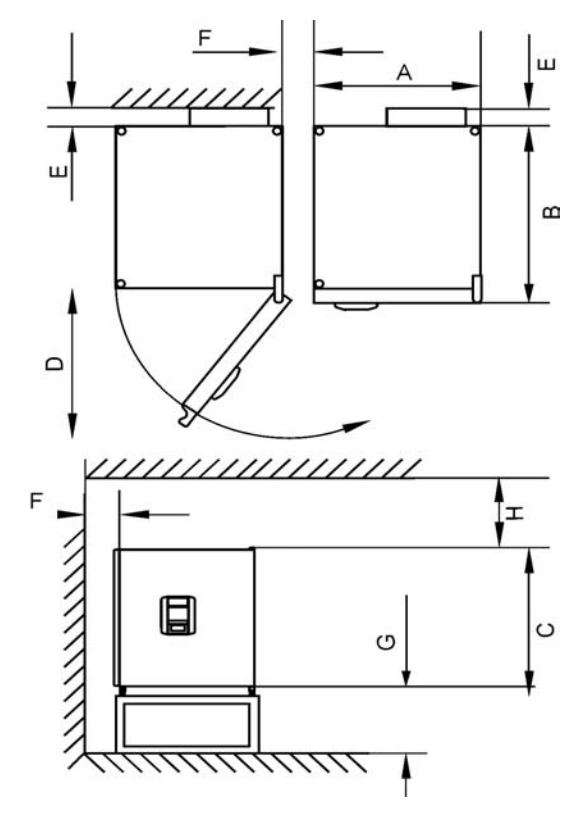

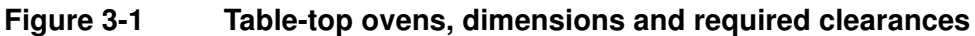

#### Table 3-1 Heratherm Oven Dimensions

| Model     | A (mm/inch <sup>*</sup> ) | B (mm/inch) | C (mm/inch | D (mm/inch) |
|-----------|---------------------------|-------------|------------|-------------|
| OMH 60    | 530 / 20.8                | 565 / 25.2  | 720 / 28.3 | 540 / 21.3  |
| OMH 100   | 640 / 25.2                | 565 / 25.2  | 820 / 32.3 | 650 / 25.6  |
| OMH 180   | 640 / 25.2                | 738 / 29.1  | 920 / 36.2 | 650 / 25.6  |
| OMH 60-S  | 530 / 20.8                | 565 / 25.2  | 720 / 28.3 | 540 / 21.3  |
| OMH 100-S | 640 / 25.2                | 565 / 25.2  | 820 / 32.3 | 650 / 25.6  |
| OMH 180-S | 640 / 25.2                | 738 / 29.1  | 920 / 36.2 | 650 / 25.6  |

<sup>\*</sup> Dimensions in inches are rounded equivalents specified for information only. Depth of handle /display (66 mm/2.6 in) not included in overall depth specified; height of adjustable feet (36 mm/1.4 in) not included in overall height specified.

| E (mm/inch) | F (mm/inch) | G (mm/inch) | H (mm/inch) |
|-------------|-------------|-------------|-------------|
| 80 / 3.2    | 50 / 2      | 300 / 12    | 300 / 12    |

#### Table 3-2 Required Clearances

### **Floor Stand Ovens**

#### 400 liter units

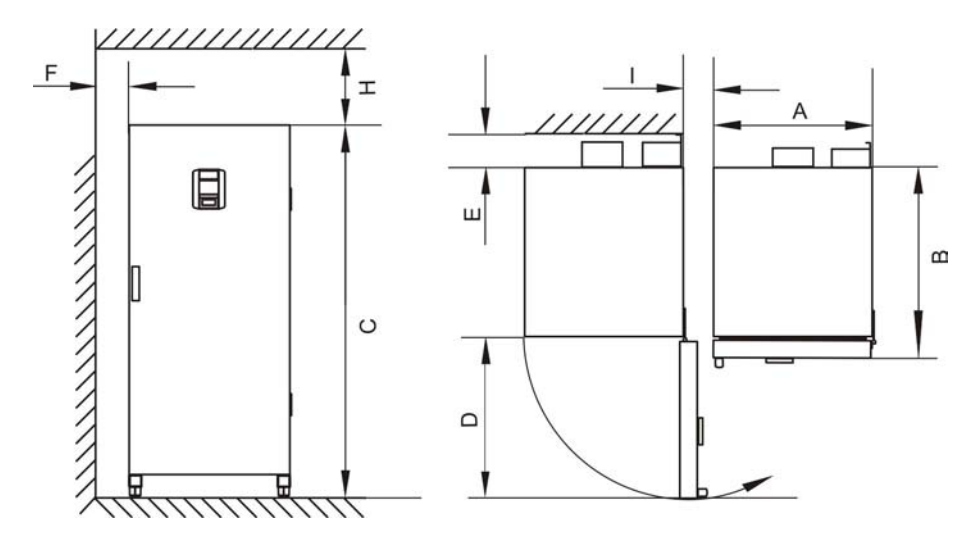

#### Figure 3-2 Floor stand ovens, dimensions and required clearances

#### **Table 3-3 Oven Dimensions**

| Model   | A (mm/inch) | B (mm/inch) | C (mm/inch) | D (mm/inch) |
|---------|-------------|-------------|-------------|-------------|
| OMH 400 | 755 / 29.7  | 770 / 30.3  | 1655 / 65.2 | 810 / 31.9  |

\* Depth of handle /display (66 mm/2.6 in) not included in overall depth specified. Width of hinge (23 mm) not included in overall width.

#### **Table 3-4 Required clearances**

| E (mm/inch) | F (mm/inch) | H (mm/inch) | l (mm/inch) |
|-------------|-------------|-------------|-------------|
| 120 / 4.7   | 50 / 2.0    | 200 / 7.9   | 200 / 7.9   |

#### 750 liter units

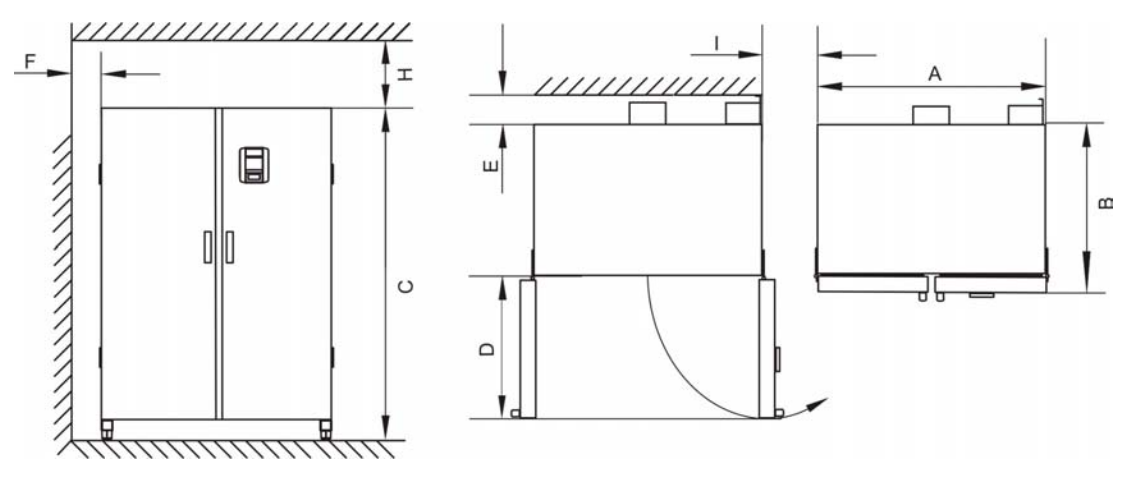

#### Figure 3-3 Floor stand ovens, dimensions and required clearances

#### **Table 3-5 Oven Dimensions**

| Model   | A (mm/inch) | B (mm/inch) | C (mm/inch) | D (mm/inch) |
|---------|-------------|-------------|-------------|-------------|
| OMH 750 | 1215 / 47.8 | 770 / 30.3  | 1655 / 65.2 | 670 / 26.4  |

\* Depth of handle /display (66 mm/2.6 in) not included in overall depth specified. Width of hinge (23 mm) not included in overall width.

#### Table 3-6 Required clearances

| E (mm/inch) | F (mm/inch) | H (mm/inch) | l (mm/inch) |
|-------------|-------------|-------------|-------------|
| 120 / 4.7   | 50 / 2.0    | 200 / 7.9   | 350 / 13.8  |

# Transport

### **Table-top ovens**

For transport, do not lift the oven using the doors or components attached to the oven as lift points.

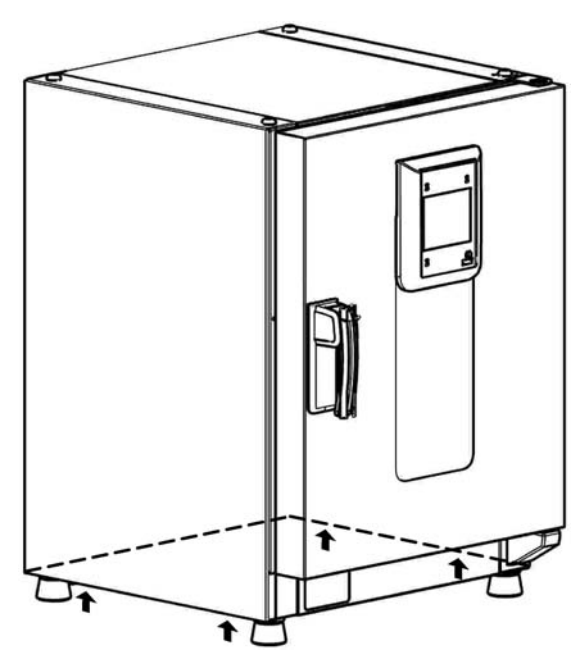

Figure 3-4 Lift Points

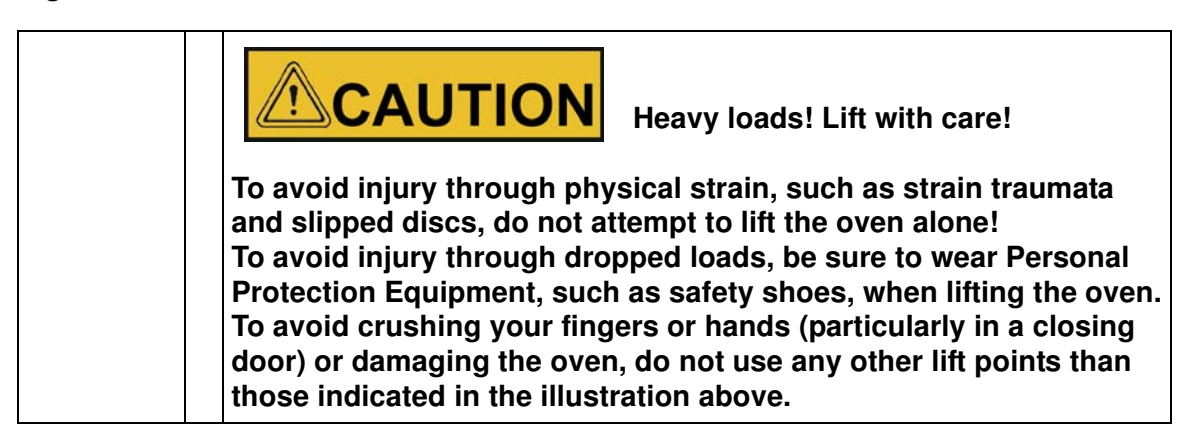

#### Floor stand ovens

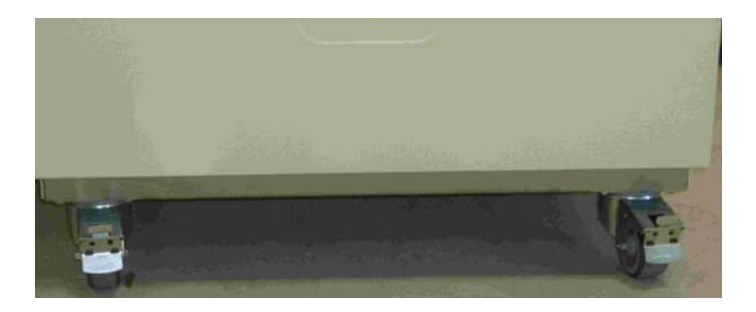

The floor stand ovens come equipped with four (4) casters. The lever for releasing the caster is located above the locking lever. After positioning the unit in its installation location ensure that the locking levers are pressed down on the casters.

To ensure the degree of stability specified by safety requirements the front casters must be turned so that they are facing forward after the unit has been positioned in its installation location and the locking levers pressed down on these casters.

| Δ | <b>Danger of tipping when moving!</b>                                                                                                    |  |
|---|----------------------------------------------------------------------------------------------------|--|
|   | Before moving the unit, ensure that it has been unplugged.<br>Move the Heratherm floor stand ovens with caution.<br>Quick starts and stops can result in tipping!<br>Always ensure that the doors are closed when moving the unit. |  |

## **Stacking Kit**

The stacking adapter is available only for table-top ovens.

| Material Number | Description                     |
|-----------------|---------------------------------|
| 50126665        | Stacking adapter Heratherm 60L  |
| 50126666        | Stacking adapter Heratherm 100L |
| 50126667        | Stacking adapter Heratherm 180L |

#### **Scope of Delivery**

- 1 stacking adapter
- 1 anti-tilt anchor
- 1 plastic bag with 2 stacking feet and 2 M4x16 Torx screws.

#### **Required Tools**

• Slotted screwdriver 5,5x100 or Torx screwdriver 20x100.

# **Installing the Stacking Feet**

- 1. Remove the left and right blank plugs at the top blank.
- 2. Install the stacking feet with the enclosed screws using a slotted or Torx screwdriver.

## Installing the Stacking Adapter

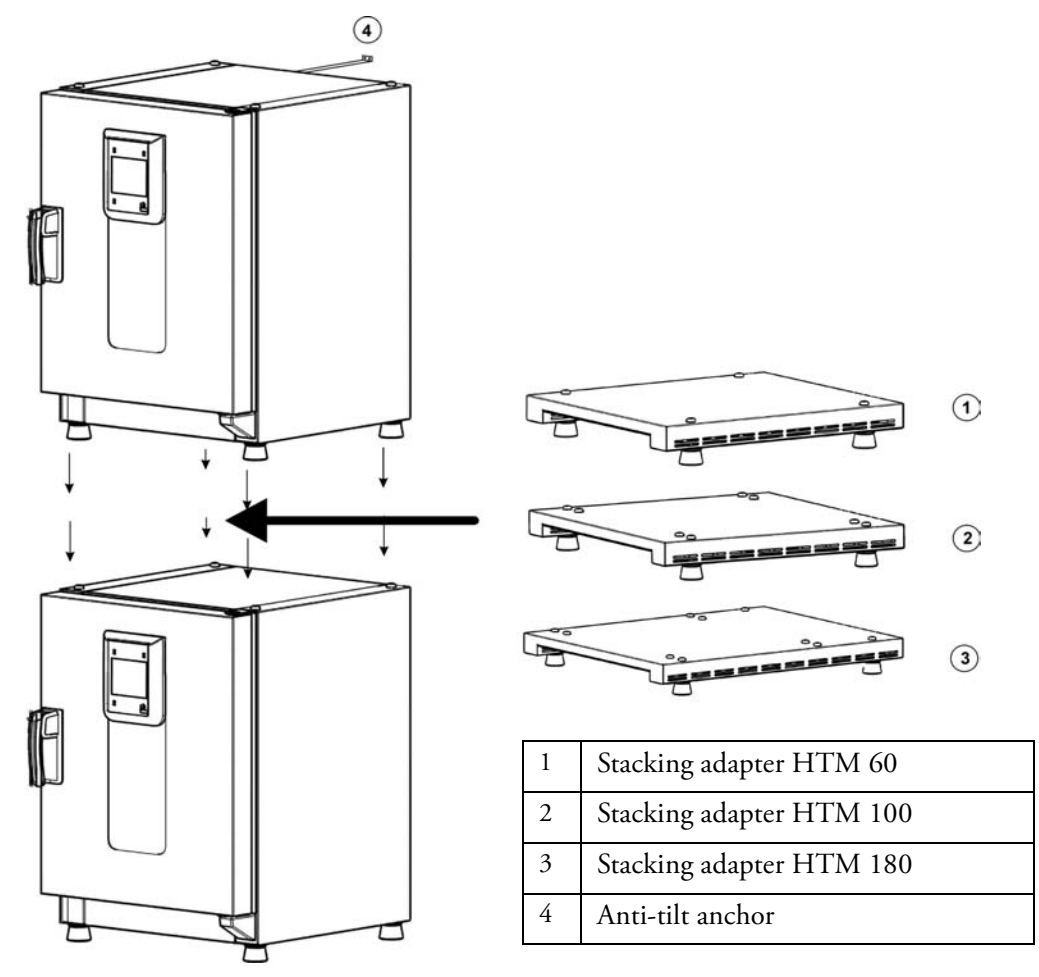

Stack as follows when using a stacking adapter (numbers denote oven volumes in liters):

- for 60/100/180 on 180 use stacking adapter Heratherm 180L,
- for 60/100 on 100 use stacking adapter Heratherm100L,
- for 60 on 60 use stacking adapter Heratherm 60L.

To prevent the top oven from slipping and dropping down, the following requirements must be fulfilled before devices may be stacked:

- Only two units may be stacked together. When stacking devices with the same type of enclosure, yet with a different footprint the device with the smaller footprint must be placed on top of the one with the larger footprint at all times.
- The bottom device must be correctly levelled.
- Be sure to use the appropriate stacking adapter.
- The levelling feet on the top device must be screwed in all the way.
- The levelling feet of the top device must be aligned with and placed exactly on the stacking pads of the stacking adapter.
- The anti-tilt anchor must be installed on the top device.

# Installing the Anti-tilt Anchor

### **Table-top ovens**

The anti-tilt anchor secures the top device in a stack to a solid part of a building. The anti-tilt anchor is to be mounted on the side opposite of the door hinges.

Bend the fixing tabs of the anti-tilt anchor up on one side and down on the other by an angle of approx. 90°.

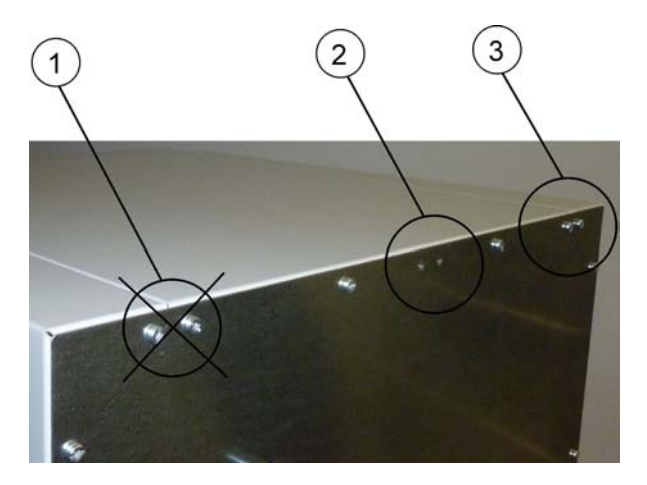

- 1. Do not use this position if the door is hinged on this side. Right-hand hinges represent the standard configuration.
- 2. Preferred position.
- 3. Alternative position. Do not use if the door is hinged on this side.

Remove the bracket screws. Use the preferred position, if possible.

Fix the anti-tilt anchor with the bracket side down to the unit.

Position the unit with the anti-tilt anchor to in an angle of approx.  $90^{\circ}$  +/- 20%.

Take care that the stacking feet of the unit are still in correct place on the lower unit or on the stacking adapter.

Fix the anti-tilt anchor to a solid part of the building.

### Floor stand ovens

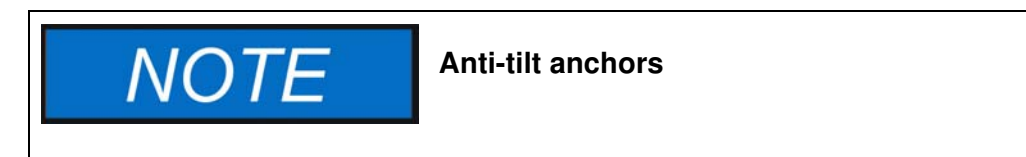

Heratherm floor stand ovens must always be attached to the wall using two (2) retaining brackets on the outer left and right side on the back of the unit.

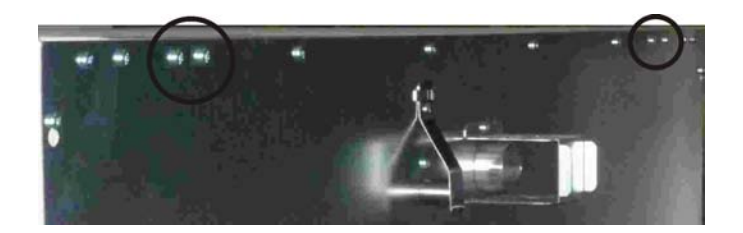

Remove the screws.

Attach the end of the retaining bracket that is facing downward to the unit.

Align the device at roughly  $90^\circ$ , +/- $20^\circ$  to the retaining bracket.

Affix the retaining bracket to the wall.

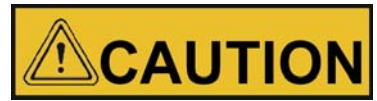

Unsafe part of the building!

Install the anti-tilt anchor to a solid part of the building, which is able for shoring loads.

The installation has to be carried out by qualified personnel only.

The connection to the building must be carried out with appropriate screws and dowels according to the consistence of the building part.

Additionally, the following caution notes must be heeded at all times:

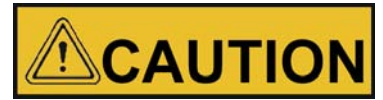

Risk of overheating with stacked devices

To avoid the risk of electrical components and the outer enclosure overheating or temperature control failing due to insufficient ventilation, do not exceed the specified stacking height!

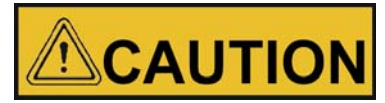

Risk of tipping and dropping of stacked devices

You should be aware at all times that stacked devices do not form a stable unit, even when the stacking pads and frames are used correctly. The top device may tip over and drop down when being transported in a stack. To avoid injury to persons and damage to equipment, do not attempt to move stacked devices as a unit! Separate and move each device one by one, then restack them.

Thermo Scientific accepts no responsibility or liability whatsoever with regard to stacked third party devices; this is at the user's own risk.

### Floor stand oven spacers

The spacer on the electrical module must be pulled out and fixed in place before installing the floor stand oven at its installation location.

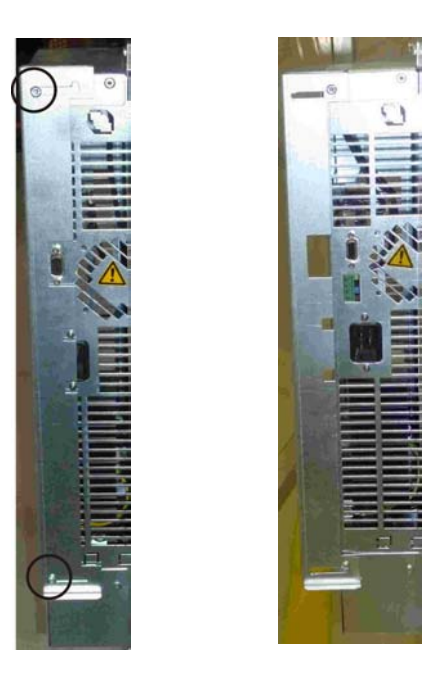

- 1 Loosen the 2 screws
- 2 Pull out the spacer and slide the screws into the recesses
- 3 Tighten the two screws

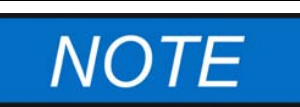

Condensation forming while operating stacked devices

If stacked devices are operated at an ambient temperature of more than 26 °C (79 °F), temperature control may be adversely affected on the top device while the decontamination routine is running on the bottom device. To prevent any impairment of temperature control, make sure that the space between and around any two stacked devices is well-ventilated for optimum heat removal.

Installation Floor stand oven spacers

# **Product Description**

This section describes Heratherm advanced protocol ovens for high-end laboratory applications, which are available in four different versions distinguished by convection method and safety level:

- Heratherm OGH Series advanced protocol gravity convection ovens (see "Heratherm OGH Series Oven Overview" on page 4-1);
- Heratherm OGH-S Series advanced protocol security gravity convection ovens and additional safety functions for the customer (see "Heratherm OGH-S Series Oven Overview" on page 4-3);
- Heratherm OMH Series advanced protocol mechanical convection ovens (see "Heratherm OMH Series Oven Overview" on page 4-5);
- Heratherm OMH-S Series advanced protocol security mechanical convection ovens and additional safety functions for the customer (see "Heratherm OMH-S Series Oven Overview" on page 4-12).

### Heratherm OGH Series Oven Overview

Heratherm OGH Series (OGH is brief for Oven with Gravity convection) advanced protocol gravity convection ovens come equipped with the following features:

- high-precision work space temperature control, adjustable in steps of one degree up to 330 °C/626 °F;
- boost feature for speed-heating a cold and empty oven;
- an electrically driven damper for venting the work space, adjustable on the control panel;
- countdown, fixed-time, and weekly timers for timed process control;
- two wire-mesh shelves;
- user program support for automating process control;
- an access port for tubing, sensor leads, etc.

The individual features of OGH Series ovens are shown in the figures below.

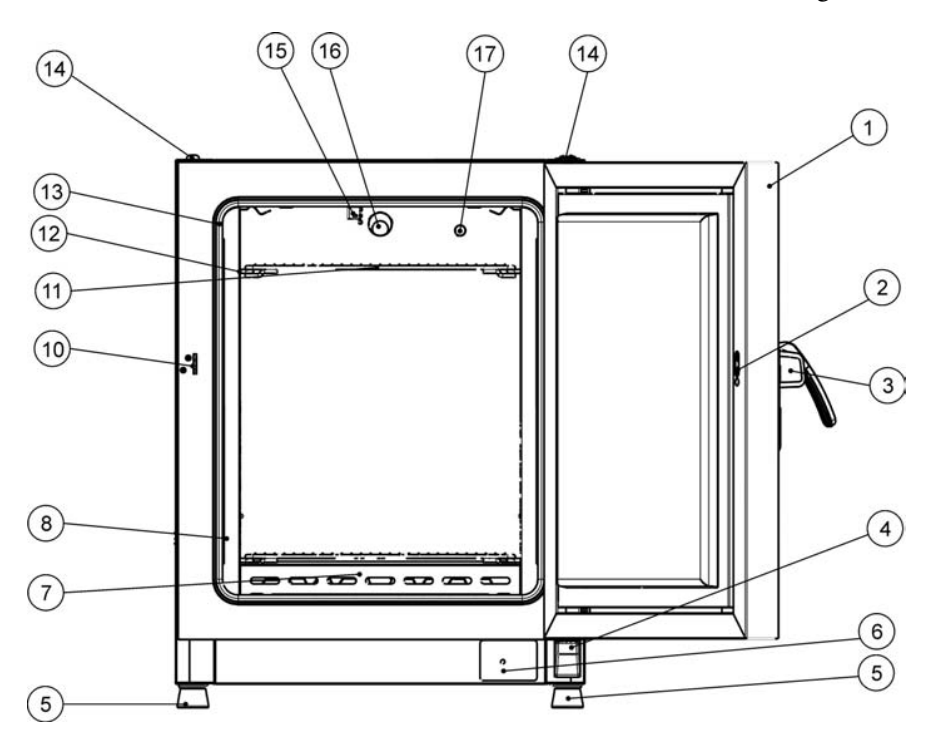

### Figure 4-1 Heratherm OGH 60/ OGH 100/ OGH 180 Series Front View

- [1] Outer door
- [2] Door latch cutout
- [3] Door latch and handle
- [4] Door hinge, lower
- [5] Levelling foot
- [6] Nameplate
- [7] Air baffle, bottom
- [8] Air baffle, side
- [9]
- [10] Door hook catch
- [11] Wire-mesh shelf
- [12] Support rail for wire mesh shelf
- [13] Door seal
- [14] Stacking pad
- [15] Temperature sensor
- [16] Exhaust air tube
- [17] Access port

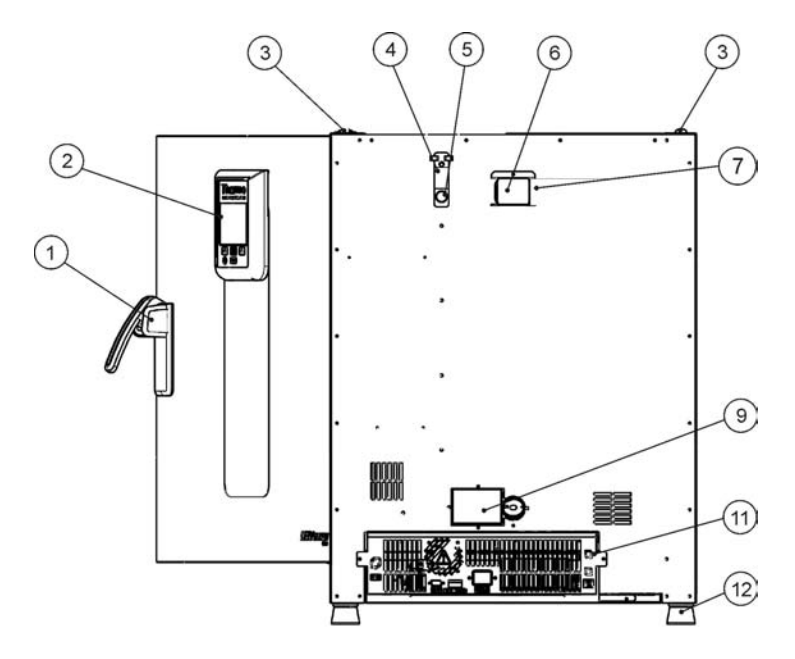

#### Figure 4-2 Heratherm OGH 60/ OGH 100/ OGH 180 Series Rear View

- [1] Door latch and handle
- [2] Control panel
- [3] Stacking pad
- [4] Access port slide
- [5] Access port
- [6] Spacer
- [7] Air outlet aperture
- [8]
- [9] Air inlet flap, with electrical drive

[10] .

- [11] Electronics compartment
- [12] Levelling foot

### Heratherm OGH-S Series Oven Overview

Heratherm OGH-S Series (OGH-S is brief for <u>O</u>ven with <u>G</u>ravity convection with exacting <u>S</u>afety requirements) advanced protocol security natural convection ovens come equipped with the features also found in OGH Series devices, including:

- high-precision work space temperature control, adjustable in steps of one degree up to 330 °C/626 °F;
- boost feature for speed-heating a cold and empty oven;
- an electrically driven damper for venting the work space, adjustable on the control panel;
- countdown, fixed-time, and weekly timers for timed process control;
- two wire-mesh shelves;
- an access port for tubing, sensor leads, etc.;
- user program support for automating process control.

Additionally, OGH-S Series ovens offer the following extra functionality:

- a lockable door to secure a running process against unauthorized access;
- a door switch and indicator on the control panel to indicate that the door is open;

- a sample protection feature that reduces the oven's work space temperature to a safe level when the internal controller is subject to an error condition;
- monitoring of lower temperature;
- preparation for sample sensor accessory;
- ECO drying support (requires optional sample sensor).

The individual features of OGH-S Series ovens are shown in the figures below.

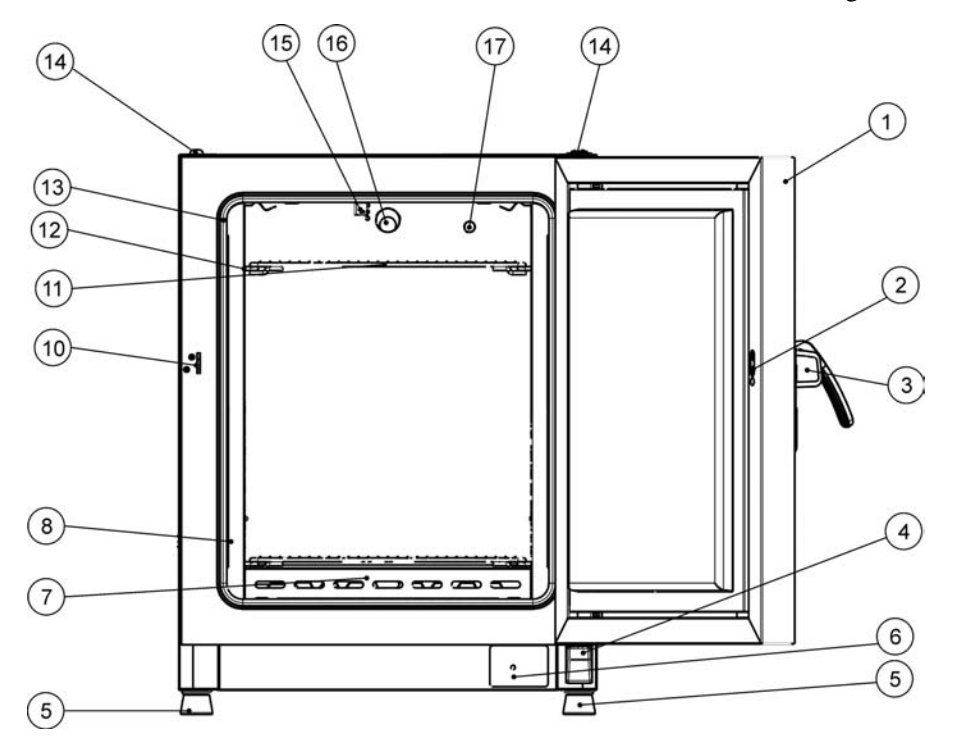

#### Figure 4-3 Heratherm OGH-S Front View

- [1] Outer door
- [2] Door switch
- [3] Door latch and handle
- [4] Door hinge, lower
- [5] Levelling foot
- [6] Nameplate
- [7] Air baffle, bottom
- [8] Air baffle, side
- [9]
- [10] Door hook catch
- [11] Wire-mesh shelf
- [12] Support rail for wire mesh shelf
- [13] Door seal
- [14] Stacking pad
- [15] Temperature sensor
- [16] Exhaust air tube
- [17] Access port
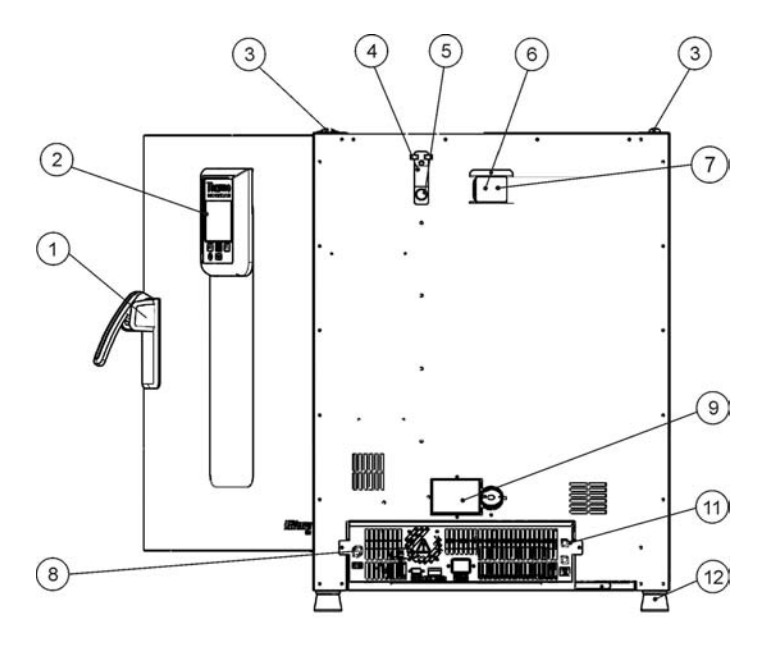

### Figure 4-4 Heratherm OGH-S Rear View

- [1] Door latch and handle
- [2] Control panel
- [3] Stacking pad
- [4] Access port slide
- [5] Access port
- [6] Spacer
- [7] Air outlet aperture
- [8] Sample sensor connection
- [9] Air inlet flap, with electrical drive
- [10] -
- [11] Electronics compartment
- [12] Levelling foot

## Heratherm OMH Series Oven Overview

Heratherm OMH Series (OMH is brief for <u>Oven with Mechanical convection</u>) advanced protocol mechanical convection ovens come equipped with the following features:

- high-precision work space temperature control, adjustable in steps of one degree up to 330 °C/626 °F (floor stand oven: up to 250 °C/482 °F);
- boost feature for speed-heating a cold and empty oven (only for table-top ovens);
- a variable-speed fan for optimizing temperature uniformity throughout the work space;
- an electrically driven damper for venting the work space, adjustable on the control panel;
- countdown, fixed-time, and weekly timers for timed process control;
- two wire-mesh shelves;
- an access port for tubing, sensor leads, etc.
- user program support for automating process control.
- door switch for floor stand ovens

The individual features of OMH Series ovens are shown in the figures below.

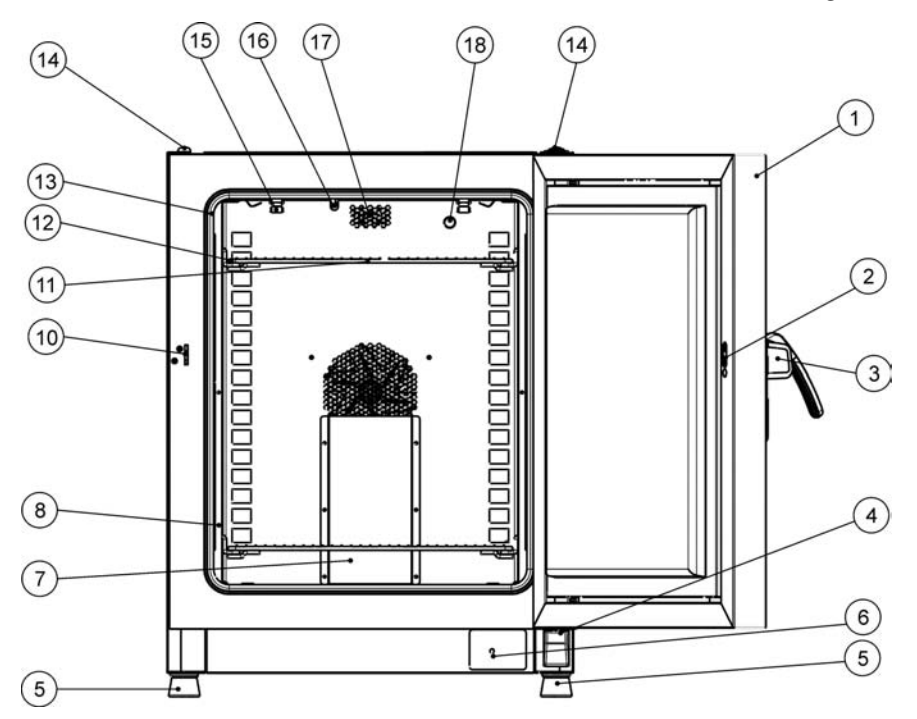

### Figure 4-5 Heratherm OMH 60/ OMH 100/ OMH 180 Series Front View

- [1] Outer door
- [2] Door latch cutout
- [3] Door latch and handle
- [4] Door hinge, lower
- [5] Levelling foot
- [6] Nameplate
- [7] Air baffle, top piece
- [8] Support rail for wire mesh shelf
- [9]
- [10] Door hook catch
- [11] Wire-mesh shelf
- [12] Support rail for wire mesh shelf
- [13] Door seal
- [14] Stacking pad
- [15] Spring for support rail
- [16] Temperature sensor
- [17] Exhaust air tube
- [18] Access port

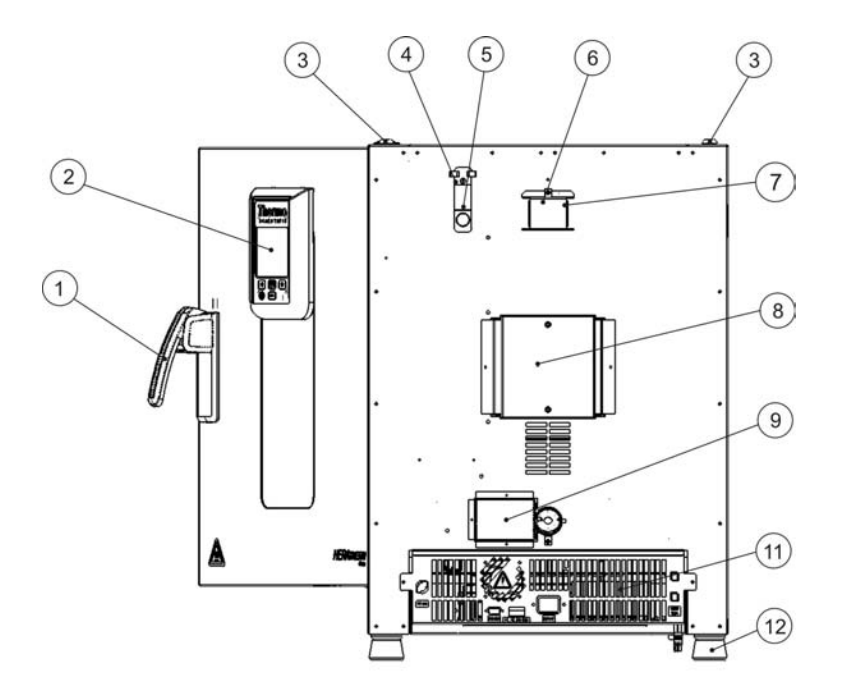

### Figure 4-6 Heratherm OMH 60/ OMH 100/ OMH 180 Series Rear View

- [1] Door latch and handle
- [2] Control panel
- [3] Stacking pad
- [4] Access port slide
- [5] Access port
- [6] Exhaust air tube
- [7] Air outlet aperture
- [8] Fan
- [9] Air inlet flap, with electrical drive
- [10] -
- [11] Electronics compartment
- [12] Levelling foot

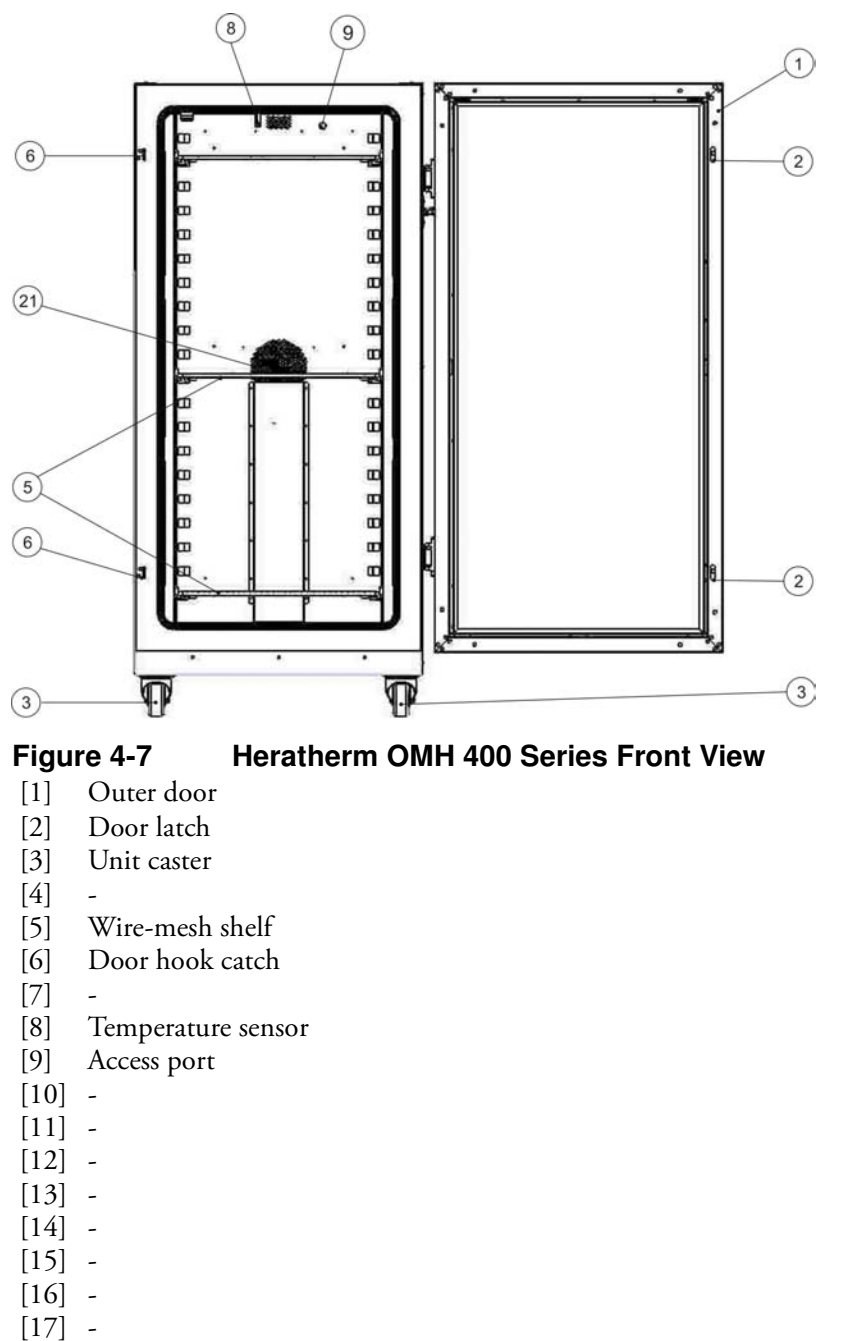

- [17]
- [18] -
- [19] -
- [20]

\_

[21] Fan opening, air baffle

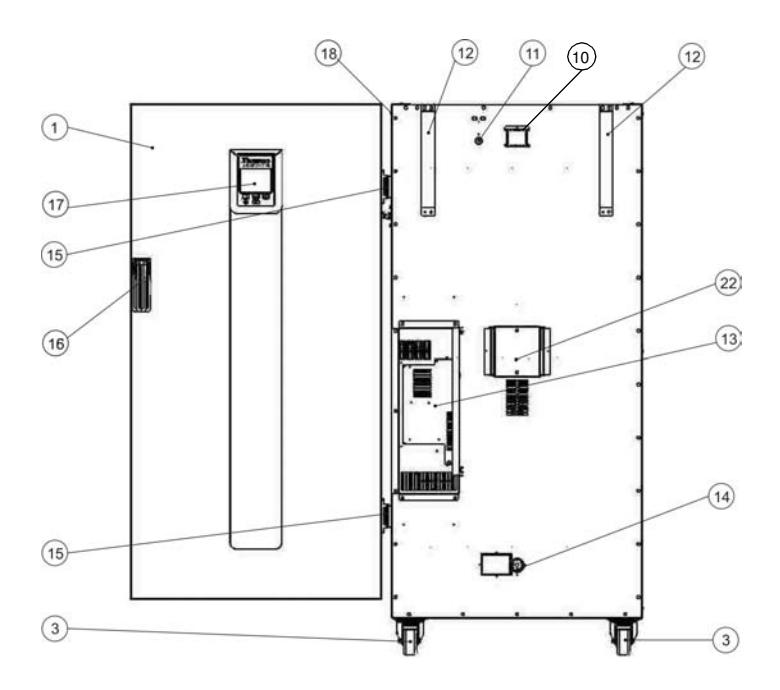

### Figure 4-8 Heratherm OMH 400 Series Rear View

- [1] Outer door
- [2] -
- [3] Unit caster

\_

-

-

\_

-

- [4]
- [5]
- [6]
- [7]
- [8]
- [9] -
- [10] Exhaust air tube
- [11] Access port
- [12] Anti-tilt anchor
- [13] Electronics compartment
- [14] Air inlet flap, with electrical drive
- [15] Hinge, right
- [16] Handle
- [17] Display
- [18] Nameplate
- [19] -
- [20] -
- [21] -
- [22] Fan

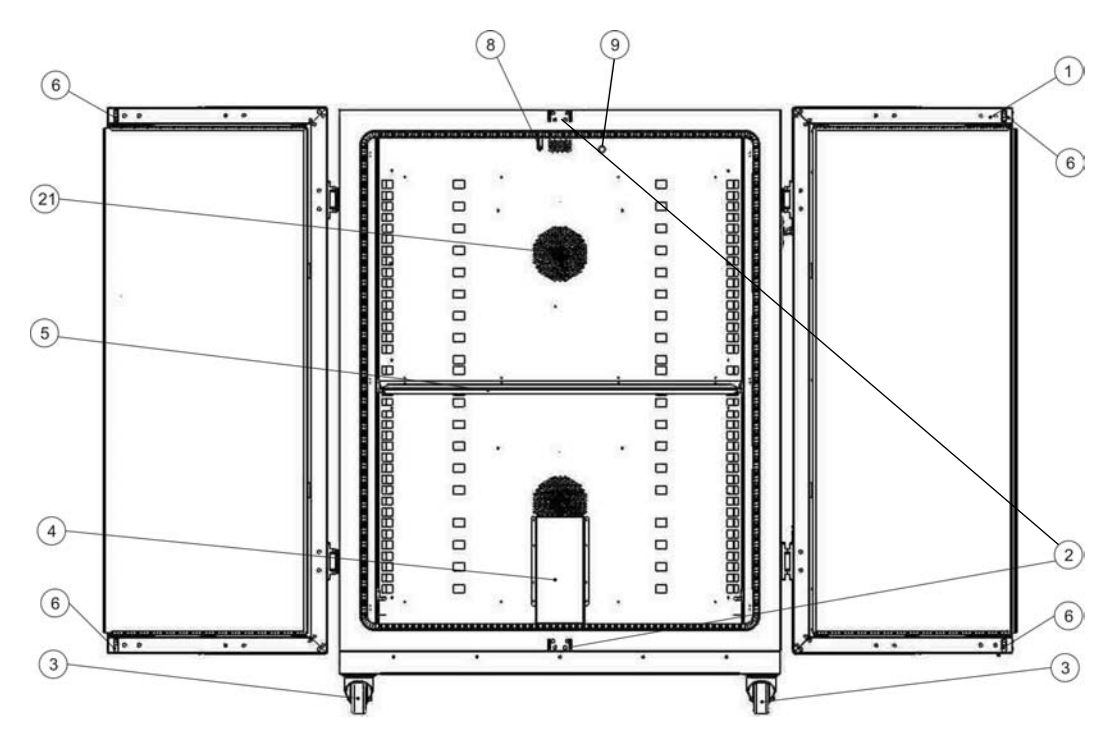

### Figure 4-9 Heratherm OMH 750 Series Front View

- [1] Outer door
- [2] Door hook catch
- [3] Unit caster
- [4] Air baffle
- [5] Wire-mesh shelf
- [6] Door latch
- [7]
- [8] Temperature sensor
- [9] Access port
- [10] -
- [11] -
- [12] -
- [13] -
- [14] -
- [15] -
- [16] -
- [17] -
- [17] -
- [10]
- [19] -
- [20] -
- [21] Fan opening, air baffle

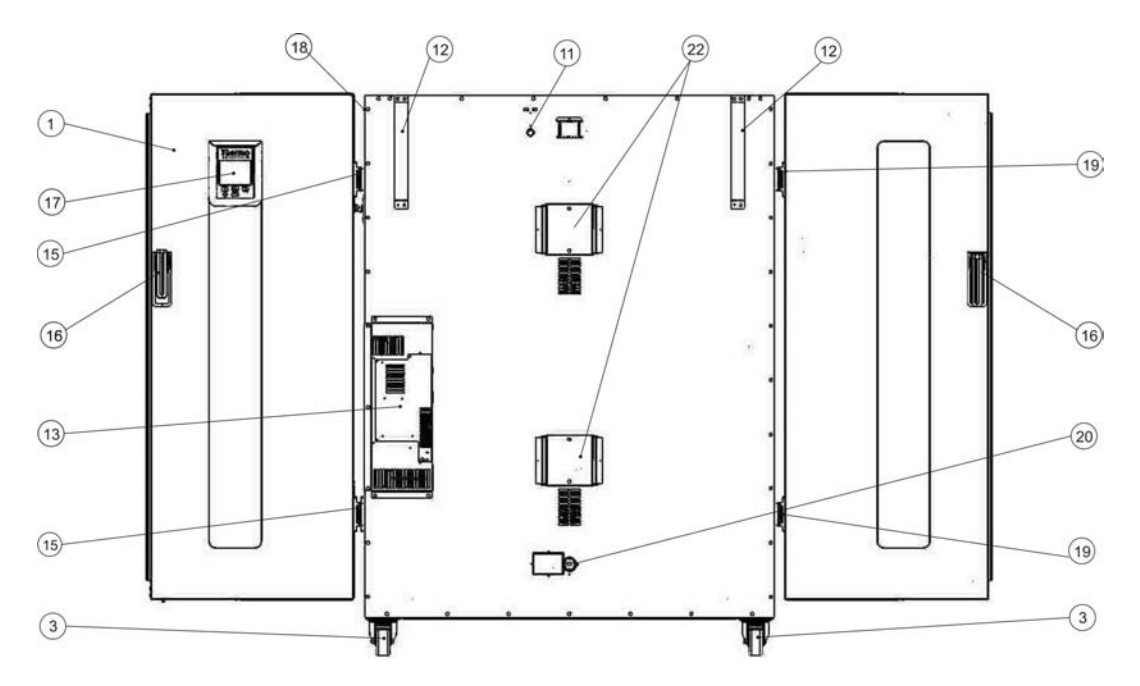

#### Figure 4-10 Heratherm OMH 750 Series Rear View

- [1] Outer door
- [2] \_
- Unit caster [3] -
- [4]
- [5] --

\_

\_

\_

- [6]
- [7]
- [8]
- [9]
- [10] -
- [11] Access port
- [12] Anti-tilt anchor
- [13] Electronics compartment
- [14] -
- [15] Hinge, right
- [16] Handle
- [17] Display
- [18] Nameplate
- [19] Hinge, left
- [20] Air inlet flap, with electrical drive
- [21] -
- [22] Fan

## Heratherm OMH-S Series Oven Overview

Heratherm OMH-S Series (OMH-S is brief for <u>O</u>ven with <u>M</u>echanical convection for <u>High-end laboratory applications with exacting Safety requirements</u>) advanced protocol security mechanical convection ovens come equipped with the features also found in OMH Series devices, including:

- high-precision work space temperature control, adjustable in steps of one degree up to 330 °C/626 °F;
- boost feature for speed-heating a cold and empty oven;
- a variable-speed fan for optimizing temperature uniformity throughout the work space;
- an electrically driven damper for venting the work space, adjustable on the control panel;
- countdown, fixed-time, and weekly timers for timed process control;
- two wire-mesh shelves;
- an access port for tubing, sensor leads, etc.;
- user program support for automating process control.

Additionally, OMH-S Series ovens offer the following extra functionality:

- a lockable door to secure a running process against unauthorized access;
- a door switch and indicator on the control panel to indicate that the door is open;
- a sample protection feature that reduces the oven's work space temperature to the setpoint when the heating control system is subject to an error condition.
- Monitoring of lower temperature
- Preparation for sample sensor accessory
- ECO drying support (requires optional sample sensor).

(15) (16) (17) (18) (14) (14) 1 (13 68 100 (12) 2 (11 (10) 3 (8) 4) (7 6) 2 5 (5)

The individual features of OMH-S Series ovens are shown in the figures below.

### Figure 4-11 Heratherm OMH-S Front View

- [1] Outer door
- [2] Door switch
- [3] Door latch and handle
- [4] Door hinge, lower
- [5] Levelling foot
- [6] Nameplate
- [7] Air baffle, top piece
- [8] Shelf support
- [9]
- [10] Door hook catch
- [11] Wire-mesh shelf
- [12] Support rail for wire mesh shelf
- [13] Door seal
- [14] Stacking pad
- [15] Spring for support rail
- [16] Temperature sensor
- [17] Exhaust air tube
- [18] Access port, exhaust air port

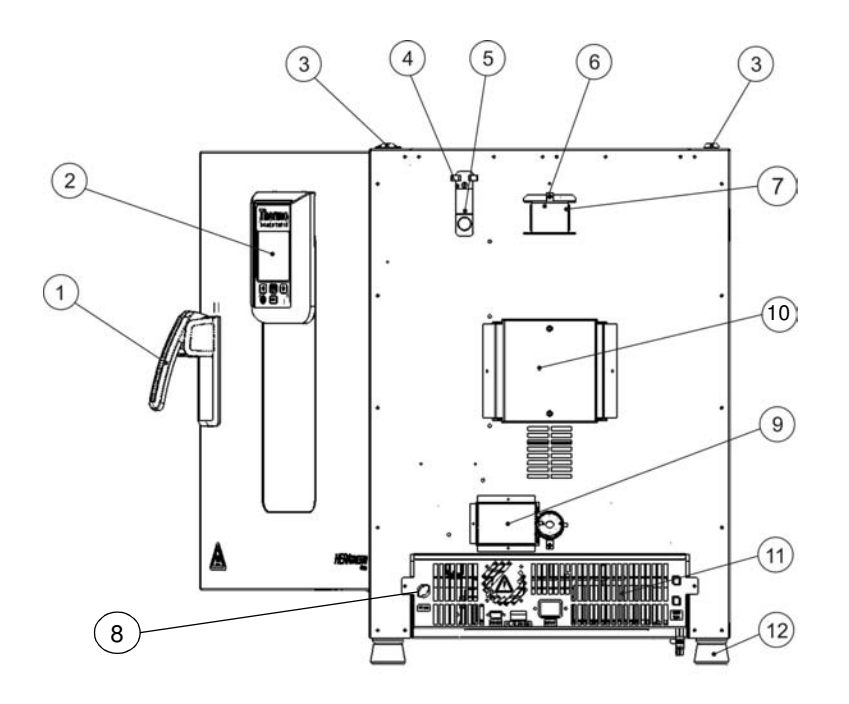

### Figure 4-12 Heratherm OMH-S Rear View

- [1] Door latch and handle
- [2] Control panel
- [3] Stacking pad
- [4] Access port slide
- [5] Access port
- [6] Spacer
- [7] Air outlet aperture
- [8] Sample sensor connection
- [9] Air inlet flap, with electrical drive
- [10] Fan
- [11] Electronics compartment
- [12] Levelling foot

## **Safety Devices**

The oven is equipped with the following safety features:

- a sample protection feature that safeguards the samples against destruction through overheating in case of contoller failure;
- an overheat protection cut-out feature that shuts down the oven completely when excessive temperatures occur in the workspace;
- dual fuses rated at 16 amperes.

## **Operating Environment**

To ensure undisturbed operation, the ambient temperature in the operating room must be at least 18 °C (64.4 °F). The heating system controls the temperature in the oven's workspace of 50 °C/122 °F up to the maximum of 330 °C/626 °F (floor stand oven: 250 °C/482 °F).

## **Door Switch**

Heratherm OGH 60/100/180-S and Heratherm OMH 60/100/180/400/750 ovens come with a door switch integrated into the latch mechanism. If the door switch is activated by opening the door, heating operations in the work space are suspended and an icon is illuminated in the display window (see D4 in figure 7-1 on page 7-1).

If the door remains open for more than 30 seconds, a short audible alarm is sounded in addition to the icon in the display window. If the door is left open for more than 10 minutes, an audible alarm is sounded, a "door open" (E001) alarm message appears in the display and is issued through the RS-232 interface, and the alarm relay is energized.

## Sensing and Control System

The PT 100-type sensor for the control of the work space temperature and for the thermal protection [1] is mounted in the top panel of the work space compartment.

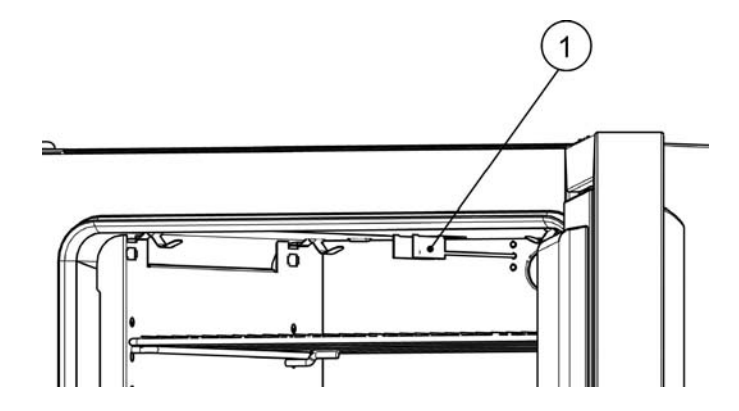

Figure 4-13 Sensor Mounting Location - OGH Series - Table-top ovens

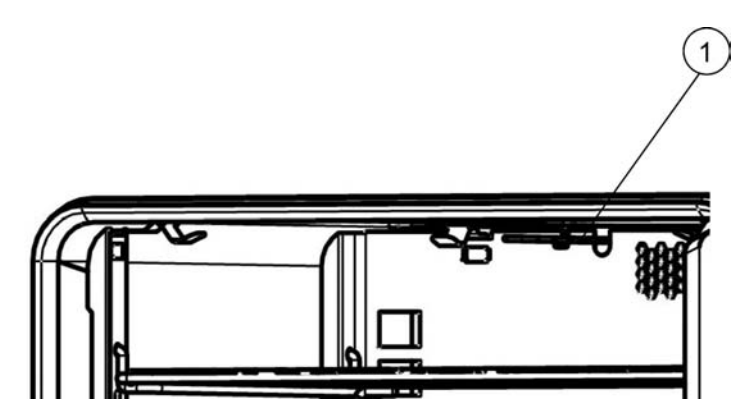

Figure 4-14 Sensor Mounting Location - OMH Series - Table-top ovens

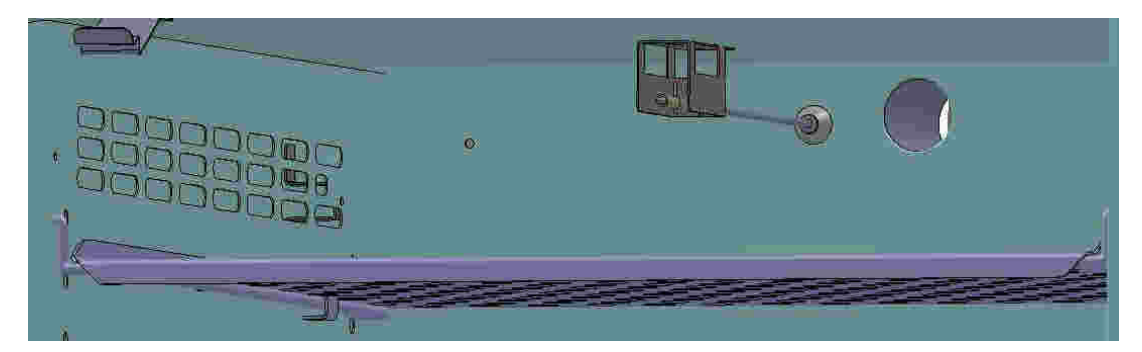

Figure 4-15 Sensor Mounting Location - OMH Series - Floor stand ovens

The work space temperature sensor provides the inputs to the oven's built-in controller, which continuously compares the measured values to the user-specified set value and adjusts the heaters according to the result.

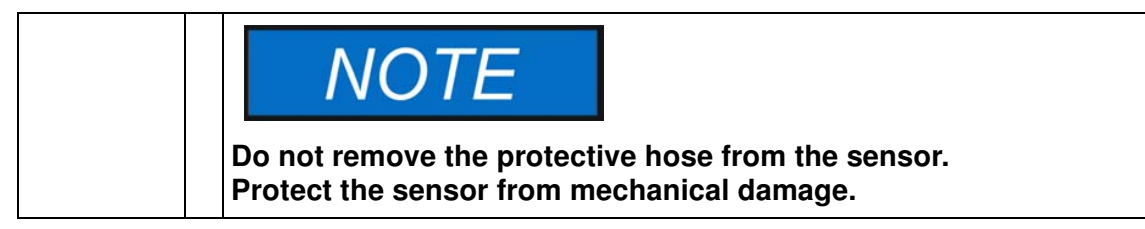

The unit features a thermal protection function that is factory-preprogrammed and not adjustable. It protects the samples in the work space from overheating: Thermal protection kicks in on a brief violation of the upper limit, based on the user-selected temperature set value, automatically reducing the work space temperature to the user-specified set value and allowing the heating process to continue even in case of a controller malfunction. If the thermal protection is activated, the error message (E111) "Temperature too high" appears in the display window and an audible alarm is sounded.

When the user acknowledges the error message, the red alarm icon (D4 in figure 7-1 on page 7-1) is illuminated and the Temperature Set Value icon (see table 7-3 on page 7-4) is highlighted by a red border to indicate that thermal protection has kicked in.

## **Data Communications & Alarm Interface**

All signal connections are installed in the electrical interface panel at the rear of the oven.

### **RS-232** Interface

The RS- 232 interface (left in figure 4-16 below) may be used to connect ovens to the serial interface port of a computer to allow for the computer-aided acquisition and documentation of major operating parameters (temperature, error codes, etc.).

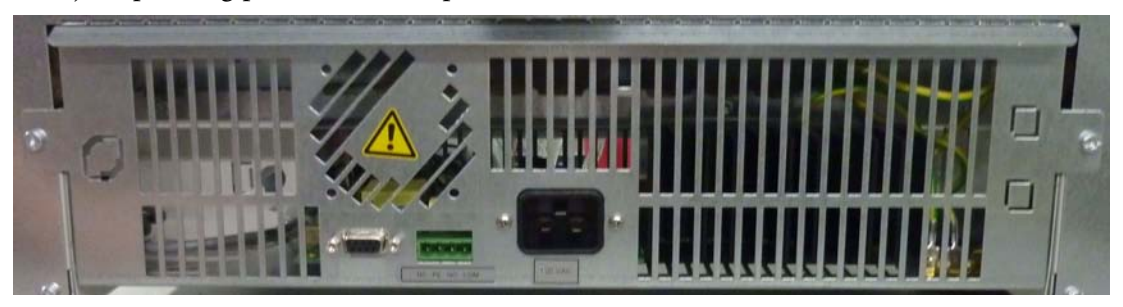

Figure 4-16 Signal Interfaces and Power Socket

### **Alarm Contact**

The oven can be connected to an on-site, external alarm system (such as a private branch telephone exchange, a facility monitoring system, visual or audible alarm indicators; see "Wiring the Alarm Contact" on page 5-14). For this purpose, the devices come with a pre-wired potential-free alarm contact (see figure 4-16). The alarm contact is energized whenever an error occurs in an internal control loop or the oven's electrical circuits or hardware.

### **AC Power Socket**

The oven is connected to the AC supply mains via the socket at right in figure 4-16 above, which accepts a power cord with an IEC standard plug [9].

### **Fuses**

Two 16 A slow-blow fuses mounted on the oven's main electronic circuit board protect internal circuitry from the impact of excessive power consumption.

With product option "Viewing Windows with Workspace Lighting", the lamps are protected with a 5 A fuse placed in the electronic compartment.

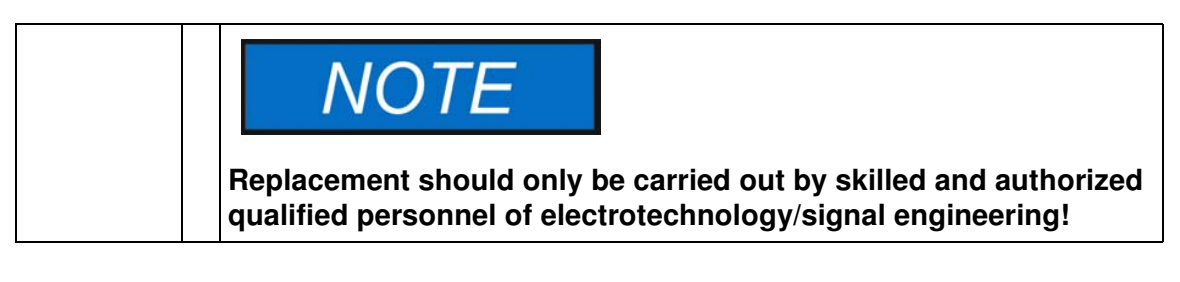

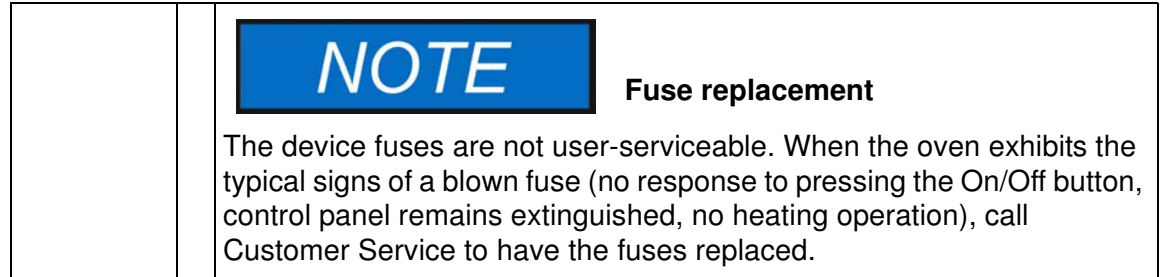

## **Work Space Components**

### **Inner Chamber**

All components of the work space are made of corrosion-resistant stainless steel and have an absolutely smooth and easy-to-clean surface. Any embossings have a large radius.

### **Shelf System**

The oven is supplied with two wire-mesh shelves. The shelf support rails have an alternating pattern of oblong and round perforations spaced evenly at 30 mm, allowing the shelf support brackets to be inserted without any room for error, yet in a very flexible way to accommodate different heights of sample containers. The shelves have an integrated tilt protection and withdrawal stop. For details on using the shelf system, see the section "Start-up" on page 5-1.

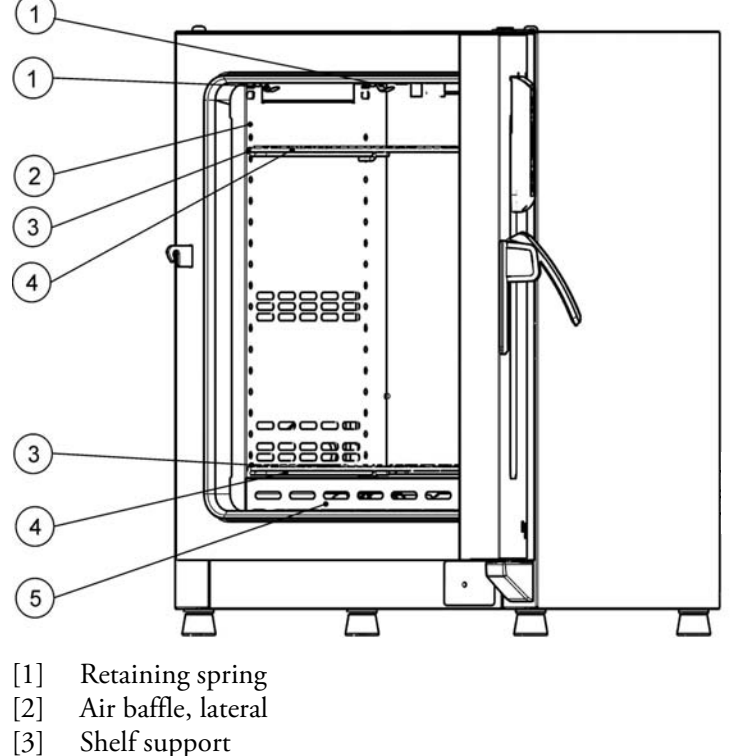

- [4] Wire-mesh shelf
- [5] Air baffle, bottom

Figure 4-17 Shelf System - OGH Series and OGH-S Series Oven

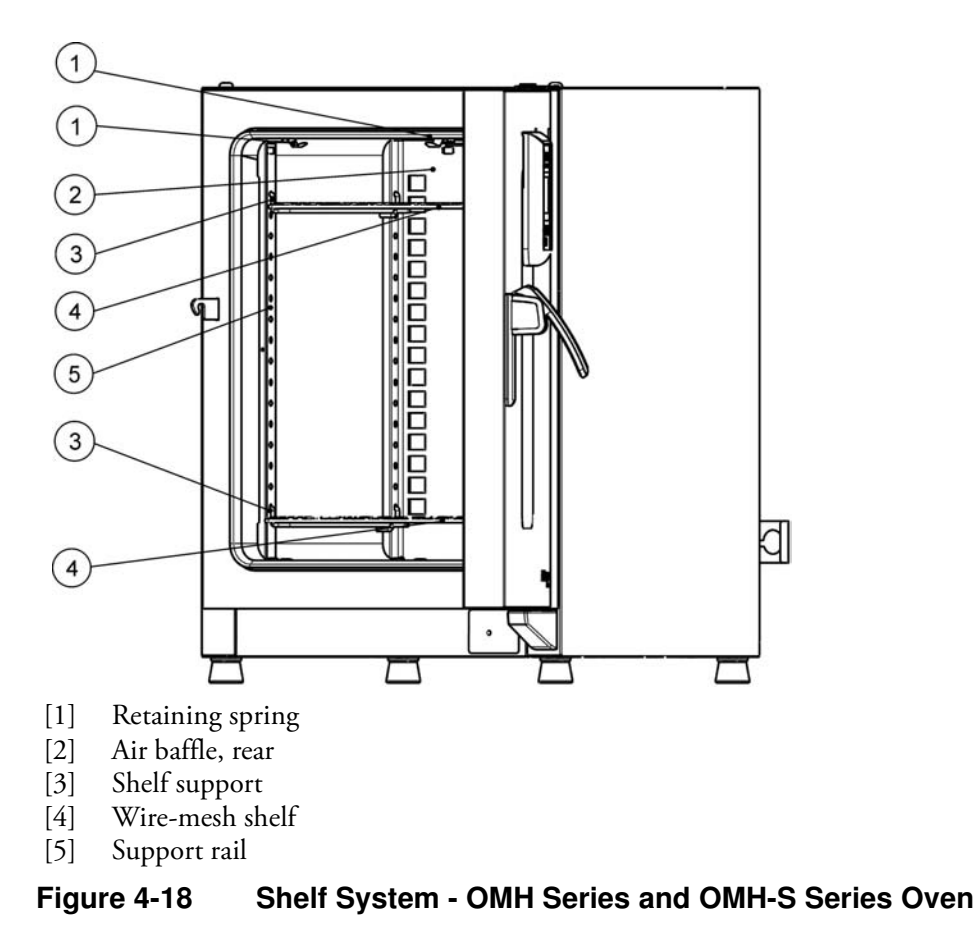

## **Product Options of Table-top Ovens**

This section describes the options available for the Heratherm heating and drying ovens for high end laboratory applications.

## **Door Fitted with Viewing Windows and Workspace Lighting**

Heratherm heating and drying ovens may be equipped with a Viewing Package. With devices of 60 and 100 liters workspace volume, this package consists of one viewing window plus workspace lighting, while devices with 180 liters are fitted with two viewing windows and workspace lighting.

The workspace lighting is not designed for use as a permanent illumination source, but rather intended to allow brief visual checks of the device's interior. The Viewing Package limits the operating temperature range of the heating and drying oven to 250 °C (482 °F).

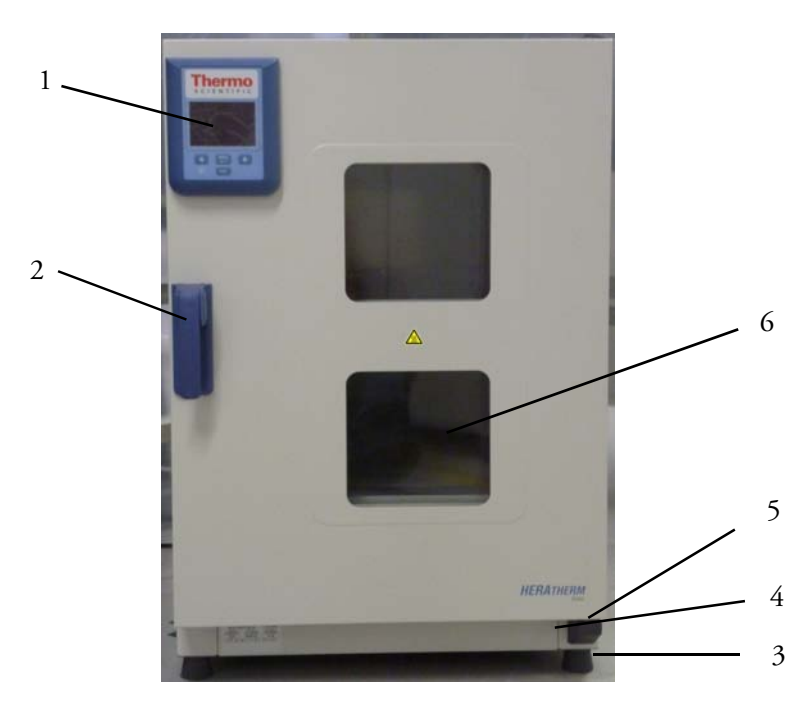

### Figure 4-19 Viewing Package Front View

- [1] Control panel
- [2] Door latch and handle
- [3] Levelling foot
- [4] Nameplate
- [5] Door hinge, lower
- [6] Viewing window

## **Tube Access Ports of Table-top ovens**

Heratherm heating and drying ovens may be equipped with additional tube access ports in the side and top panels.

Available tube access port options are listed in table 4-1 below.

| Table 4-1 Tube Access Ports for Heratherm Heating and Drying Ovens (Option) |                          |                         |
|-----------------------------------------------------------------------------|--------------------------|-------------------------|
| Model                                                                       | Side Panel Mounted Port, | Top Panel Mounted Port, |

| Model         | dia. in mm | dia. in mm |
|---------------|------------|------------|
| OGH and OGH-S | 19 or 53   | 24 or 58   |
| OMH and OMH-S | 24 or 58   | 24 or 58   |

The tube access ports are mounted in fixed locations in the side and top panels (see figure 4-20).

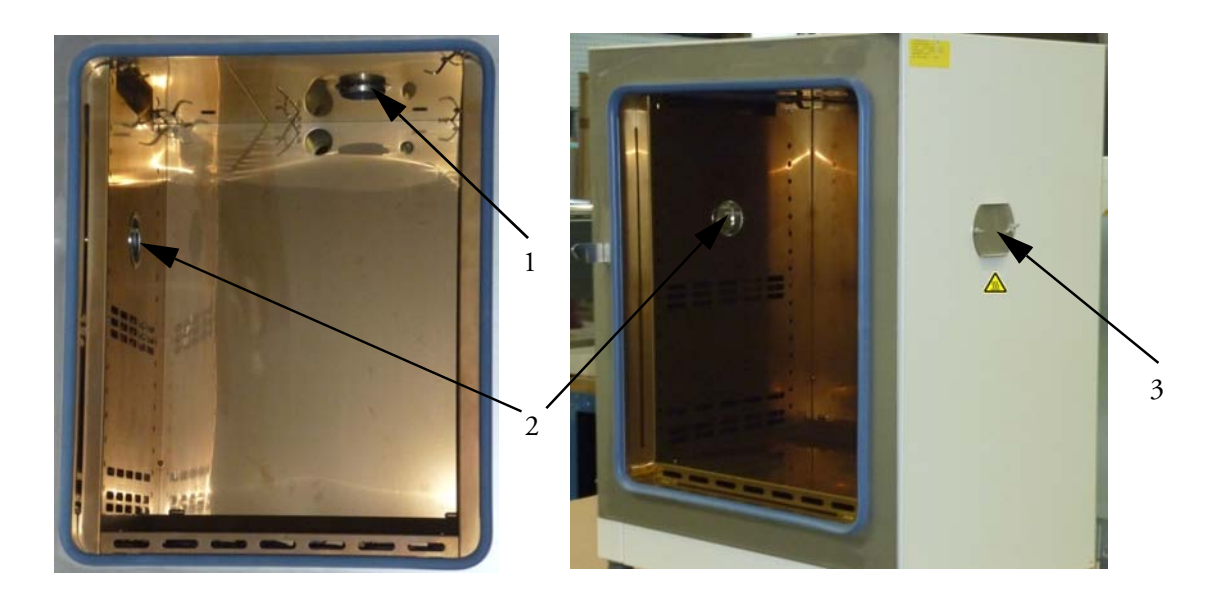

### Figure 4-20 Tube Access Ports

- [1] Top panel mounted tube access port
- [2] Side panel mounted tube access port
- [3] Sealing cover for side panel mounted tube access port

Once the cables, tubes or other conduits have been inserted, the tube access ports must be padded with the heat-resistant fiber pads shipped with the device and the cap must be mounted to seal the port as far as possible.

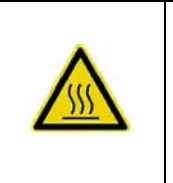

**WARNING** Risk of Burning on Hot Surface

The surface around the tube access ports may become extremely hot.

## Start-up

## **Table-top ovens**

## Installing the Shelf System

The installation of the shelf system does not require any tools. The support rails are secured in place by spring action. Once the shelf support brackets have been inserted into the rails, the wire-mesh shelves can be simply pushed onto their support hooks to complete the installation.

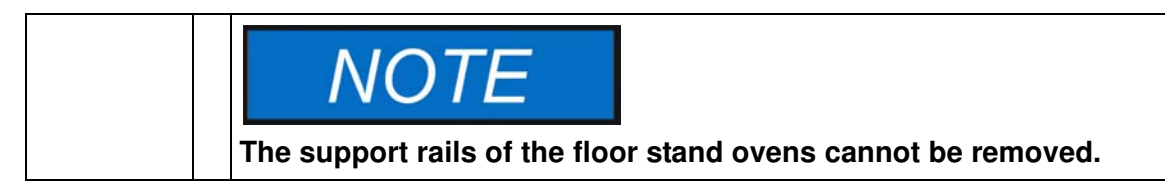

## Initial installation

Heratherm OGH and OGH-S Series ovens have the shelving support rails integrated with the air baffles, which are readily pre-installed when the devices are shipped from the factory.

Heratherm OMH and OMH-S Series ovens come with separate support rails, which need to be installed as follows:

- 1. Peel off the protective foil from the support rails.
- 2. Push the retaining spring [1] into the guide on the support rail [2], making sure that the locking nub [3] on the retaining spring safely engages with the matching hole in the support rail.

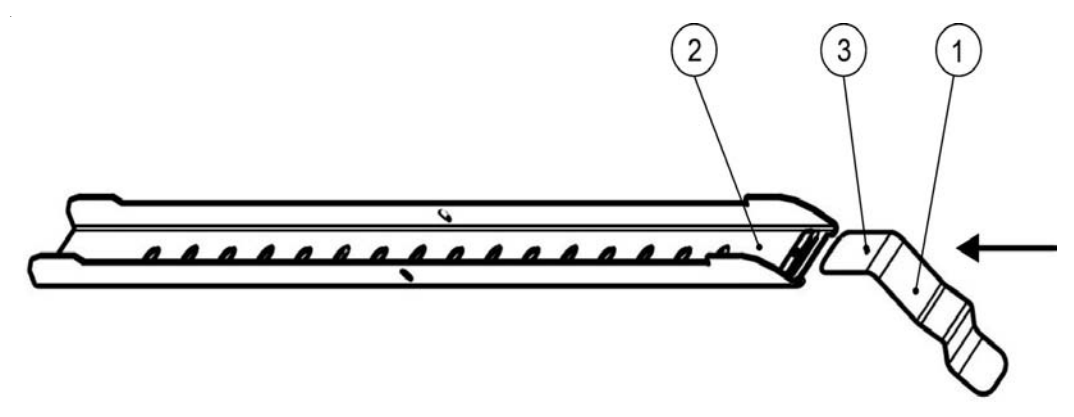

Figure 5-1 Sliding the Retaining Spring into the Support Rail

## Installing the Shelving

The illustrations below show the placement of the shelf system elements.

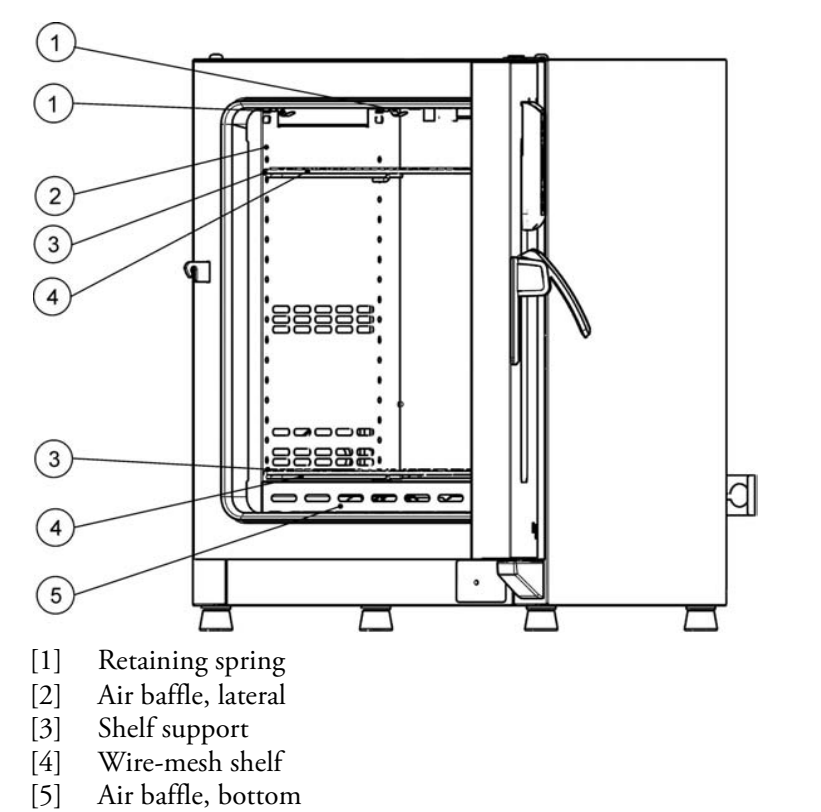

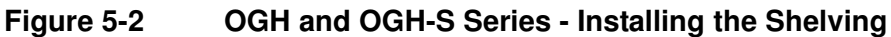

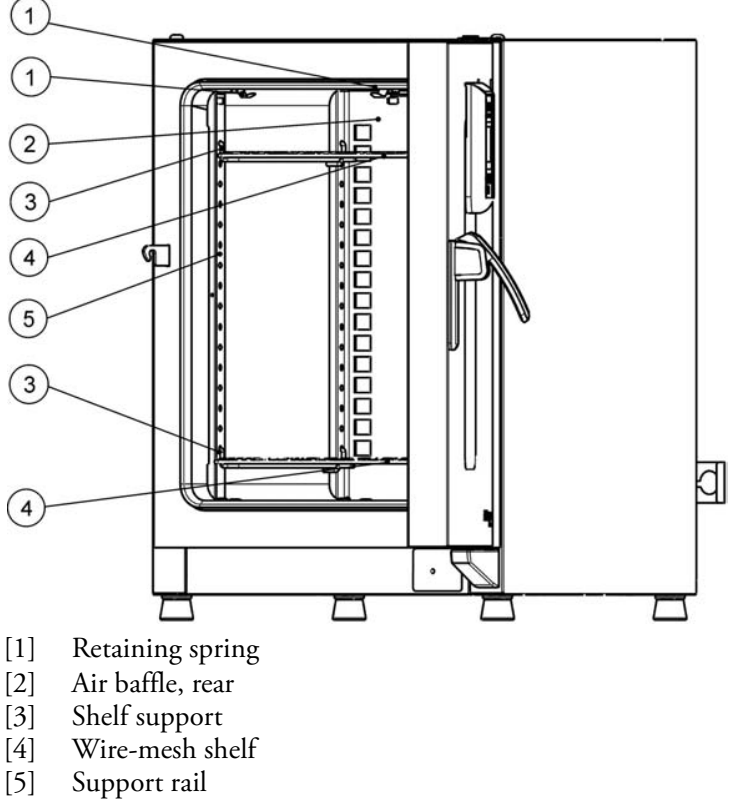

Figure 5-3 OMH and OMH-S Series - Installing the Shelving

## **Preparing the Work Space**

The following work space components should be checked for cleanliness and cleaned prior to use:

- support rails,
- shelf support,
- wire-mesh shelves,
- work space surfaces,
- work space seals and gaskets,

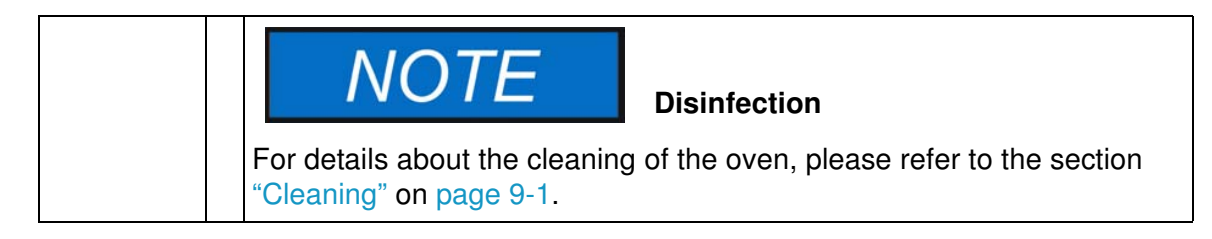

### **Table-top ovens**

# Installation or Removal of the Support Rails (OMH Series and OMH-S Series only)

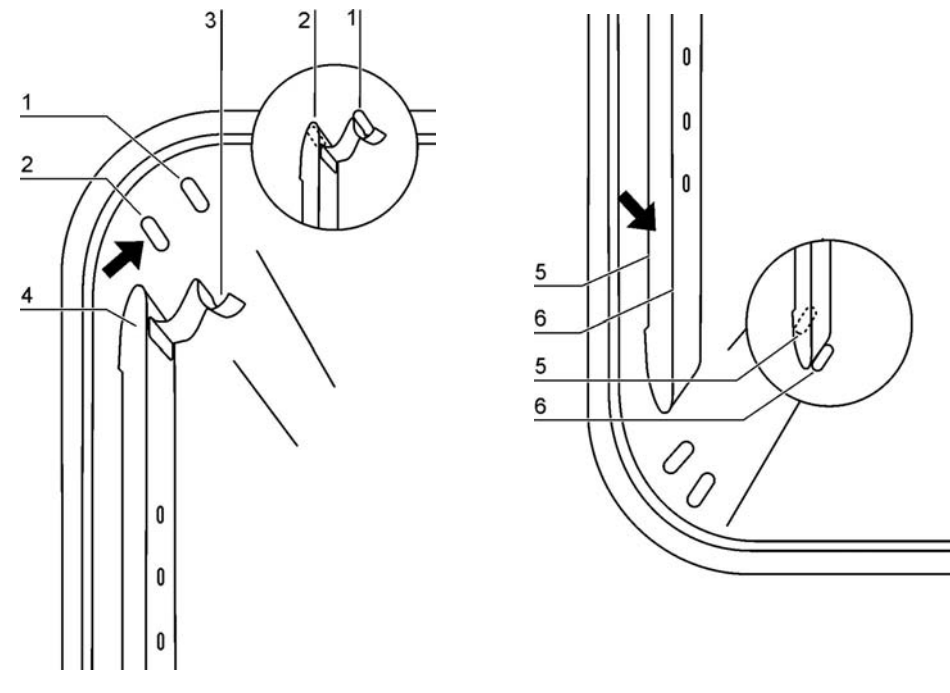

Figure 5-4 Support Rail Installation

The embossings at [2] and [7] act as lateral guides for the support rails, while the embossings at [1] and [6] secure the support rails in place. For the support rails to install correctly the retaining spring [3] must be facing upwards.

- 1. Place the support rail [4] on the lower embossing [6] and tilt it upwards against the work space side wall so that the rail is positioned over the two embossings at [5] and [2].
- 2. Clamp the retaining spring [3] behind the upper embossing [1].
- 3. To remove the support rails, pull the retaining spring tab down out of the embossing and remove the support rail assembly.

# Installing and Uninstalling the Rear Air Baffle (OMH Series and OMH-S Series only)

Heratherm OMH Series and OMH-S Series ovens are shipped from the factory with an air baffle readily pre-installed at the back wall of the work space (while OGH Series and OGH-S Series ovens do not have this feature). Before the air baffle can be removed from the back wall, the support rails need to be uninstalled as explained further above.

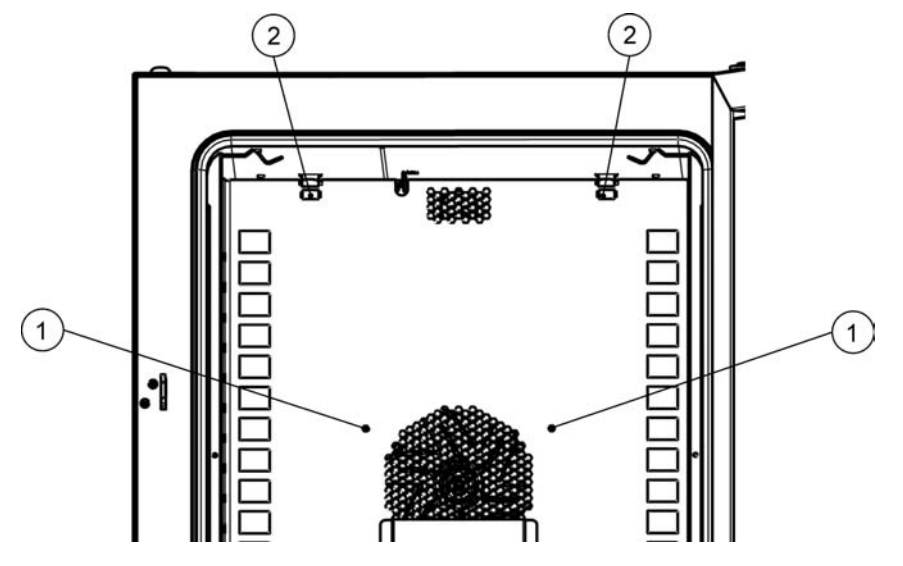

Figure 5-5 Installing the Rear Air Baffle

1. Losen the two screws [1] that hold the air baffle to the back wall of the work space.

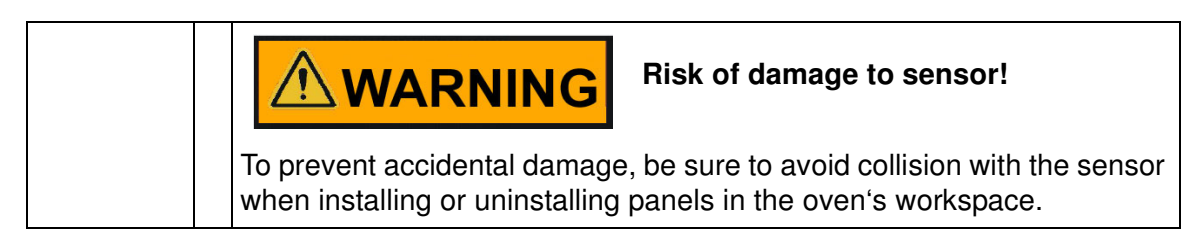

- 2. Grab the two retaining springs [2] at their tabs and pull them downwards out of the embossings, then pull off the rear air baffle.
- 3. For the rear air baffle to install correctly, the two retaining springs [2] must be facing upwards. Place the air baffle on the lower embossings and tilt it upwards against the back wall of the work space.
- 4. Clamp the two retaining springs [2] into the upper embossings.
- 5. Secure the air baffle to the work space back wall by fastening the two screws at [1].

# Installing and Uninstalling the Lateral Air Baffles (OGH Series and OGH-S Series only)

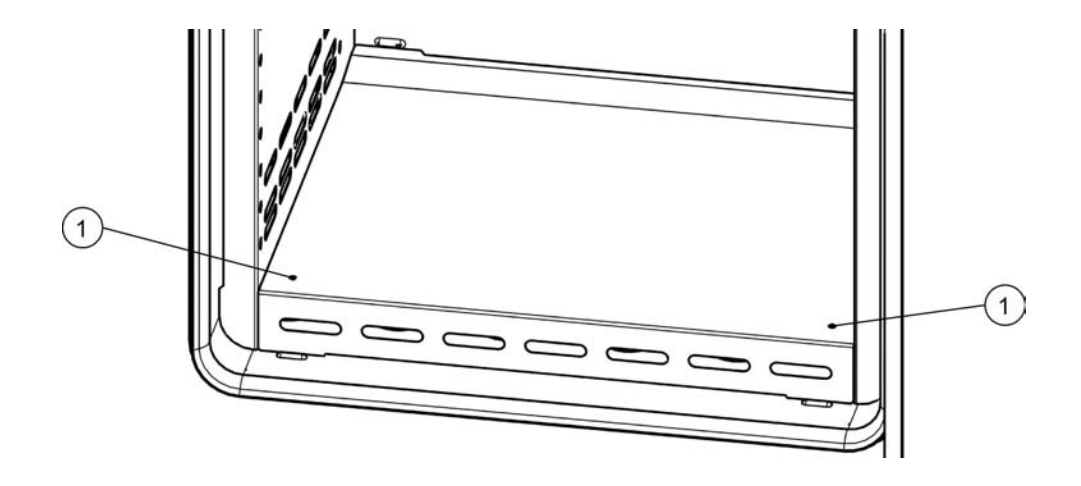

The following section describes the installation and removal of the lateral air baffles.

### Figure 5-6 Removing the Bottom Panel

1. Losen the two screws [1] in the bottom panel, then remove the entire bottom panel by lifting it out of its two embossings.

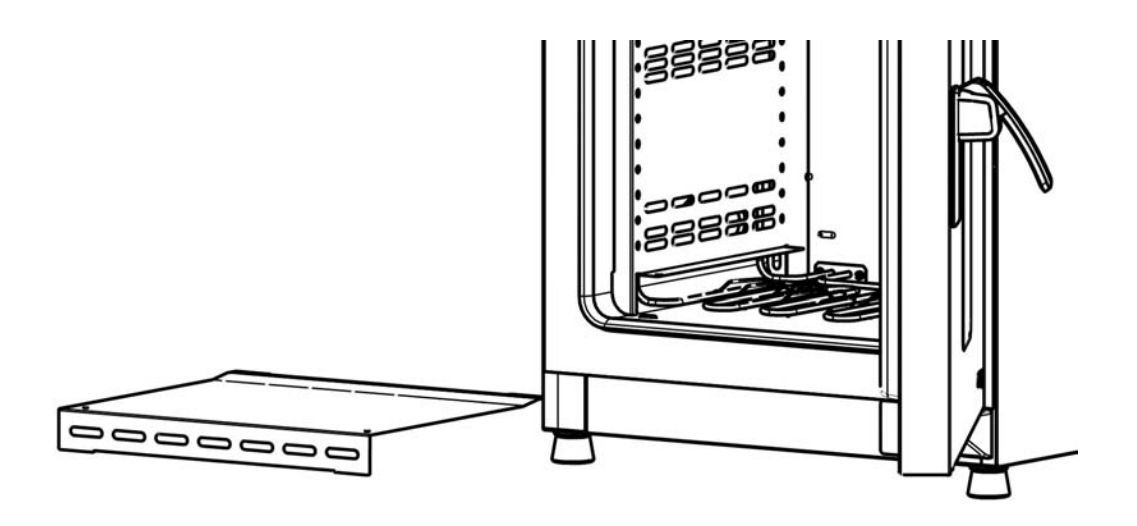

### Figure 5-7 Bottom Panel Removed

2. Grab the two retaining springs [1] at their tabs and pull them downwards out of the embossings, then pull off the lateral air baffle.

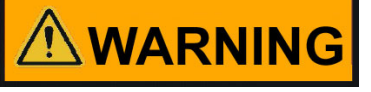

### Risk of damage to sensor!

To prevent accidental damage, be sure to avoid collision with the sensor when installing or uninstalling panels in the oven's workspace.

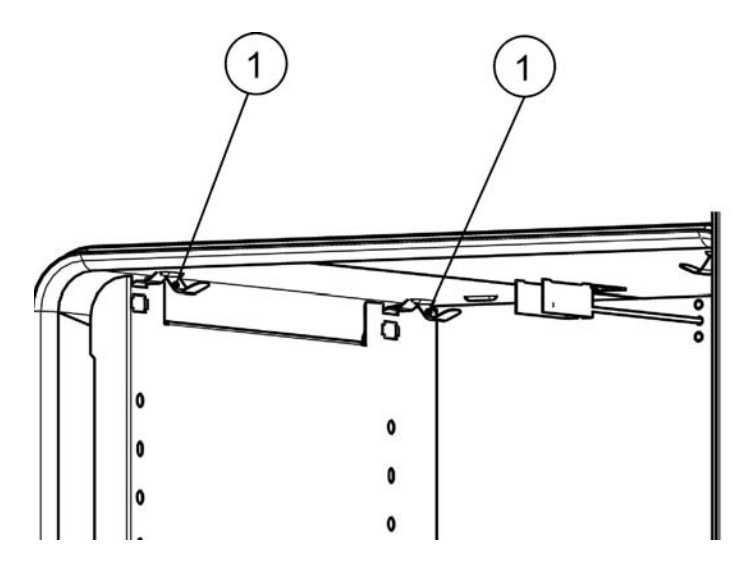

### Figure 5-8 Removing the Lateral Air Baffle

- 3. For the lateral air baffles to install correctly, the two retaining springs [1] must be facing upwards. Place the lateral air baffle on the lower embossings and tilt it upwards against the side wall of the work space.
- 4. Clamp the two retaining springs [1] into the upper embossings.
- 5. Replace the bottom panel into the embossings and secure it by fastening the two screws at [1].

### Levelling the Oven

- 1. Position a bubble level onto the center shelf.
- 2. Manually adjust the levelling feet until the wire-mesh shelf is horizontally aligned in all directions. Perform the adjustment of the levelling feet from left to right and from rear to front.

## **Commissioning of floor stand ovens**

Installing/Removing air baffles (OMH Series)

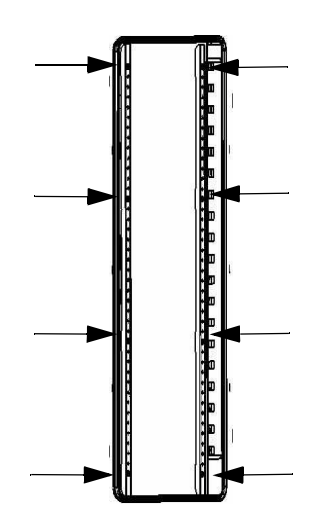

### Figure 5-9 Removing the left and right support profiles

Loosen and remove the eight (8) screws for the left and right support profiles and then take out the lateral air baffles.

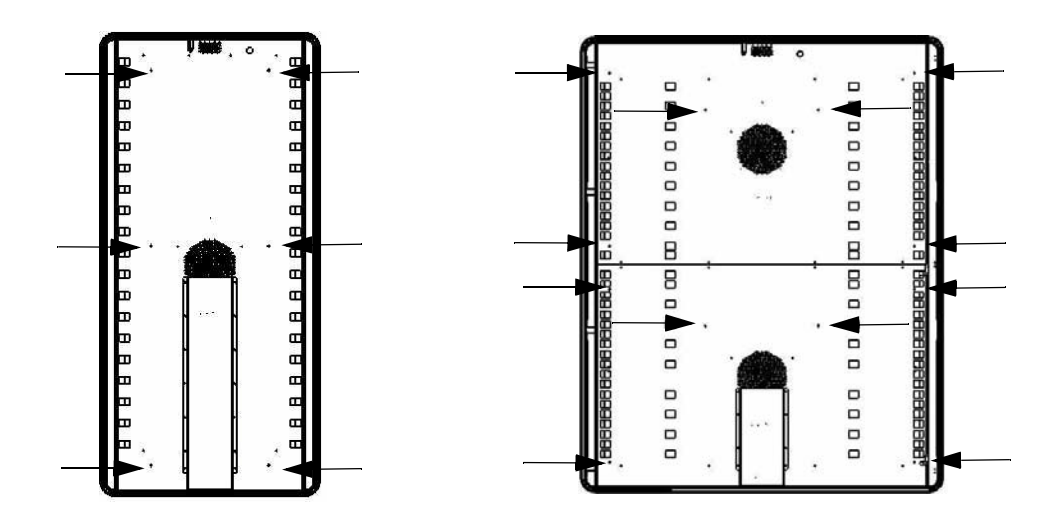

Figure 5-10 Removing the rear air baffle OMH 400/750

On the OMH 400 model loosen and remove the six (6) screws for the rear air baffle and for model OMH 750 loosen and remove the six (6) screws for the top and bottom rear air baffles and then remove the air baffle(s).

## Commissioning, general

### Installing the Shelf Support Brackets

1. Insert the shelf support brackets [3] into the perforations [1] of the support rail and air baffle and tilt them downwards.

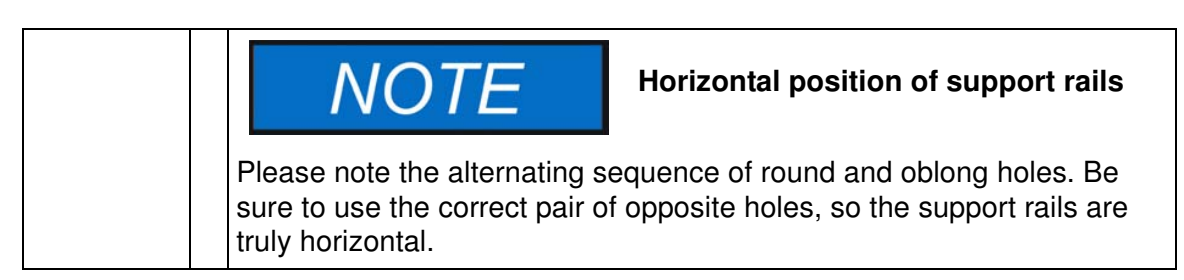

2. Make sure that the two vertical elements [2] of the shelf support bracket butt against the support rail and air baffle.

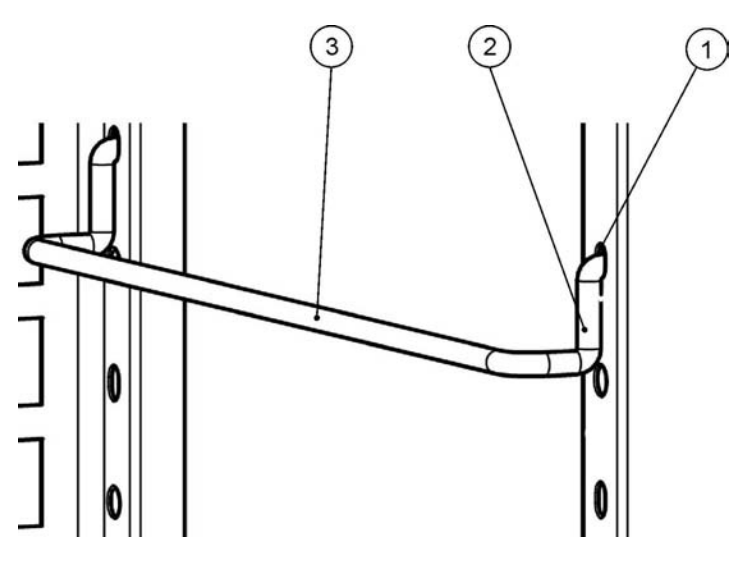

Figure 5-11 Shelf Support Bracket Installation

### Installing the Wire-mesh Shelves

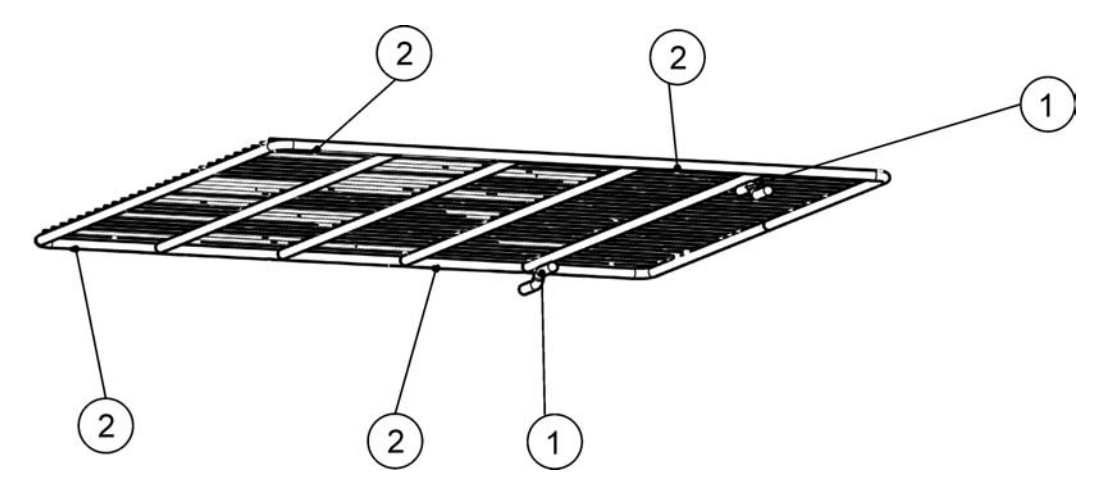

Figure 5-12 Wire-mesh shelf

- 1. Push the wire-mesh shelf onto the shelf support brackets with the tilt protection devices [1] facing the rear panel of the oven. The tilt protection devices [1] also serve as guides for the wire-mesh shelves.
- 2. Slightly raise the wire-mesh shelf so that the pull-out stops [2] can slide over the shelf support brackets.
- 3. Make sure that the shelves and both of their tilt protection devices are free to move over the shelf support brackets.

### **Connecting Power**

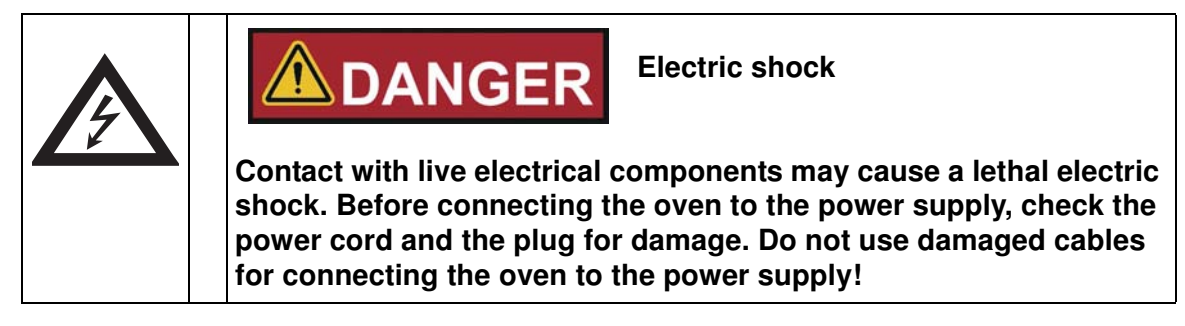

The oven has a class I, protection-earthed enclosure. To minimize the risk of electrical shock, use the AC power cord supplied to connect the oven to a correctly installed and protection-earthed power supply source, with the following features in place for each oven:

- T 16 A slow-blow fusing
- B 16 circuit breaker

# NOTE

## Benefits of using separate electrical feeders

Although several devices may be operated on the same electrical feeder if the rated current is not exceeded, we strongly recommended to provide one feeder with a dedicated upstream circuit breaker per oven to avoid the failure of multiple devices in case of an electrical fault.

## **Connection to the Power Supply Source**

- 1. Before connecting the oven to the power source, check to see if the power supply voltage corresponds with the specifications on the nameplate on the front of the oven. If the voltage (V) and current (A) ratings given are not as required, do not connect the oven to the power source!
- 2. Make sure the alarm contact remains disconnected at this time. If connected, disconnect it now to avoid a false alarm on the receiving end. You will get back to the alarm contact later on as you work your way through this start-up procedure.
- 3. Connect the IEC connector to the socket at the rear of the oven.
- 4. Route the power cord along a path that does not cross exhaust air piping or passageways and aisles. With stacked devices, keep the power cord away from hot spots on the other oven in the stack.
- 5. Connect the protection-earthed plug of the power cord to a correctly protection-earthed and earth leakage circuit breaker fused power socket.
- 6. Make sure the power cord is not subjected to tensile or compressive force.

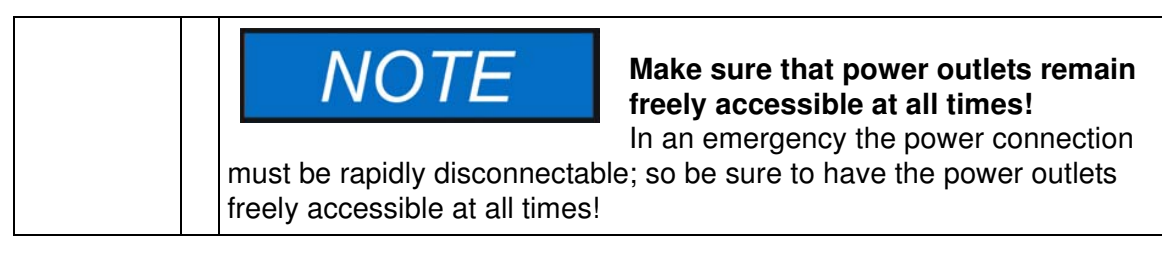

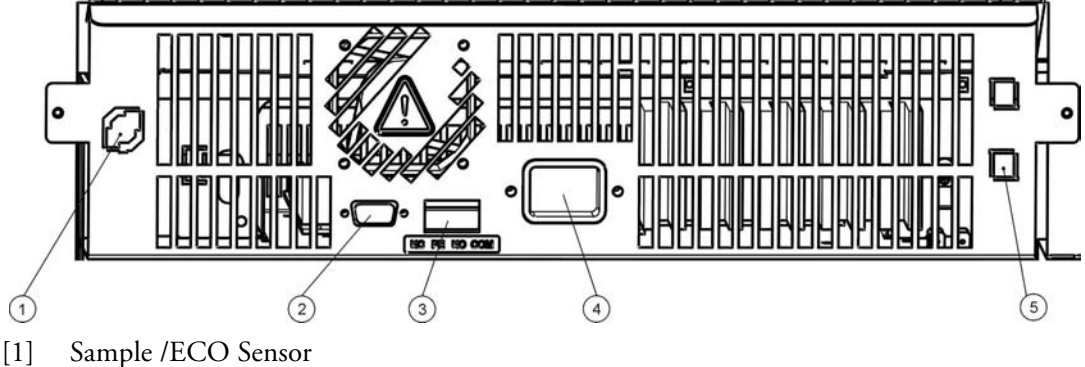

- [2] RS 232 interface
- [3] Alarm contact
- [4] Power socket
- [5] 5 A fuse (with option "Viewing Windows with Workspace Lighting", only)

Figure 5-13 AC Power Supply Socket

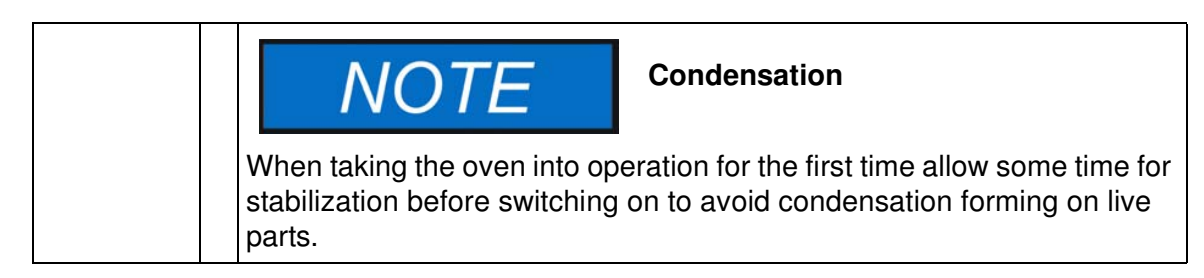

### Switching the Power Line Voltage

The 240 V versions of Heratherm ovens are equipped with a wide-range power supply unit that permits them to be operated on a 240 V or 208 V power source. For optimum heating performance, though, the operating parameters of the built-in controller can be customized in software to obtain the best performance on either line voltage, 240 V or 208 V. This is achieved by entering two specific configuration codes in the **Settings -> Configuration** dialog explained in "Configuration" on page 7-36.

Table 5-1 Line Voltage Selection Codes

| Line Voltage | Enter Code |
|--------------|------------|
| 208 V        | 0208       |
| 240 V        | 0240       |

## **Connecting the RS-232 Interface**

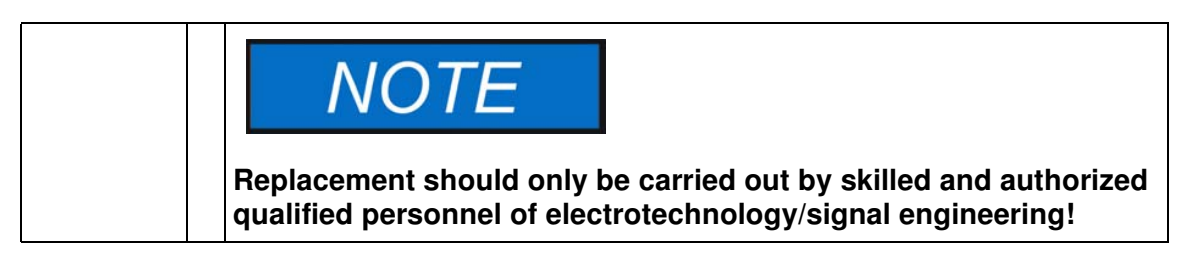

The RS-232 data communication interface supports the querying of status information and temperature data from the oven by entering basic commands in a standard terminal window provided by your computer's operating system. The interconnection requires a standard RS-232 cable with 9-pin connectors and a straight "1:1" pinout without any crossed wires, which is not supplied with the oven.

Users may employ the RS-232 command inventory listed in table 5-2 below for automating process data logging - for example, by embedding these commands in scripts that run on a remote computer.

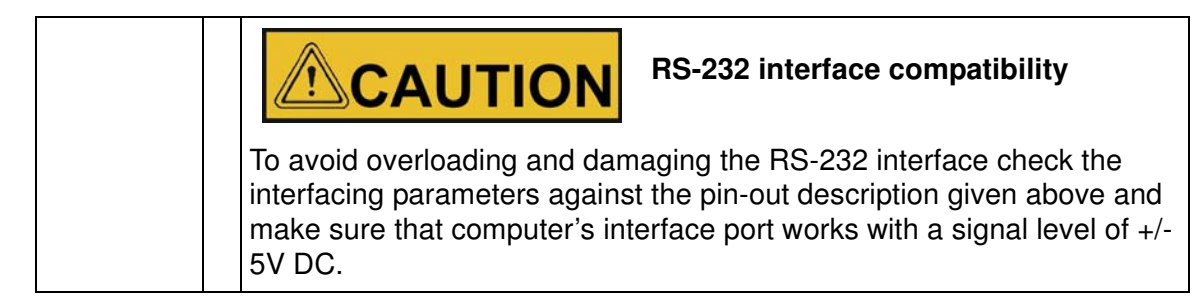

### Interconnecting the Oven with a Computer

- 1. Turn the computer off.
- Route the serial interface cable along a path that does not cross hot exhaust air piping, tables, aisles or passageways.
  With stacked devices, keep the serial interface cable away from hot spots on the other oven in the stack.
- 3. Connect one connector of the serial interface cable (cable length, 5 to max. 10 m, not supplied as a standard item) to the socket labeled **RS 232** in the electrical interfaces section at the rear of the oven (see "Signal Interfaces and Power Socket" on page 4-17).
- 4. Connect the second connector to an unused COM 1 /COM 2 or other serial port on the computer.
- 5. Boot the computer.
- 6. Launch your standard terminal program and set up the connection with the following parameters:
  - 57600 bits per second
  - 8 data bits
  - 1 stop bit
  - No Parity
- 7. Once your terminal indicates that serial communication has been established successfully, enter any of the commands listed in table 5-2 below, depending on what type of information you want to query.

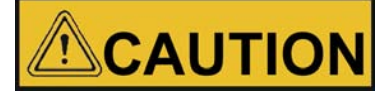

**Command Syntax Rules** 

Be sure to enter the commands exactly as shown in the examples in table 5-2 below. Unsupported parameter addresses may lead to serious hardware malfunctions or damage the device, while unknown characters will result in error messages.

8. Use the following generic command syntax:

**?:aaaa:bb::cc<CR>** , where:

- ?: identifies the command line as a query;
- **aaaa:** is the parameter address;
- **bb::** is a query, that must be left at "00" for technical reasons;
- cc is for a command specific checksum listed in the table below.
- **<CR>** is for carriage return.

You will receive a response of the following general format:

### **!:aaaa:bb:XXXXX:cc<CR>**, where:

- !: identifies the line as a response to a query;
- **aaaa:** is the parameter address entered with the query;
- bb: is the number of payload bytes in hexadecimal code for example, 1F for the decimal value 31;
- XXXXXX: is the significant status information queried;
- cc: is a check sum (technically an inverted XOR of all bytes returned, excluding the check sum bytes and the <CR> character);
- **<CR>** is for carriage return.

#### Table 5-2 Terminal Commands for Querying Data

| Command Syntax         | Response Example                                     |
|------------------------|------------------------------------------------------|
| Combined Date and Time |                                                      |
| ?:0010:00::c1          | 1:0010:11: <b>31.07.10;01:02:23</b> :e2<br>Date Time |
| Date only              |                                                      |
| ?:0011:00::c0          | !:0011:08 <b>:31.07.10</b> :d2<br>Date               |
| Time only              |                                                      |

| Command Syntax                                                                                                    | Response Example                              |  |
|----------------------------------------------------------------------------------------------------|-----------------------------------------------|--|
| ?:0012:00::c3                                                                                                    | 1:0012:08: <b>01:02:23</b> :dc<br><b>Time</b> |  |
| Temperature Set Value (T1); Current Work Space Temperature (T2); Reference<br>Temperature (T3); Sample Sensor Temperature (T4) |                                               |  |
|                                                                                                    |                                               |  |
| ?:3010:00::c2                                                                                                    | !:3010:1f:+125.00;+124.96;+000.000;+000.00:b0 |  |

### Table 5-2 Terminal Commands for Querying Data

## Wiring the Alarm Contact

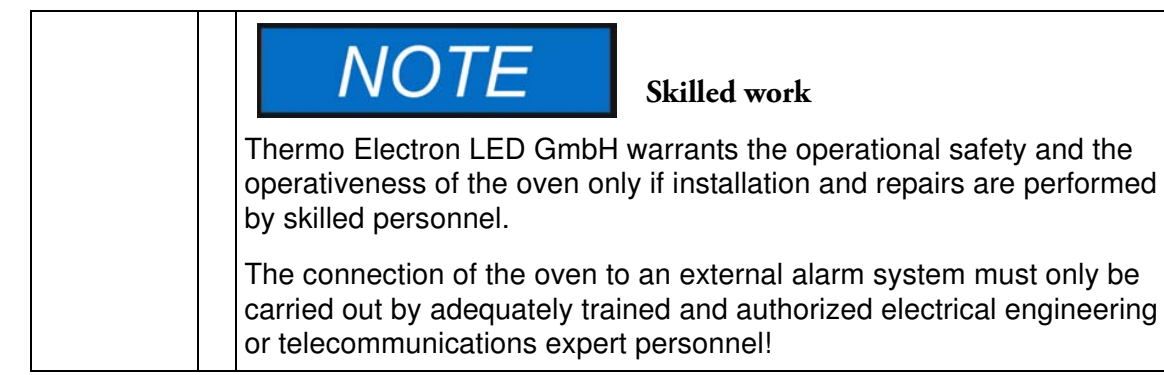

### **Functional Description**

When system errors and failures occur in the temperature control circuits, an alarm message is issued to the connected alarm monitoring system. The potential-free contact (single changeover-type contact) has been designed for the circuit configuration specified below.

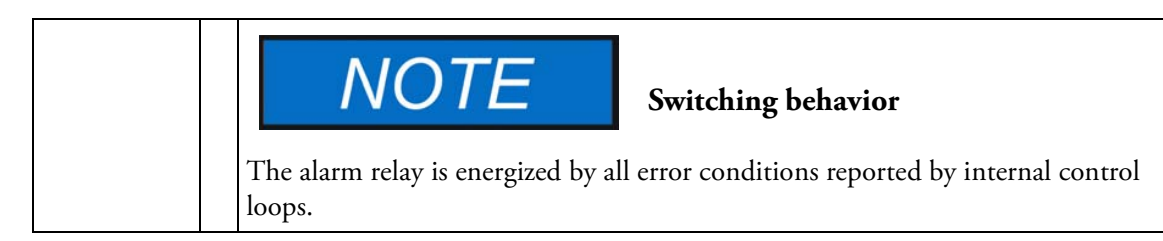

### **Alarm Relay Specifications**

| Circuit                        | Voltage      | External fusing |
|--------------------------------|--------------|-----------------|
| Circuits with system voltage   | max. 250 V ~ | max. 2 A        |
| SELV circuits (cf.             | 25 V ~       | max. 2 A        |
| VDE 0100, Part 410)            | 60 V =       | max. 1 A        |
| SELV-E circuits (cf. VDE 0100, | 50 V ~       | max. 1 A        |
| Part 410)                      | 120 V =      | max. 0.5 A      |

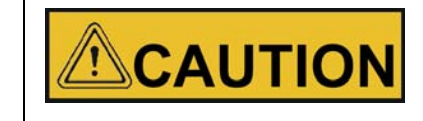

Alarm contact electrical compatibility considerations

To avoid overloading and damaging the alarm contact, check the electrical interfacing parameters of the alarm-receiving system for compatibility with the alarm relay specifications given above.

### **Connection Example**

stack.

The connector [5] for the interface cable is supplied with the oven as a standard item. Specifications for the operating voltage and the fusing of external alarm circuitry are given in the table on the previous page.

- 1. Wire the individual conductors [1] through [4] of the interface cable as shown in the wiring diagram.
- Route the alarm cable along a path that does not cross hot exhaust air piping, tables, aisles or passageways.
  With stacked devices, keep the alarm cable away from hot spots on the other oven in the
- 3. Plug the alarm system interface cable connector into the interface port [5] in the rear panel of the oven.

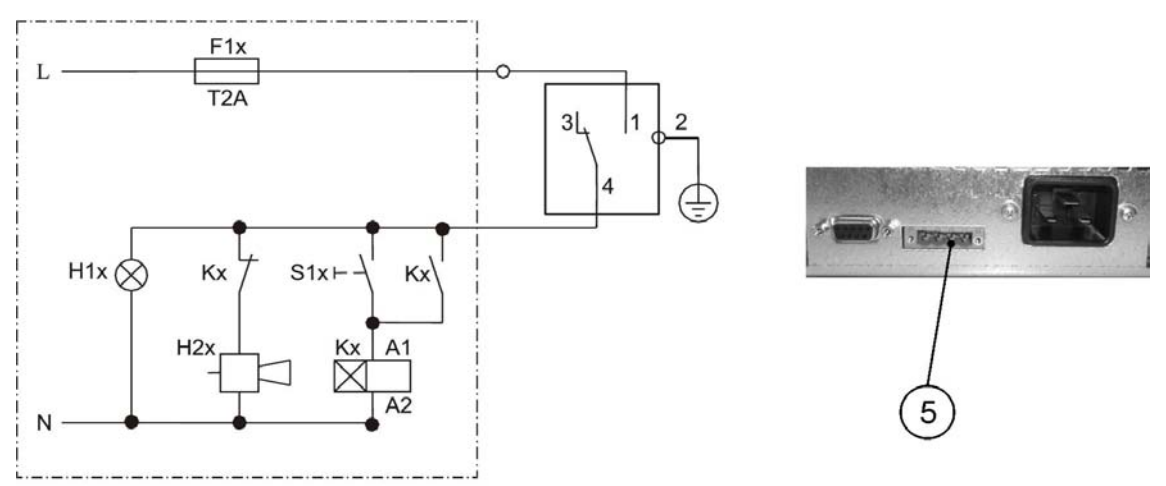

### Figure 5-14 Alarm Relay Connection Example

The circuit diagram shown above represents the undisturbed condition of operation. In case of an error condition - including a power outage - contact closure occurs on the path between contacts 1-4.

Start-up Wiring the Alarm Contact

## Operation

## **Preparing the Oven**

The oven must not be released for operation before all major start-up activities have been completed (see "Start-up" on page 5-1).

### **Device Check**

Prior to starting operation, the following oven components must be checked for their correct function:

- The door seal in the front frame must not be damaged.
- The shelving components must be installed safely.

### **Disinfecting the Oven's Work Space**

Disinfect the work space according to the operator-specified hygiene guidelines.

## **Starting Operation**

- 1. Turn the oven on using the control panel.
- 2. Adjust the temperature set value on the control panel.
- 3. The temperature controller starts adjusting the work space to the user-specified temperature set value now.

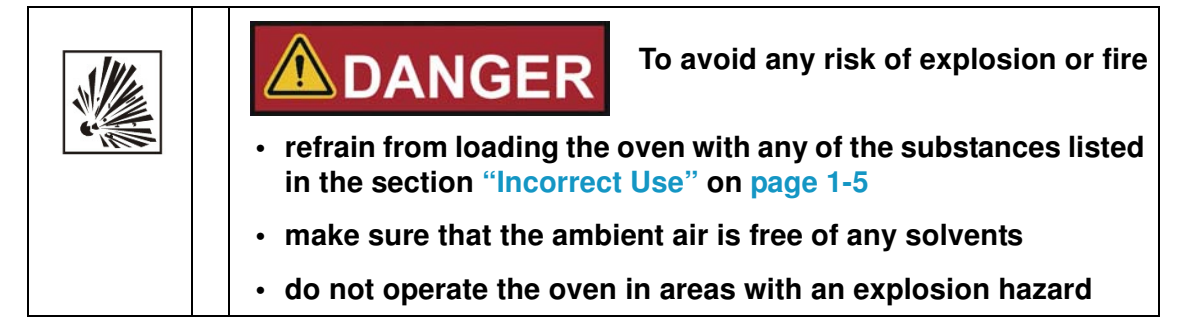

4. Load the work space with samples.

**(**)

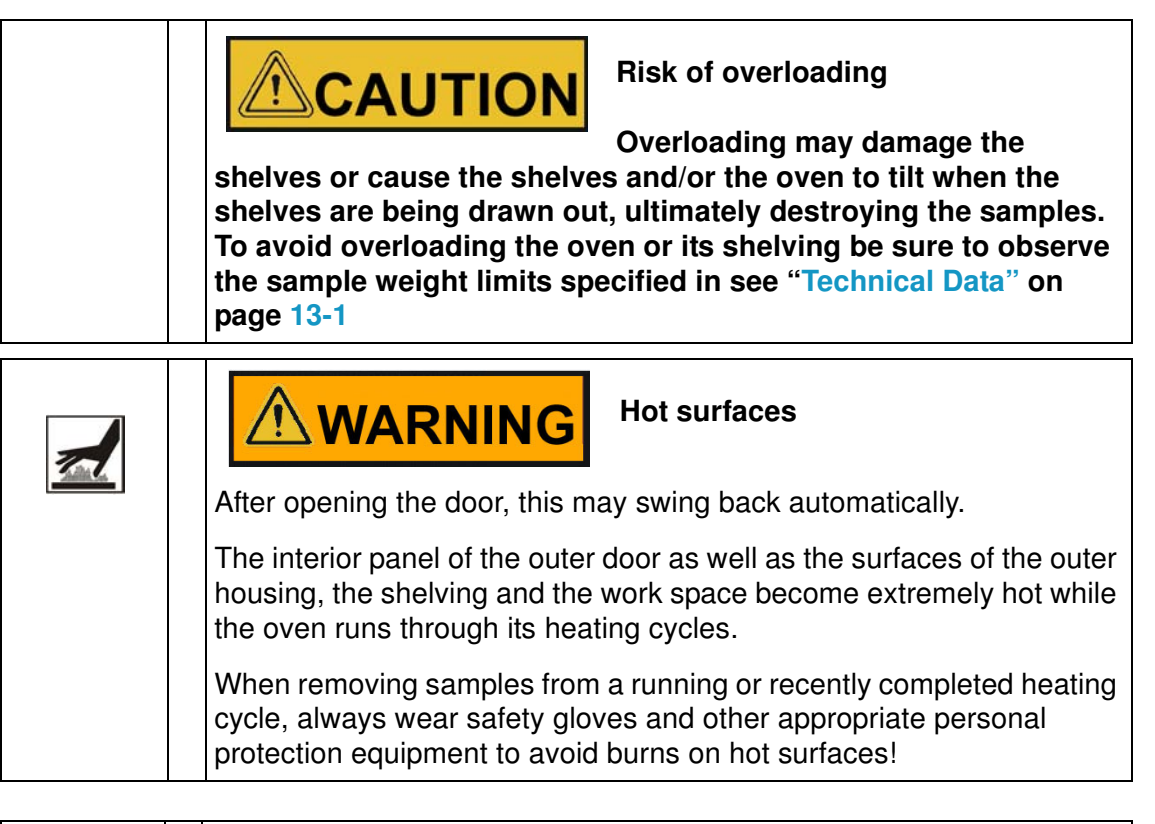

|  | NOTE                                                                                                    | Proper loading                                                                                                    |
|--|----------------------------------------------------------------------------------------------------|----------------------------------------------------------------------------------------------------|
|  | To ensure sufficient air circul<br>do not use more than 70% of<br>space. Bulky objects in the w<br>heat distribution. | ation and uniform heating of the samples,<br>f the maximum surface area of the work<br>vork space that dissipate heat may impair |
# **Handling and Control**

Heratherm OGH Series, OMH Series, OGH-S Series and OMH-S Series ovens come with a front panel mounted control unit consisting of a multifunctional display, four control buttons, and an on/off button. The four control buttons interact with the display window to let users access all of the user control functions and adjustments of the oven, including - for example, the temperature set value, timer, as well as a variety of other functions.

Under normal operating conditions the display presents user with the work space temperature. The display returns to its default mode upon completion of the adjustments or whenever no entries have been made for a period of 30 seconds.

The graphic below shows the Heratherm OGH 60/100/180, Heratherm OMH 60/100/180/400/750, Heratherm OGH 60/100/180-S, and Heratherm OMH 60/100/180-S control panel with all of its visualization elements and controls.

#### NTIFIC F D4 $\bigcirc$ D1 D5 **D2** 4 On D6 Off D3 0 **K1** K2 K4 > K3 K5

#### Figure 7-1 Control Panel for Heratherm OGH Series, OMH Series, OGH-S Series and OMH-S Series Ovens

The table below contains brief descriptions of the buttons on the control panel (items K1 through K5 in figure 7-1 above).

| lcon                 | ltem | Function                                                                                                    |
|----------------------|------|----------------------------------------------------------------------------------------------------|
| MENU                 | K1   | <ul> <li>Menu/Enter button</li> <li>First key press: Activates the menu, highlighting the first menu item with a red border.</li> <li>Second key press: Selects the currently activated menu item (as highlighted by the red border), depending on the currently selected function, pressing this button enables entries with item D2, D5 or D6.</li> <li>Third key press (once a setting has been changed): Confirms a previous entry or selection.</li> </ul>                                                                                                    |
| <ul> <li></li> </ul> | К2   | <ul> <li>Left button</li> <li>After the first press of the Menu/Enter button: <ul> <li>Moves the selection in the menu (see item D3) to the next icon on the left.</li> </ul> </li> <li>Once a menu item has been selected: <ul> <li>Decreases an adjustable parameter value - for example, the temperature set value in D5 or the fan speed level at D6. Holding this button depressed for a few seconds changes the selected value in quick run mode.</li> <li>Moves the selection in the multifunctional display pane at D2 to the next option on the left - for example, from the Off state of the timer to On.</li> </ul> </li> </ul> |
|                      | КЗ   | <ul> <li>On/Off button</li> <li>Holding this button depressed for 2 seconds switches the oven off. The display window goes out, except for the readiness indicator icon in the status display area at item D4.</li> <li>The temperature display pane D1 provides as dimmed readout of the work space temperature, provided that the temperature exceeds 50 ℃ (122 °F).</li> </ul>                                                                                                    |
| >                    | К4   | <ul> <li>Right button</li> <li>After the first press of Menu/Enter button: <ul> <li>Moves the selection in the menu (see item D3) to the next icon on the right.</li> </ul> </li> <li>Once a menu item has been selected: <ul> <li>Increases an adjustable parameter value - for example, the temperature set value in D5 or the fan speed level at D6. Holding this button depressed for a few seconds changes the selected value in quick run mode.</li> <li>Moves the selection in the multifunctional display pane at D2 to the next option on the right - for example, from the On state of the timer to Off.</li> </ul> </li> </ul>  |
| ESC                  | K5   | Escape button<br>Returns to the previous level of the menu or standard display.<br>Upon exiting from the current menu item the user may be<br>prompted to save any previously made settings.                                                                                                    |

Table 7-1 Control Buttons

The table below contains brief descriptions of the display features of the control panel (items D1 through D6 in figure 7-1; the identifiers K1 through K4 refer to the buttons shown in that figure).

| Feature                                              | ltem | Function                                                                                                    |  |  |
|------------------------------------------------------|------|----------------------------------------------------------------------------------------------------|--|--|
| 24.0x<br>12:30%                                      | D1   | Display pane showing a permanent readout of the actual tem-<br>perature in the work space either in °C or °F (depending on the<br>user's preferences, see "Temperature Display Unit" on<br>page 7-32).<br>Alternatively, a flashing time entry prompt of the general format<br><b>hh:mm</b> (hours:minutes, both with two digits) appears in this                                                                                                    |  |  |
| 2010-03-29 12:59рм<br>∢On Off )                      | D2   | Four-line multifunctional display pane with fields for date and<br>time, a display area for the specific options of the selected menu<br>item, detailed alarm messages with alarm codes, progress indi-                                                                                                    |  |  |
| 29.03.2010 12:59<br>heating relay<br>error<br>(E109) |      | cators for continuous processes (for example, program-con-<br>trolled temperature ramping), etc.                                                                                                    |  |  |
|                                                      | D3   | Menu bar with iconized representations of adjustable parame-<br>ters. A red border is used to highlight the current menu item, as<br>selected using the <b>Menu</b> (K1) and arrow buttons <b>Left</b> (K2) and<br><b>Right</b> (K4). Brief descriptions of the individual menu items are<br>given in table 7-3 below.<br><b>Note</b> If a menu item cannot be selected, then the function it<br>represents is not part of the equipment configuration of your<br>unit.                                                                                                    |  |  |
|                                                      | D4   | <ul> <li>Status display area with three icons representing specific statuses of the oven (from left to right):</li> <li>The Door Open icon appears when the front door of the oven is open or has not been closed correctly (see "Door Switch" on page 4-15).</li> <li>Note The Door Open icon is only functional with OGH-S Series, OMH-S Series and OMH floor stand devices.</li> <li>Upon occurrence of an error condition, the red alarm icon will be illuminated. At the same time the current error code will flash in the display pane D2. The alarm may be acknowledged by pressing the ESC button.</li> </ul> |  |  |
|                                                      |      | switched off using the <b>On/Off</b> button (item K3 in figure 7-1 on page 7-1).                                                                                                    |  |  |
| Set<br>888.8 '8                                      | D5   | Settings pane labeled <b>Set</b> for temperature set value in either °C or °F (depending on the user's preferences; see "Temperature Display Unit" on page 7-32).                                                                                                    |  |  |
|                                                      | D6   | The left one of the two vertical bar graphs belongs to the <b>Fan</b><br>icon directly beneath it and displays the current fan speed level.<br>Bar graph for fan speed setting (in 5 steps: 1 – 5)<br>- level 1 (chevron 1 illuminated)<br>- level 2 (chevrons 1 and 2 illuminated)<br>- level 3 (chevrons 1 through 3 illuminated)<br>- level 4 (chevrons 1 through 4 illuminated)<br>- level 5 (chevrons 1 through 5 illuminated)                                                                                                    |  |  |

| Table 7-2 | 2 Display | Features |
|-----------|-----------|----------|
|-----------|-----------|----------|

| Feature | Item | Function                                                                                                    |
|---------|------|----------------------------------------------------------------------------------------------------|
|         | D6   | <ul> <li>The right one of the two vertical bar graphs belongs to the Damper icon directly beneath it and displays the current damper position.</li> <li>Bar graph for damper position (in 4 steps: 0 – 3)</li> <li>position 0 (damper closed - all chevrons extinguished)</li> <li>position 1 (chevrons 1 and 2 illuminated)</li> <li>position 2 (chevrons 1 through 4 illuminated) position</li> <li>position 3 (damper fully opened; chevrons 1 through 5 illuminated)</li> </ul> |

The table below contains brief descriptions of the menu bar icons.

#### Table 7-3 Menu Bar Icons

| lcon              | Function                                                                                                    |
|-------------------|----------------------------------------------------------------------------------------------------|
|                   | <b>Temperature Set Value</b><br>Allows for changing the temperature set value within the permissible tem-<br>perature range. The set value can be changed by pressing the <b>Left</b> and<br><b>Right</b> (item K2 or K4) and you can, after confirming your changes with<br>the <b>Menu/Enter</b> button (item K1), track the impact on the actual temper-<br>ature in the multifunctional display pane at D5.<br><b>Instructions:</b> "Temperature Set Value" on page 7-7.                   |
|                   | <b>Timer</b><br>Allows for having the oven turn on or off upon expiry of a user-specified<br>countdown period or at a fixed on or off time, or having it operate on a<br>complete weekly schedule of daily on and off times. When the user<br>enables an "on timer" the oven is turned off. A rotating in the <b>Timer</b> icon<br>and the illuminated readiness indicator icon in the status display area<br>indicate that the timer is running.<br><b>Instructions:</b> "Timer" on page 7-9. |
|                   | <ul> <li>Booster (only for table-top ovens)</li> <li>A convenience feature designed to allow for speed-heating a cold and empty unit spontaneously (requires a set temperature of at least 150 °C/302 °F).</li> <li>Instructions: "Boost" on page 7-16.</li> </ul>                                                                                                    |
| $\langle \rangle$ | Fan (OMS Series, OMH Series and OMH-S Series only)<br>Turns the fan on and allows for choosing the fan speed levels described<br>under D6. The current setting is shown by the bar graph located directly<br>above the icon and spelled out as a numeric value in the display pane at<br>D2.<br>Instructions: "Fan" on page 7-18.                                                                                                    |
| ×                 | <b>Damper</b><br>Opens and closes the damper in graded steps. The current damper posi-<br>tion is shown by the bar graph located directly above the icon and spelled<br>out as a percentage in the display pane at D2.<br><b>Instructions:</b> "Damper" on page 7-22.                                                                                                    |

 Table 7-3
 Menu Bar Icons

| lcon          | Function                                                                                                    |
|---------------|----------------------------------------------------------------------------------------------------|
|               | Settings         Invokes a submenu with the following functions:         - Read access to error log         - Calibrating the oven         - Setting date and time         - Toggling the temperature display unit between °C and °F         - Setting preferences for user programs (program cycles / mode after end)         - Selecting the timer mode of operation (countdown / fixed time of day / weekday timer)         - Entering a configuration control code         (Instructions: "Settings" on page 7-24) |
| / <b>-</b> \_ | <b>Program</b><br>Allows for launching, creating, deleting, copying, and editing user pro-<br>grams.<br>(Instructions: "Programming" on page 7-38)                                                                                                    |

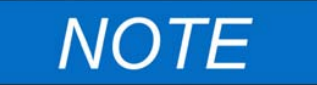

#### **Button Inactivity Monitoring**

When no button is pressed for more than 30 seconds in any selected menu item, the display exits from the selected screen and returns to default display mode.

# **Powering Up**

1. Plug the power plug of the oven into a suitable protection-earthed AC power outlet.

In the display window on the front panel the readiness indicator icon (rightmost icon in the status display area at D4 in figure 7-1 on page 7-1) is illuminated.

2. Keep the **On/Off** button depressed for two seconds.

An initialization routine will be run after the oven has been powered up. Once initialization has been completed, the display will light up and the current work space temperature will appear in the temperature display pane (item D1 in figure 7-1 on page 7-1). The oven is ready for use now.

# Switching the Oven Off / Powering Down

1. Keep the **On/Off** button depressed for two seconds.

The display window goes out, except for the readiness indicator icon (rightmost icon in the status display area at D4 in figure 7-1 on page 7-1) and a residual heat temperature readout in case the work space temperature is still higher than 50 °C/122 °F. The oven is switched off now.

2. If required, unplug the AC power plug to power down the oven completely.

# **Temperature Set Value**

Heratherm ovens allow for setting the desired work space temperature directly using only a few button presses. After confirming the new temperature set value in the settings pane **Set** (item D5 in figure 7-1 on page 7-1), the user may trace the resulting temperature change in the temperature display pane (item D1 in figure 7-1 on page 7-1).

You can also use the temperature set value to speed up cool-down subsequent to a drying or heating process. Temperatures as low as ambient +10 °C can be selected, this requires open damper and no additional heat in unit. You can set the oven to a set temperature of 0 °C (32 °F), though, to speed up cool-down. This is achieved in one single step, as described further below.

| Table 7-4 | Adjusting | the | <b>Temperature Set</b> | Value |
|-----------|-----------|-----|------------------------|-------|
|-----------|-----------|-----|------------------------|-------|

|                                 | Press to activate the menu bar, then use to select the <b>Temperature</b> icon and press to confirm.                                                                                                    |
|---------------------------------|----------------------------------------------------------------------------------------------------|
| Set<br>Set<br>Set<br>Set<br>Set | In the flashing settings pane Set, press >>>>>>>>>>>>>>>>>>>>>>>>>>>>>>>>>>>                                                                                                    |
|                                 | The display returns to its default mode.<br>The actual temperature measured in the work space<br>and shown in the temperature display area starts to<br>change until it reaches the newly adjusted set value. |

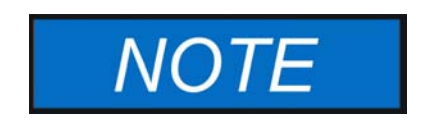

Built-in heating and drying ovens Heratherm OGH, OGH-S, OMH und OMH-S are to be operated up to a working temperature of max. 250  $^{\circ}$ C (482  $^{\circ}$ F), only.

|                | At the end of the drying or heating process, press                                                                                                    |
|----------------|----------------------------------------------------------------------------------------------------|
|                | to activate the menu bar, then use $\triangleright$ to select the                                                                                                    |
|                | Temperature icon and press 🛁 to confirm.                                                                                                    |
| Set<br>Set : S | In the flashing settings pane Set, press $\checkmark$ to lower the temperature set value to 50 $^{\circ}$ C (122 $^{\circ}$ F), then on to 0 $^{\circ}$ C (32 $^{\circ}$ F) in one additional step. When the display reads |
|                | 0 ℃ (32 ℉), press 🗮 to confirm your settings.                                                                                                    |
|                | The display returns to its default mode.                                                                                                    |
|                | The actual temperature measured in the work space                                                                                                    |
|                | and shown in the temperature display area starts to                                                                                                    |
|                | drop, showing the progress of the cool-down process.                                                                                                    |

#### Table 7-5 Using the Temperature Set Value to Speed Up Cool-Down

## Timer

The **Timer** feature from the menu bar enables the user to turn the oven on and off at scheduled times. The timer supports three different modes of operation, depending on the user's preferences:

- Countdown-type on or off timer: Turns the oven on or off after a user-specified period of time. Instructions on setting the preferences for this option are given in table 7-6 below, while its use as an off timer and on timer are described in table 7-7 on page 7-10 and table 7-8 on page 7-10, respectively.
- Fixed-time on or off timer: Turns the oven on or off at a scheduled time. Instructions on setting the preferences for this option are given in table 7-9 on page 7-11, while its use as an off timer and on timer are described in table 7-10 on page 7-11 and table 7-11 on page 7-12, respectively.
- Weekly timer: Turns the oven on or off at scheduled times on specific days of the week. The process for setting the preferences for this option is described in table 7-12 on page 7-12, while instructions for programming the daily turn-on and turn-off times are given in table 7-13 on page 7-13.

Programming a turn-on time causes the oven to shut down until it is scheduled to restart, while a turn-off time keeps it running before it shuts down at the user-specified time. The timer starts running immediately as soon as the user confirms his or her entries.

Pre-programmed routines (user programs, decontamination) override timer schedules. A timer will not start before a concurring program has finished execution.

| ۶                                          | Press $\overset{\hbox{\tiny{\tiny MENU}}}{\xrightarrow{}}$ to activate the menu bar, then use $\overset{}}{\xrightarrow{}}$ to                                                                                                    |
|--------------------------------------------|----------------------------------------------------------------------------------------------------|
|                                            | select the Settings icon and press $\stackrel{\texttt{MENU}}{\longleftarrow}$ to confirm.                                                                                                    |
| 2010-04-12 10:14 <sub>РМ</sub><br>Settings | Press b to switch to the <b>Timer</b> menu item and                                                                                                    |
|                                            | confirm the selection with and the selection with a selection with a selec |
| 2010-04-12 10:14рм                         | Press Ď or < to preselect the <b>Countdown</b> timer                                                                                                    |
| ∢ Count Down ▶                             | as the mode of your choice, then use et a confirm the selection.                                                                                                    |
|                                            | The display returns to its default mode.                                                                                                    |

| Table 7-6 | Presetting | the Countdown | Timer Mode of Operation |
|-----------|------------|---------------|-------------------------|
|-----------|------------|---------------|-------------------------|

|                                                    | Press 🗮 to activate the menu bar, then use 🖻 to select the <b>Timer</b> icon and press 🗮 to confirm.                                |
|----------------------------------------------------|----------------------------------------------------------------------------------------------------|
| 2010-03-29 12:59 <sub>РМ</sub><br>∢On Off <b>)</b> | Press to select the off timer option <b>Off</b> .                                                                                   |
| 2010-03-29 1:05рм<br>Off-Timer<br>00:00            | Set the hours and minutes until the oven is supposed to shut down by pressing  or  or  or  or  or  or  or  or  or  or               |
| (C)                                                | The display returns to its default mode.<br>In the menu bar, the Timer icon is illuminated and a is<br>rotating on the icon's face. |

#### Table 7-7 Setting a Countdown-type Off Timer

#### Table 7-8 Setting a Countdown-type On Timer

| ( <del>-</del> )                       | Press $\stackrel{\text{MENU}}{\longleftarrow}$ to activate the menu bar, then use $\triangleright$ to select the <b>Timer</b> icon and press $\stackrel{\text{MENU}}{\longleftarrow}$ to confirm. |
|----------------------------------------|----------------------------------------------------------------------------------------------------|
| 2010-03-29 12:59⊧м<br>∢On Off ▶        | Press <b>(</b> to select the on timer option <b>On</b> , then <b>(</b> ) to confirm.                                                                                                    |
| 2010-03-29 1:05рм<br>On-Timer<br>00:00 | Set the hours and minutes until the oven is supposed to turn on by pressing >>>>>>>>>>>>>>>>>>>>>>>>>>>>>>>>>>>>                                                                                  |
|                                        | The oven switches off.<br>The display goes out, the Timer icon is illuminated in<br>the menu bar with a hand rotating on its face.<br>Additionally, the readiness indicator icon is illuminated.  |

### Setting a Fixed-time On or Off Timer

#### Table 7-9 Presetting the "Fixed-time" Timer Mode of Operation

| F                                          | Press $\stackrel{\text{MENU}}{\longleftarrow}$ to activate the menu bar, then use $\triangleright$ to select the Settings icon and press $\stackrel{\text{MENU}}{\longleftarrow}$ to confirm. |
|--------------------------------------------|----------------------------------------------------------------------------------------------------|
| 2010-04-12 10:14⊧<br>Settings<br>∢ Timer ▶ | Press <b>&gt;</b> to switch to the <b>Timer</b> menu item and confirm the selection with <b>=</b> .                                                                                           |
| 2010-04-12 10:14⊧м<br>Timer<br>∢Absolute ▶ | Press or <                                                                                                    |
|                                            | The display returns to its default mode.                                                                                                    |

#### Table 7-10 Setting a Fixed-time Off Timer

|                                                     | Press ਦ to activate the menu bar, then use 膨 to select the Timer icon and press 든 to confirm. |
|-----------------------------------------------------|-----------------------------------------------------------------------------------------------|
| 2010-03-29 12:59 <sub>РМ</sub><br>∢On Off ▶         | Press to select the off timer option <b>Off</b> .                                             |
| 2010-03-29 1:05рм<br>Off-Timer<br>2010-03-29 1:05рм | Set year, month, day, hours and minutes using<br>or  , followed by  to confirm.               |
|                                                     | In the menu bar, the Timer icon is illuminated and a is rotating on the icon's face.          |

| ( <del>-</del> )                                   | Press $\stackrel{\text{MENU}}{\longleftarrow}$ to activate the menu bar, then use $\stackrel{\text{NENU}}{\longleftarrow}$ to select the <b>Timer</b> icon and press $\stackrel{\text{MENU}}{\longleftarrow}$ to confirm. |
|----------------------------------------------------|----------------------------------------------------------------------------------------------------|
| 2010-03-29 12:59рм<br>∢On Off ▶                    | Press <b>(</b> to select the on timer option <b>On</b> , then <del>(</del>                                                                                                    |
| 2010-03-29 1:05рм<br>On-Timer<br>2010-03-29 1:05рм | Set year, month, day, hours and minutes using <i>b</i> or , followed by <i>to confirm.</i>                                                                                                    |
|                                                    | The oven switches off.<br>The display goes out, the Timer icon is illuminated in<br>the menu bar with a hand rotating on its face, and the<br>readiness indicator icon is illuminated additionally.                       |

#### Table 7-11 Setting a Fixed-time On Timer

## Setting a Weekly Timer

#### Table 7-12 Presetting the Weekly Timer Mode of Operation

| <b>&gt;</b>                                             | Press $\stackrel{\text{MENU}}{\longleftarrow}$ to activate the menu bar, then use $\triangleright$ to select the Settings icon and press $\stackrel{\text{MENU}}{\longleftarrow}$ to confirm. |
|---------------------------------------------------------|----------------------------------------------------------------------------------------------------|
| 2010-04-12 10:14 <sub>PM</sub><br>Settings<br>∢ Timer ▶ | Press $\triangleright$ to switch to the <b>Timer</b> menu item and confirm the selection with $\overset{\text{MENU}}{\longleftarrow}$ .                                                       |
| 2010-04-12 10:14 <sub>РМ</sub><br>Timer<br>∢ Weekly ▶   | Press <b>&gt;</b> or <b>&lt;</b> to preselect the <b>Weekly</b> timer as the mode of your choice, then <b></b> to confirm the selection.                                                      |
|                                                         | The display returns to its default mode.                                                                                                    |

#### Table 7-13 Setting a Weekly Timer

| ()                                                  | Press $\overset{\text{\tiny MENU}}{\longleftarrow}$ to activate the menu bar, then use $\overset{\text{\tiny NU}}{\longrightarrow}$ to |
|-----------------------------------------------------|----------------------------------------------------------------------------------------------------|
|                                                     | select the <b>Timer</b> icon and press 🗾 to confirm.                                                                                   |
| 2010-03-29 12:59 <sub>РМ</sub><br>Timer<br>∢ On ▶   | In the selection screen shown at left, press <i>b</i> to switch from <b>On</b> to the <b>Edit</b> option.                              |
| 2010-03-29 12:59 <sub>РМ</sub><br>Timer<br>∢ Edit ▶ | Select the <b>Edit</b> option by pressing —.                                                                                           |
| 2010-03-29 12:59рм<br>♦ Monday ▶<br>On: 08:00ам     | Press to select the "on time" for Monday, which should start flashing when selected (or continue to the                                |
| Оff: 06:00рм                                        | desired weekday by pressing  , which will cause the "on time" of that day to start flashing).                                          |
|                                                     | Press Ď or < to set the hours, then continue to                                                                                        |
|                                                     | minutes by pressing 🚛.                                                                                                    |
|                                                     | Use 🔊 or < to set the minutes, then continue to Tuesday or any other desired weekday by pressing                                       |
|                                                     | To prevent the oven from turning on and back off on a specific day, set both hours and minutes to:                                     |
| 2010-03-29 12:59 <b>РМ</b><br>∢ Sunday <b>)</b>     | Set the scheduled turn-on and turn-off times for each single day of the week all the way to Sunday and press                           |
| Off::PM                                             | (The turn-on and turn-off times for Saturday and Sunday are disabled by default.)                                                      |
|                                                     | turn-off times for a specific weekday, press                                                                                           |
|                                                     | > or << to go back and forth to the previous and next day, respectively.                                                               |

#### Table 7-13 Setting a Weekly Timer

| 2010-03-29 12:59⊧м<br>Save ?<br>◀ No Yes ▶        | When prompted to save your changes, press to confirm.<br><b>Note</b> This prompt for saving also appears when you press the solution while working on the weekly timer's settings. |
|---------------------------------------------------|----------------------------------------------------------------------------------------------------|
| 2010-03-29 12:59 <sub>РМ</sub><br>Timer<br>∢ On ▶ | To enable the weekly timer press<br>Alternatively, press<br>and<br>option if the weekly timer you have just saved should be activated at a later date.                             |
|                                                   | If you have chosen to enable the weekly timer<br>immediately, the Timer icon is illuminated in the menu<br>bar and a hand is rotating on the icon's face.                          |

## Stopping a Timer

#### Table 7-14 Stopping an Off Timer Before It Expires

|                                                 | Press ਦ to activate the menu bar, then use 膨 to select the <b>Timer</b> icon and press 든 to confirm. |
|-------------------------------------------------|----------------------------------------------------------------------------------------------------|
| 2010-03-29 1:12PM<br>Stop Timer ?<br>♦ No Yes ▶ | Press to confirm the <b>Yes</b> default selection.                                                   |
|                                                 | In the menu bar, the Timer icon 💽 will go out.<br>The display returns to its default mode.           |

#### Table 7-15 Stopping an On Timer Before It Expires

| To cancel a pre-programmed on timer while the oven is |
|-------------------------------------------------------|
| switched off, hold the On/Off button depressed for a  |
| few seconds.                                          |

| Table 7-15 Stopping an On Timer Defore it Expires | Table | 7-15 | Stop | ping | an | On | Timer | Before | It Exp | pires |
|---------------------------------------------------|-------|------|------|------|----|----|-------|--------|--------|-------|
|---------------------------------------------------|-------|------|------|------|----|----|-------|--------|--------|-------|

| 2010-03-29 1:12 <sub>РМ</sub><br>Stop Timer ?<br>∢ No Yes ▶ | In the <b>Stop Timer?</b> prompt that appears, confirm the default selection <b>Yes</b> by pressing —. |
|-------------------------------------------------------------|----------------------------------------------------------------------------------------------------|
|                                                             | In the menu bar, the Timer icon 💮 will go out.<br>The display returns to its default mode.             |

| Table 7-16 Stopping a We | ekly Timer Before It Expires |
|--------------------------|------------------------------|
|--------------------------|------------------------------|

| ()                                              | Press $\stackrel{\tiny{\tiny{\scriptsize{MENU}}}}{\longleftarrow}$ to activate the menu bar, then use $\scriptstyle{}$ to |
|-------------------------------------------------|----------------------------------------------------------------------------------------------------|
|                                                 | select the <b>Timer</b> icon and press $\overset{\text{\tiny MENU}}{\longleftarrow}$ to confirm.                          |
| 2010-03-29 12:59 <b>рм</b><br>Timer<br>∢ On ▶   | The flashing word <b>On</b> appears in the multifunctional display pane.                                                  |
|                                                 | Press <b>to</b> switch to <b>Off</b> state, then press <b>to</b> confirm.                                                 |
| 2010-03-29 12:59թм<br>Timer<br>∢ Off ▶          |                                                                                                    |
| 2010-03-29 4:05 <sub>РМ</sub><br>Timer stopped! | The message <b>Timer stopped</b> appears as a confirmation.                                                               |
|                                                 | In the menu bar, the Timer icon 🕟 will go out.                                                                            |
|                                                 | The display returns to its default mode.                                                                                  |

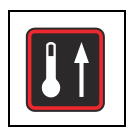

# Boost

The boost feature (only for table-top ovens) allows for speed-preheating a cold, empty oven to a previously adjusted temperature set value (see "Temperature Set Value" on page 7-7) of at least 150 °C (302 °F). In boost mode, the oven's heaters work at their full capacity to approximate the set temperature as fast as possible. This feature may disable overheat protection for up to 30 minutes and allow the heater to work with temporary peak temperatures. Once the preset temperature has been reached, the unit is restored to normal temperature control, and the user may proceed to loading the oven with the samples.

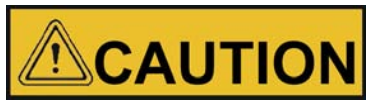

Risk of damage to samples!

Be sure to remove the material to be dried and all other temperature-sensitive items from the oven's workspace before speed-heating the oven. High temperatures which could possibly damage the samples may temporarily prevail in the work space once the oven has been speed-heated using the boost feature.

#### Table 7-17 Turning Boost On

|                               | Set the temperature set value to at least 150 °C/302 °F (see "Temperature Set Value" on page 7-9).                                                                                                |
|-------------------------------|----------------------------------------------------------------------------------------------------|
|                               | Press $\stackrel{\text{MENU}}{\longleftarrow}$ to activate the menu bar, then use $\triangleright$ to select the <b>Boost</b> icon and press $\stackrel{\text{MENU}}{\longleftarrow}$ to confirm. |
| 2010-03-31 1:34 <sub>РМ</sub> | In the selection screen that appears, confirm the preselected option $\mathbf{On}$ by pressing $\underbrace{\overset{MEV}{\longleftarrow}}$ .                                                     |
| 2010-03-31 1:34рм<br>Оп       | The selected option <b>On</b> remains in the display pane for a few seconds to let you track your action.                                                                                         |

#### Table 7-17 Turning Boost On

|         | The display returns to its default mode.                                                                                                    |
|---------|----------------------------------------------------------------------------------------------------|
|         | The Boost icon in the menu bar is illuminated to indicate                                                                                                    |
|         | that boost mode has been activated.                                                                                                    |
|         | Once the preset temperature set value has been                                                                                                    |
|         | reached, the boost heater turns off automatically, and                                                                                                    |
|         | the Boost icon goes out.                                                                                                    |
|         | Bick of humal Depending on the chosen                                                                                                    |
|         | Risk of burns: Depending on the chosen                                                                                                    |
|         | temperature set value, high temperatures may                                                                                                    |
|         | temperature set value, high temperatures may<br>prevail in the work space once the oven has been                                                                                                    |
|         | temperature set value, high temperatures may<br>prevail in the work space once the oven has been<br>speed-heated using the boost feature.                                                                                                    |
|         | temperature set value, high temperatures may<br>prevail in the work space once the oven has been<br>speed-heated using the boost feature.<br>To avoid the risk of injury, users must wear                                                                                                    |
| CAUTION | temperature set value, high temperatures may<br>prevail in the work space once the oven has been<br>speed-heated using the boost feature.<br>To avoid the risk of injury, users must wear<br>protective gloves or other suitable personal                                                                     |
| CAUTION | temperature set value, high temperatures may<br>prevail in the work space once the oven has been<br>speed-heated using the boost feature.<br>To avoid the risk of injury, users must wear<br>protective gloves or other suitable personal<br>protection equipment when loading the work space                 |
| CAUTION | temperature set value, high temperatures may<br>prevail in the work space once the oven has been<br>speed-heated using the boost feature.<br>To avoid the risk of injury, users must wear<br>protective gloves or other suitable personal<br>protection equipment when loading the work space<br>of the oven! |

#### Table 7-18 Turning boost off prematurely

|                   | Press 🗮 to activate the menu bar, then use ⋗ to                                                   |
|-------------------|---------------------------------------------------------------------------------------------------|
|                   | select the <b>Boost</b> icon and press $\stackrel{\text{\tiny MENU}}{\longleftarrow}$ to confirm. |
| 2010-03-31 1:34рм | In the selection screen that appears, confirm the                                                 |
| ∢On Off ▶         | preselected option Off by pressing $\overline{\overset{\text{MENU}}{\leftarrow}}$ .               |
|                   |                                                                                                   |
| 2010-03-31 1:35рм | The selected option Off remains in the display pane for                                           |
| Off               | a few seconds to let you track your action.                                                       |
|                   | The display returns to its default mode.                                                          |
|                   | The <b>Boost</b> icon in the menu bar is extinguished to                                          |
|                   | indicate that boost mode has been turned off.                                                     |

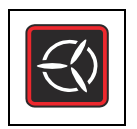

### Fan

This menu item allows for turning on the fan in the work space and simultaneously gradually adjusting the speed of the fan. The current setting of the fan is indicated by the illuminated **Fan** icon in the menu bar and the five-level bar graph (see item D6 in figure 7-1 on page 7-1) for the fan speed setting located directly above the icon.

# **Table-top ovens**

The unit contains a regulated fan; fan speed can be lowered (adjusted) in 5 stages:

- 20% (1 chevron illuminated)
- 40% (2 chevrons illuminated)
- 60% (3 chevrons illuminated)
- 80% (4 chevrons illuminated)
- 100% (5 chevrons illuminated)

To protect the oven from overheating, however, the built-in controller may override the user's setting and increase the fan speed automatically when the work space temperature rises above the set value. A fan error will occur on a loss of speed.

#### Table 7-19 Turning on the Fan

|                  | Press $\underbrace{\overset{\text{MENU}}{\leftarrow}}$ to activate the menu bar, then use $\bigcirc$ or $\checkmark$ to select the Fan icon and press $\underbrace{\overset{\text{MENU}}{\leftarrow}}$ to confirm. |
|------------------|----------------------------------------------------------------------------------------------------|
| 31.03.2010 14:15 | The settings dialog shown at the left appears in the multifunctional display pane now, with the value 20% flashing.                                                                                                |

#### Table 7-19 Turning on the Fan

| 31.03.2010       14:15         ♦ 80%       ♦         ●       ●       ●         ●       ●       ●       ●         ●       ●       ●       ●         31.03.2010       14:15       €         ↓       100%       ▶         ●       ●       ●       ●         ●       ●       ●       ●         ●       ●       ●       ● | Keep this setting or press $\triangleright$ as often as needed to<br>accomplish the desired fan level, then press $\overleftarrow{\leftarrow}$ to<br>confirm.<br>The multifunctional display pane will show the current<br>fan speed level as a percentage (20%, 40%, 60%,<br>80% or 100%). Additionally, the matching number of<br>chevrons will be illuminated in the bar graph to the<br>right. |
|----------------------------------------------------------------------------------------------------|----------------------------------------------------------------------------------------------------|
|                                                                                                    | The display returns to its default mode.<br>The Fan icon in the menu bar is illuminated now to<br>indicate that the fan is running.                                                                                                    |

#### Table 7-20 Adjusting Fan Speed

\_

|                  | Press $\underbrace{\overset{\text{MENU}}{\longleftarrow}}$ to activate the menu bar, then use $\overset{\text{NENU}}{\longleftarrow}$ or to select the Fan icon and press $\underbrace{\overset{\text{MENU}}{\longleftarrow}}$ to confirm. |
|------------------|----------------------------------------------------------------------------------------------------|
| 31.03.2010 14:15 | The settings dialog shown at left appears in the multifunctional display pane now, with the current fan speed setting flashing already.                                                                                                    |
| 31.03.2010 14:15 | Change fan speed with 🔊 or < , then press 🗮 to confirm.                                                                                                    |

#### Table 7-20 Adjusting Fan Speed

| NOTE   | If the Heater prot. message appears when you try to turn off the fan or reduce its speed:                                                                                                    |
|--------|----------------------------------------------------------------------------------------------------|
|        | OMH Series and OMH-S Series ovens employ forced<br>ventilation, that is, the fan cannot be turned off completely and<br>will run at a variable minimum speed when a certain<br>temperature limit is exceeded. Any attempt to return the fan<br>speed level to 0% will be denied, as indicated by the message<br>heater prot in the multifunctional display pane. |
|        | Likewise, the heater prot. message may appear upon the first<br>press of the subtron or any subsequent step when you try to<br>reduce fan speed. This indicates that the overheat protection<br>feature has taken over fan control, regulating fan speed<br>automatically to a safe level that rules out any thermal damage<br>to the oven's heating circuits.   |
|        | In either case, fan speed control is restricted to the speed level<br>admitted by the controller or remains disabled altogether until<br>the workspace temperature has returned to a safe level.                                                                                                    |
| $\leq$ | The display returns to its default mode.<br>The Fan icon remains illuminated in the menu bar.                                                                                                    |

# Floor stand ovens

The unit contains a regulated fan; fan speed can be lowered (adjusted) in 2 stages:

Minimum fan speed (chevrons 1 through 3 illuminated)

Maximum fan speed (chevrons 1 through 5 illuminated)

#### Table 7-21 Turning on the Fan

|                                                            | Press $\overset{\texttt{MENU}}{\longleftarrow}$ to activate the menu bar, then use $\checkmark$ or to select the <b>Fan</b> icon and press $\overset{\texttt{MENU}}{\longleftarrow}$ to confirm. |
|------------------------------------------------------------|----------------------------------------------------------------------------------------------------|
| 03.04.2012 12:45<br>60%  60%  60%  60%  60%  60%  60%  60% | The settings dialog shown at left appears in the multifunctional display pane now, with the current fan speed setting flashing already.                                                          |

#### Table 7-21 Turning on the Fan

| 03.04.2012 12:45<br>100% | Press Ď as often as needed to accomplish the 2. fan    |
|--------------------------|--------------------------------------------------------|
|                          | level, then press 📛 to confirm.                        |
|                          | The multifunctional display pane will show the current |
|                          | fan speed level as a percentage (60% or 100%).         |
|                          | Additionally, the matching number of chevrons will be  |
|                          | illuminated in the bar graph to the right.             |
| $\langle \rangle$        | The display returns to its default mode.               |
|                          | The Fan icon in the menu bar is illuminated now to     |
|                          | indicate that the fan is running.                      |

#### Table 7-22 Adjusting the Fan (only table-top ovens)

| -<>>                     | Press $\stackrel{\text{MENU}}{\longleftarrow}$ to activate the menu bar, then use $\triangleright$ or to select the Fan icon an press $\stackrel{\text{MENU}}{\longleftarrow}$ to confirm. |
|--------------------------|----------------------------------------------------------------------------------------------------|
| 03.04.2012 12:45<br>100% | The settings dialog shown at left appears in the multifunctional display pane now, with the current fan speed setting flashing already.                                                    |
| 03.04.2012 12:45         | Change fan speed with 🔊 or < , then press 🗮 to confirm.                                                                                                    |
| $\mathbf{x}$             | The display returns to its default mode.<br>The fan continues to run until the unit is switched off.                                                                                       |

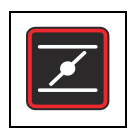

## Damper

This menu item allows for gradually opening and closing the damper that vents the oven's work space. The current status of the damper will be indicated by illumination of the **Damper** icon in the menu bar and the four-level bar graph (see item D6 in figure 7-1 on page 7-1) for the damper's angular position, located directly above the icon. The damper can be adjusted in 4 steps:

- Position 0: damper closed all chevrons extinguished
- Position 1: chevrons 1 and 2 illuminated
- Position 2: chevrons 1 and 4 illuminated
- Position 3: damper fully opened; chevrons 1 through 5 illuminated

#### Table 7-23 Opening the Damper

| Z                 | Press $\stackrel{\texttt{MENU}}{\longleftarrow}$ to activate the menu bar, then use $\bigcirc$ or $\checkmark$ to select the <b>Damper</b> icon and press $\stackrel{\texttt{MENU}}{\longleftarrow}$ to confirm.                                                                                          |
|-------------------|----------------------------------------------------------------------------------------------------|
|                   | The settings dialog shown at left appears in the multifunctional display pane, with the starting value <b>0</b> flashing.                                                                                                    |
| 2010-04-10 2:37PM | Press as often as needed to accomplish the desired damper setting, then confirm with .<br>The multifunctional display pane will show the current damper setting as a numerical value between 0 and 3.<br>Additionally, the matching number of chevrons will be illuminated in the bar graph to the right. |
|                   | The display returns to its default mode.<br>The <b>Damper</b> icon in the menu bar is illuminated to<br>indicate that the damper has been opened and how far.                                                                                                    |

|                   | <ul> <li>Press to activate the menu bar, then use or</li> <li>to select the Damper icon and press to confirm.</li> <li>The settings dialog shown at left appears in the multifunctional display pane, with the current damper position flashing.</li> </ul>                                       |
|-------------------|----------------------------------------------------------------------------------------------------|
| 2010-04-10 2:37PM | Use <b>&gt;</b> or <b>&lt;</b> to change the damper position, then confirm with <b></b> . To close, set the damper position to 0 using <b>&lt;</b> , then confirm with <b></b> .                                                                                                    |
|                   | The display returns to its default mode.<br>If you have just readjusted the damper position, the<br><b>Damper</b> icon will remain illuminated in the menu bar.<br>Should you have chosen to turn close the damper<br>altogether, the <b>Damper</b> icon in the menu bar will be<br>extinguished. |

#### Table 7-24 Adjusting the Damper Position or Closing the Damper

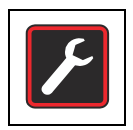

# Settings

The **Settings** menu item opens a submenu populated with various commands for viewing general status information on the unit and setting preferences for the operation of the oven or its display window:

- Read access to error log
- Calibrating the oven
- Setting date and time
- Toggling the temperature display unit between °C and °F
- Toggling process protection on and off
- Setting preferences for user programs (program cycles / mode after end)
- Selecting the timer mode of operation (countdown / fixed time of day / weekday timer)
- Entering a configuration control code

Instructions for using these features are given in the following.

### **Error Log**

Users calling customer service for support may be asked by the agent to supply information from the error log of the oven. This internal memory may be accessed by choosing the **Settings -> Error** menu item It enables the user to browse through the most recent 22 alarm messages that were caused by hardware or control loop errors. Each error is displayed with the date and time of its occurrence, a brief clear text description and an internal error code.

Error codes and instructions for clearing alarm conditions appear in the section "Error Codes" on page 12-1.

| F                                                                     | Press $\stackrel{\texttt{MENU}}{\longleftarrow}$ to activate the menu bar, then use $\bigcirc$ or to select the Settings icon and press $\stackrel{\texttt{MENU}}{\longleftarrow}$ to confirm. |
|-----------------------------------------------------------------------|----------------------------------------------------------------------------------------------------|
| 2010-04-06 1:33рм                                                     | Press <i>to</i> select the <b>Error</b> item from the <b>Settings</b> submenu.                                                                                                    |
| 2010-04-06 1:36рм<br>Error 0<br>2010-04-06 1:31рм<br>Fan Error (E009) | The first entry of the error log is displayed, numbered<br>"0." This entry represents the most recently registered<br>error.                                                                   |

#### Table 7-25 Reading the Error Log

#### Table 7-25 Reading the Error Log

| 2010-04-06 1:37рм<br>Error 1<br>2010-04-06 1:34рм<br>Heat Relay (E109) | Press b to go to the next entry (or to go back to<br>the previous one).<br>After the entry numbered <b>21</b> the display wraps and<br>returns to the beginning of the error log, displaying<br>entry "Error 0." |
|------------------------------------------------------------------------|----------------------------------------------------------------------------------------------------|
| F                                                                      | To exit from the error log and return to normal display<br>mode press twice.<br>The Settings icon in the menu bar will go out.                                                                                   |

### Calibration

The **Settings -> Calibration** menu item enables the user to initiate a temperature calibration routine for the built-in temperature sensors and choose whether calibration should be accomplished manually or automatically:

- The **Manual** option allows for entering an absolute temperature directly, as measured for example, using an external reference sensor.
- The Eco function (optional) is required for using the Eco convenience program. It computes the spatial temperature difference between the temperature prevailing at the location of the sample (as measured by the sample sensor; accessory part to be ordered separately) and the current workspace temperature (as measured by the built-in sensor of the oven). The built-in controller uses the result to compute a temperature limit that marks the end of the drying process. The temperature preset on the oven during the Eco calibration process must be equal to the ultimate temperature set value for the drying process. The Eco convenience program and its use are described in more detail in the section "ECO Convenience Program (only for table-top ovens)" on page 7-38.
- The Sample function (optional) allows for a thermal calibration of a sample sensor (accessory to be ordered separately) connected to the oven by direct entry of an absolute value measured using an external temperature measuring device.

|  | N                                           | OTE                                                              | Calibration Prerequisites                                                                                        |
|--|---------------------------------------------|------------------------------------------------------------------|----------------------------------------------------------------------------------------------------|
|  | Maintain th<br>and make s<br>calibration.   | e ambient conditions are that the damp                           | ons within the specified limits of the oven<br>per is fully closed before launching                              |
|  | Varying am<br>result of the<br>the controll | bient conditions a<br>e calibration routir<br>ler and unreliable | and/or an open damper may impact the<br>ne, which may lead to misadjustment of<br>temperature control operation. |

| F                                   | Press 🗮 to activate the menu bar, then use 🔊 or                                                                    |
|-------------------------------------|----------------------------------------------------------------------------------------------------|
|                                     | $\checkmark$ to select the Settings icon and press $\overset{\text{\tiny MENU}}{\longleftarrow}$ to                |
|                                     | confirm.                                                                                                    |
| 2010-04-06 1:33рм                   | The Error menu item from the Settings submenu                                                                      |
|                                     | appears in the multifunctional display pane.                                                                       |
| 2010-04-06 1:33рм                   | Press Ď to switch to the Calibration menu item and                                                                 |
| <ul> <li>♦ Calibration ▶</li> </ul> | confirm the selection with $$ .                                                                                    |
| 2010-04-06 1:33рм                   | In the Calibration selection screen, press 🗮 to                                                                    |
| Calibration<br>∢ Manual ▶           | choose the preselected option Manual.                                                                              |
| 2010-04-06 1:33рм                   | In the settings dialog that appears, set the temperature                                                           |
| Calibration                         | measured with the external reference sensor by using                                                               |
| 36.9°C                              | $\triangleright$ or $\triangleleft$ and confirm the settings with $\stackrel{\text{\tiny MENU}}{\longleftarrow}$ . |
|                                     | The newly entered value will be stored and used to                                                                 |
|                                     | calibrate the internal temperature sensors with the                                                                |
|                                     | value measured by the reference sensor.                                                                            |
|                                     | The display returns to its default mode.                                                                           |
|                                     | I ne Settings icon in the menu bar will go out.                                                                    |

#### Table 7-26 Entering the Calibration Reference Temperature Manually

#### Table 7-27 ECO Temperature Calibration (only for table-top ovens)

|             | Place the temperature sensor at the location where the sample is to be placed. Route the sensor lead through the tube access port in the back wall of the oven and                               |
|-------------|----------------------------------------------------------------------------------------------------|
|             | plug it into the connect on the device's back panel.                                                                                                    |
| <b>&gt;</b> | Press $\stackrel{\texttt{MENU}}{\longleftarrow}$ to activate the menu bar, then use $\checkmark$ or to select the Settings icon and press $\stackrel{\texttt{MENU}}{\longleftarrow}$ to confirm. |

| 2010-04-06 1:33рм<br>∢ Error ▶                                                                          | The Error menu item from the Settings submenu appears in the multifunctional display pane.                                                                                                    |
|----------------------------------------------------------------------------------------------------|----------------------------------------------------------------------------------------------------|
| 2010-04-06 1:33рм                                                                                       | Press $\triangleright$ to switch to the Calibration menu item and confirm the selection with $$ .                                                                                                    |
| 2010-04-06 1:33թм<br>Calibration<br>∢ Есо ▶                                                             | In the <b>Calibration</b> selection screen, press $\triangleright$ to choose the <b>Eco</b> option and confirm the selection with $\blacksquare$ .                                                                                                    |
| 2010-04-06 1:33рм<br>Calibration<br>Eco<br>I Off I<br>2010-04-06 1:33рм<br>Calibration<br>Eco<br>I On I | The current operating status appears in the display<br>pane, represented by the flashing word <b>Off</b> .<br>Press <b>&gt;</b> to switch to <b>On</b> state, then <b>+</b> to confirm.<br>The selected option <b>On</b> remains in the display pane for<br>a few seconds to let you track your action. |
| 2010-04-06 1:35թм<br>Eco Calib. Running                                                                 | The confirmation message <b>Eco Calib. Running</b> appears<br>in the multifunctional display pane to indicate that<br>automatic calibration is running.                                                                                                    |
|                                                                                                    | The Settings icon in the menu bar will go out.<br>Once the calibration process has been accomplished,<br>the display returns to its default mode.                                                                                                    |

 Table 7-27 ECO Temperature Calibration (only for table-top ovens)

| wanuany                             |                                                                                                    |
|-------------------------------------|----------------------------------------------------------------------------------------------------|
|                                     | Place the sample sensor at the location where the                                                                  |
|                                     | the tube seeses part to an external temperature                                                                    |
|                                     |                                                                                                    |
|                                     | measuring device.                                                                                                  |
|                                     | Power up the measuring device and wait until the                                                                   |
|                                     | sample sensor has stabilized and provides a constant                                                               |
|                                     | temperature reading.                                                                                               |
| F                                   | Press $\overset{\texttt{MENU}}{\longleftarrow}$ to activate the menu bar, then use $$ or                           |
|                                     | to select the Settings icon and press - to confirm.                                                                |
|                                     | The Error menu item from the Settings submenu                                                                      |
| 2010-04-06 1:33рм                   | appears in the multifunctional display pane.                                                                       |
|                                     |                                                                                                    |
| 2010-04-06 1:33рм                   | Press ≥ to switch to the Calibration menu item and                                                                 |
| <ul> <li>✓ Calibration ➤</li> </ul> | confirm the selection with -                                                                                       |
| 2010-04-06 1:33рм                   | In the Calibration selection screen, press 🔊 to                                                                    |
| Calibration                         | choose the <b>Sample</b> option.                                                                                   |
| ♦ Sample ►                          |                                                                                                    |
| 2010-04-06 1:33рм                   | In the settings dialog that appears, set the temperature                                                           |
|                                     | measured with the external reference sensor by using                                                               |
| Calibration<br>36.9°C               | $\triangleright$ or $\triangleleft$ and confirm the settings with $\stackrel{\text{\tiny MENU}}{\longleftarrow}$ . |
|                                     | The newly entered value will be stored and used to                                                                 |
|                                     | calibrate the built-in controller to the absolute value                                                            |
|                                     | measured by the sample sensor.                                                                                     |
|                                     | The display returns to its default mode.                                                                           |
|                                     | The Settings icon in the menu bar will go out.                                                                     |
|                                     | o J                                                                                                    |

# Table 7-28 Entering the Calibration Reference Temperature for the Sample Sensor Manually

### **Date and Time**

The **Settings -> Time / Date** option allows for switching between the international time and date display formats and for setting the time and date of the internal clock. There are two display formats to choose from:

- European date format *DD.MM.YYYY* and 24-hours time format. Example: 07.04.2010 and 15:05.
- US standard date format *YYYY-MM-DD* and 12-hour time format with *AM/PM* suffix. Example: 2010-04-07 and 3:05 PM.

|                                                          | Press to activate the menu bar, then use or to select the Settings icon and press to confirm.                                                                                                    |
|----------------------------------------------------------|----------------------------------------------------------------------------------------------------|
| 2010-04-06 1:33рм<br>♦ Error ▶                           | appears in the multifunctional display pane.                                                                                                    |
| 2010-04-07 3:05⊧м<br>∢ Time / Date ▶                     | Press <b>&gt;</b> to switch to the <b>Time / Date</b> menu item and confirm the selection with <b>=</b> .                                                                                                    |
| 2010-04-07 3:05 <sub>РМ</sub><br>Time / Date<br>∢ Date ▶ | The <b>Date</b> menu item is flashing in the multifunctional display pane.<br>Choose the preselected option <b>Date</b> by pressing $\underbrace{\overset{\texttt{MENU}}{\longleftarrow}}$ .<br>The date field will start flashing in the upper left corner of the multifunctional display pane. |
| 07.04.2010 3:05рм<br>Time / Date<br>∢ Date ▶             | Press or <<br>to switch to the desired date format<br>DD.MM.YYYY or YYYY-MM-DD and confirm the<br>selection with<br>                                                                                                    |
| F                                                        | The display returns to its default mode.<br>The <b>Settings</b> icon in the menu bar will go out.                                                                                                    |

#### Table 7-29 Setting the Date Format

#### Table 7-30 Setting the Time Format

| F                                            | Press to activate the menu bar, then use vor<br>to select the Settings icon and press to<br>confirm.                                                                                                    |
|----------------------------------------------|----------------------------------------------------------------------------------------------------|
| 2010-04-06 1:33рм                            | The Error menu item from the Settings submenu appears in the multifunctional display pane.                                                                                                    |
| 2010-04-07 3:05рм                            | Press <b>b</b> to switch to the <b>Time / Date</b> menu item and confirm the selection with <b></b>                                                                                                    |
| 2010-04-07 3:05⊧м<br>Time / Date<br>∢ Date ▶ | The <b>Date</b> menu item is flashing in the multifunctional display pane.                                                                                                    |
|                                              |                                                                                                    |
| 2010-04-07 3:05⊧м<br>Time / Date<br>◀ Time ▶ | In the flashing <b>Date</b> menu item, press <b>&gt;</b> to switch to<br>the <b>Time</b> option and confirm the selection with <b>=</b> .<br>The <b>Time</b> menu item is flashing in the multifunctional<br>display pane, along with the time field in the upper right<br>corner.                                                                                                    |
| 2010-04-07 3:05⊧м<br>Time / Date             | In the flashing <b>Date</b> menu item, press to switch to<br>the <b>Time</b> option and confirm the selection with .<br>The <b>Time</b> menu item is flashing in the multifunctional<br>display pane, along with the time field in the upper right<br>corner.<br>Press or to switch to the desired time format<br><b>hh:mm</b> or <b>hh:mm AM/PM</b> and confirm the selection<br>with .<br>The time field in the upper right corner will change its<br>appearance according to your selection (and stop<br>flashing). |

#### Table 7-31 Setting Date and Time

| F                 | Press 🗮 to activate the menu bar, then use 膨 or                            |
|-------------------|----------------------------------------------------------------------------|
|                   | to select the Settings icon and press to confirm.                          |
| 2010 04 06 1:2254 | The Error menu item from the Settings submenu                              |
| 2010-04-06 1.33PM | appears in the multifunctional display pane.                               |
| ♦ Error ▶         |                                                                            |
| 2010-04-07 3:05рм | Press Ď to switch to the Time / Date menu item and                         |
|                   | confirm the selection with $$ .                                            |
| 2010-04-07 3:05pm | The Date menu item is flashing in the multifunctional                      |
|                   | display pane.                                                              |
| Time / Date       |                                                                            |
|                   |                                                                            |
| 2010-04-07 3:05рм | From the flashing <b>Date</b> menu item, press 🔊 to switch                 |
| Time / Date       | to the Set option and confirm the selection with $\overline{\leftarrow}$ . |
| ✓ Set             | The Set menu item is flashing in the multifunctional                       |
|                   | display pane now, along with the year section of the                       |
|                   | date field in the upper left corner.                                       |
|                   | Press 🔊 or < to set the year and confirm your                              |
|                   | settings with                                                              |
|                   | The flashing selection moves on to the month section of                    |
|                   | the date field.                                                            |
|                   | Set months, days, hours and minutes using ⋗ or <                           |
|                   | and confirm each setting with 🗮.                                           |
|                   | When you confirm with the 🗮 button after setting the                       |
|                   | minutes, the date and time field in the upper right                        |
|                   | corner will be updated according to your settings (and                     |
|                   | stop flashing).                                                            |
|                   | The display returns to its default mode.                                   |
|                   | The Settings icon in the menu bar will go out.                             |

### **Temperature Display Unit**

The **Settings** ->°C / °F menu item allows for toggling the unit used for displaying temperatures between degrees Centigrade and Fahrenheit.

**Note** This setting does not have any impact on data logging via the RS-232 interface. Any temperature data that is logged to a computer for operational parameter documentation purposes is handed over in  $^{\circ}$ C.

| Table 7-32 Toggling the | Temperature Display Unit |
|-------------------------|--------------------------|
|-------------------------|--------------------------|

| F                         | Press $\stackrel{\tiny{\tiny{\scriptsize{MENU}}}}{\longleftarrow}$ to activate the menu bar, then use $\bigcirc$ or |
|---------------------------|----------------------------------------------------------------------------------------------------|
|                           | $\checkmark$ to select the Settings icon and press $$ to                                                            |
|                           | confirm.                                                                                                    |
| 2010-04-06 1:33рм         | The Error menu item from the Settings submenu                                                                       |
| ♦ Error                   | appears in the multifunctional display pane.                                                                        |
|                           |                                                                                                    |
| 2010-04-07 10:31ам        | Press 🔊 to switch to the ${}^{\circ}\!\mathbf{C}$ / ${}^{\circ}\mathbf{F}$ menu item and                            |
| <b>∢</b> °C / °F <b>}</b> | confirm the selection with 🗮.                                                                                       |
|                           |                                                                                                    |
| 2010-04-07 10:31AM        | The multifunctional display pane changes to the                                                                     |
| °C / °F                   | following selection screen, with the currently unused                                                               |
| (°C)                      | temperature display unit flashing. (The factory default                                                             |
|                           | setting is 'F.)                                                                                                    |
|                           | Press 🔊 or 🔇 to switch to the desired temperature                                                                   |
| 2010-04-07 10:31am        | unit and confirm the selection with $\overset{\text{MENU}}{\longleftarrow}$ .                                       |
| °C / °F<br>∢°F ▶          |                                                                                                    |
|                           | The temperatures in the display pane (item D1 in                                                                    |
|                           | figure 7-1 on page 7-1) and settings pane Set (item D5                                                              |
|                           | in the same figure) will be displayed with the newly                                                                |
|                           | selected unit.                                                                                                    |
|                           | The display returns to its default mode.                                                                            |
|                           | The Settings icon in the menu bar will go out.                                                                      |

### **Process Protection**

Process Protection kicks in when a program enters hold mode. When the temperature measured by the built-in sensor is found to depart from the set value by more than 0.5 °C (32.9 °F), the remaining time in hold mode is suspended until the temperature difference between the actual value and set value returns to less than 0.5 °C /32.9 °F).

Table 7-33 Toggling Process Protection On and Off

| F                                                                                     | Press to activate the menu bar, then use or to select the Settings icon and press to confirm.                                                                                                    |
|---------------------------------------------------------------------------------------|----------------------------------------------------------------------------------------------------|
| 2010-04-06 1:33рм                                                                     | The Error menu item from the Settings submenu appears in the multifunctional display pane.                                                                                                    |
| 2010-04-07 10:31ам                                                                    | Press $\triangleright$ to switch to the <b>Protection</b> menu item and confirm the selection with $\overleftarrow{\leftarrow}$ .                                                                 |
| 2010-04-07 12:43рм<br>Protection<br>(On)<br>2010-04-07 12:43рм<br>Protection<br>(Off) | In the selection screen that appears, press ito<br>switch from <b>On</b> to <b>Off</b> state.<br>To activate switch from <b>Off</b> to <b>On</b> state accordingly.<br>confirm the selection with |
| F                                                                                     | The display returns to its default mode.                                                                                                    |

### **Program Preferences**

The **Settings ->Program** menu item supports the preferences described in the following for the execution of user programs (see "Programming" on page 7-38) used to control the oven's operations. When a program terminates after running through one or more program cycles (see the section "Program Cycle Prompt" below), a single audible signal consisting of 5 beeps is given when no error condition is present. The oven is then switched off, unless the user has set the preferences to keep it running, as explained in the section "Mode after End (of Program)" on page 7-35.

#### **Program Cycle Prompt**

This menu item allows for enabling a prompt (deactivated when the oven ships from the factory) that asks for the number of times a program should be repeated (see "Launching a Program" on page 7-40) whenever the user launches a program.

Table 7-34 Activating / Deactivating the Program Cycle Prompt

| F                  | Press $\stackrel{\texttt{MENU}}{\longleftarrow}$ to activate the menu bar, then use $\checkmark$ or to select the Settings icon and press $\stackrel{\texttt{MENU}}{\longleftarrow}$ to confirm. |
|--------------------|----------------------------------------------------------------------------------------------------|
| 2010-04-06 1:33рм  | The Error menu item from the Settings submenu appears in the multifunctional display pane.                                                                                                    |
| 2010-04-09 13:43рм | Press ⋗ to switch to the <b>Program</b> menu item and                                                                                                    |
| ♦ Program )        | confirm the selection with 💭.                                                                                                    |
| 2010-04-09 13:43рм | In the selection screen that appears, choose the                                                                                                    |
| Program<br>∢ Loops | preselected option <b>Loops</b> by pressing                                                                                                    |

| 2010-04-09 13:43⊧м<br>Program<br>Loops<br>↓ On ▶  | In the subsequent selection screen, enable the prompt<br>(deactivated in "as shipped" state) by using<br>move the selection from <b>Off</b> to <b>On</b> state.<br>To deactivate the prompt, switch back from <b>On</b> to <b>Off</b>                                                                                                    |
|---------------------------------------------------|----------------------------------------------------------------------------------------------------|
| 2010-04-09 13:43PM<br>Program<br>Loops<br>◀ Off ▶ | state using solution of and confirm the selection with<br>were and confirm the selection with<br>were also and confirm the selection with<br>were also and confirm the selection with<br>were also and confirm the selection with<br>were also and confirm the selection with<br>were also and confirm the selection with<br>were also and confirm the selection with<br>were also and confirm the selection with<br>were also and confirm the selection with<br>were also and confirm the selection with<br>were also and confirm the selection with<br>were also and confirm the selection with<br>were also and confirm the selection with<br>were also also also also also also also also |
| ×                                                 | The display returns to its default mode.<br>The Settings icon in the menu bar will go out.                                                                                                    |

#### Table 7-34 Activating / Deactivating the Program Cycle Prompt

#### Mode after End (of Program)

Additionally this command allows for enabling a second prompt (also deactivated when the oven ships from the factory) that appears when the user launches a program and asks for the mode of operation the oven should continue to run upon completion of the program (see "Launching a Program" on page 7-40):

- Off: This option turns the device off when the program ends. It does not prompt the user to confirm.
- On: When the user launches a program, this option prompts whether the oven should be turned off or continue to run in hold mode with the latest settings until the user acknowledges the end of the program.

An active weekly timer will be suspended until the **Program End** message is acknowledged. Upon resuming the timer, the oven will seek to establish the set value that was in place before the program was started (including fan speed and damper position).

| F                 | Press 🗮 to activate the menu bar, then use 🔊 or          |
|-------------------|----------------------------------------------------------|
|                   | to select the <b>Settings</b> icon and press to confirm. |
| 2010-04-06 1:33рм | The Error menu item from the Settings submenu            |
|                   | appears in the multifunctional display pane.             |

| 2010-04-09 13:43⊧м<br>∢ Program ▶                                                                                       | Press $\triangleright$ to switch to the <b>Program</b> menu item and confirm the selection with $\overset{\text{MENU}}{\rightleftharpoons}$ .                                                      |
|----------------------------------------------------------------------------------------------------|----------------------------------------------------------------------------------------------------|
|                                                                                                    |                                                                                                    |
| 2010-04-09 13:43рм<br>Program<br>(Loops)<br>2010-04-09 13:43рм<br>Program<br>( Mode after End )                         | In the selection screen that appears press in to switch from the preselected option Loops to Mode after End, then confirm the selection with $\stackrel{\text{MENU}}{\longleftarrow}$ .            |
| 2010-04-09 13:43PM<br>Program<br>Mode after End<br>▲ On ▲<br>2010-04-09 13:43PM<br>Program<br>Mode after End<br>▲ Off ▲ | In the subsequent selection screen press <i>()</i> or <i>(</i> to switch between the <b>On</b> (Temperature Hold) and <b>Off</b> (factory default) <b>states</b> , then confirm the selection with |
| K                                                                                                    | The display returns to its default mode.<br>The <b>Settings</b> icon in the menu bar will go out.                                                                                                  |

#### Table 7-35 Changing the Mode after End

### Configuration

The **Settings -> Configuration** menu item enables the user to enter a four-digit code that loads a specific set of operating parameters for the oven - for example, in order to make the voltage selection described in the section "Connecting the RS-232 Interface" on page 5-11 (only for 100 and 180 liter units).
| F                  | Press 🗮 to activate the menu bar, then use 膨 or                                         |
|--------------------|-----------------------------------------------------------------------------------------|
|                    | to select the Settings icon and press $\stackrel{\text{\tiny MENU}}{\longleftarrow}$ to |
|                    | confirm.                                                                                |
| 2010-04-06 1:33рм  | The Error menu item from the Settings submenu                                           |
|                    | appears in the multifunctional display pane.                                            |
| ♦ Error            |                                                                                         |
|                    |                                                                                         |
| 2010-04-12 12:00рм | Press Ď to switch to the Configuration menu item                                        |
| 4 Configuration    | and confirm the selection with MENU                                                     |
|                    |                                                                                         |
|                    |                                                                                         |
| 2010-04-12 12:00рм | The multifunctional display pane will present a prompt                                  |
| 0                  | similar to the example shown at left, with the first digit of                           |
| € 0208 €           | the four-digit configuration code flashing.                                             |
|                    | Set the first digit of the configuration code using                                     |
|                    | (or $\triangleright$ ) and confirm your setting with $\square$ . Set the                |
| 2010-04-12 12:00рм | remaining three digits exactly as described above.                                      |
| Configuration      |                                                                                         |
| € 0240 €           | By confirming your entry for the last digit with ===, the                               |
|                    | new configuration is activated immediately.                                             |
|                    | The display returns to its default mode.                                                |
|                    | The Settings icon in the menu bar will go out.                                          |
|                    |                                                                                         |

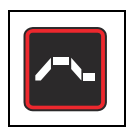

# Programming

The menu item **Program** enables the user to create, store and launch up to 10 programs for automating workflows. Each of the 10 programs may consist of a maximum of 10 steps.

The following properties may be defined for each step, depending on the current hardware configuration:

- duration in hh:mm
- temperature set value
- fan speed level (1 through 5; OMH Series and OMH-S only)
- damper position (0 through 3)

To ease the creation of programs users may choose to copy and edit existing programs.

### **End of Program**

The end of a program is indicated by an audible signal (5 beeps). The oven is switched off or changes to Temperature Hold mode, as preset in the preferences under "Mode after End (of Program)" on page 7-35. The display shows the message **Program End** as well as the temperature of the residual heat.

## ECO Convenience Program (only for table-top ovens)

With Heratherm OGH-S Series and OMH-S Series ovens, the Eco convenience program allows for turning off an oven automatically from within an ongoing drying process as soon as the samples are dry. This requires that a sample sensor (accessory to be ordered separately) be connected to a dedicated port on the rear panel of the oven and inserted into the sample to be dried.

While the drying process is ongoing, the actual workspace temperature is continuously compared with the sample temperature measured by the sample sensor. At the beginning of the drying process, the cooling effect produced by evaporation prevents the sample from reaching the specific temperature limit preset during the Eco calibration routine. As soon as the entire humidity has evaporated from the sample to be dried, the sample sensor will measure a rise in temperature. If monitoring of the sample temperature indicates that the limit has been exceeded, the drying process is terminated and the oven shuts down automatically.

The temperature limit is computed from the differential between the actual workspace and sample temperatures, which means that it is depends on the location of the sample in the device's workspace and the temperature set value for the drying process. Therefore, using the Eco convenience program requires a previous Eco calibration of the sample sensor. This calibration routine should be repeated whenever the placement of the sample or the temperature set value for the drying process are varied in a significant way.

The Eco calibration result is factored into the program termination criteria only and does not have any impact on the sample sensor temperature readout in the multifunctional display pane.

## Preparing the Oven for the Eco Convenience Program

### **Carrying Out Eco Calibration**

- 1. Connect the sample sensor to the port on the rear panel of the oven, then insert it through the tube access port (also found on the rear panel of the device) into the oven's workspace. The multifunctional display pane shows the temperature measured by the sample sensor.
- 2. Mount the sample sensor at the intended location of the sample to be dried in the device's workspace.

# **Note** The sample to be dried must not be placed in the oven's workspace for carrying out Eco calibration.

- 3. Set the temperature set value for the future drying process on the oven.
- 4. Adjust the damper to position 3 so it is fully opened as would be the case during the drying process.

Once the intended temperature set value has been reached, allow for a 2 hour wait period so the oven can establish a stable thermal state.

5. Choose the **Eco** option from the **Settings -> Calibration** menu and confirm with  $\overbrace{\leftarrow}^{\text{MENU}}$ . Eco calibration will start now.

#### Loading the Oven with the Sample to be Dried

- 1. Allow the oven to cool down.
- 2. Place the sample to be dried at the location in the workspace for which the most recent Eco calibration has been carried out.
- 3. Insert the sample sensor into the sample.

#### **Eco Convenience Program Flow**

- 1. On the oven set the temperature set value for the drying process for which you have carried out the most recent Eco calibration.
- Launch the Eco program as explained in table 7-38 on page 7-41. Choose the Eco option instead of P1...P10. None of the possible prompts will appear in that case. While the Eco convenience program is running, the multifunctional display pane reads Eco.
- 3. Once the oven's built-in controller has established the workspace temperature at the specified set value, monitoring for the sample temperature limit starts.
- 4. The drying process ends when the temperature limit is exceeded. The end of the program is indicated by an audible signal (5 beeps), an **Eco End!** message appears in the multifunctional display pane, and the oven turns off automatically.

## Instructions

### Table 7-37 Launching a Program

|                                         | Press 📰 to activate the menu bar, then use 🔊 or                                                                                |
|-----------------------------------------|----------------------------------------------------------------------------------------------------|
|                                         | $\checkmark$ to select the <b>Program</b> icon and press $\stackrel{\text{\tiny MENU}}{\longleftarrow}$ to                     |
|                                         | confirm.                                                                                                    |
| 2010-04-13 10:25ам                      | In the selection screen shown at left, choose the                                                                              |
| Program<br>∢ Start ▶                    | preselected option Start by pressing $\stackrel{\text{\tiny MENU}}{\longleftarrow}$ .                                          |
|                                         |                                                                                                    |
| NOTE                                    | Stop Timer Prompt Upon Launching a Program                                                                                     |
| NOTE                                    | When a timer is running, an additional <b>Stop Timer</b> prompt<br>appears at this point (see "Stopping an Off Timer Before It |
|                                         | Expires" on page 7-14). Choosing Yes aborts the timer and                                                                      |
|                                         | launches the selected program. Choosing No allows the timer to continue running. However, when a user program                  |
|                                         | and a timer overlap, the program about to launch has priority                                                                  |
|                                         | over the timer, that is, the timer will be put on hold and exe-<br>cute only after the program has finished.                   |
| 2010-04-13 10:25AM                      | In the list of existing programs (for example: P1P4)                                                                           |
| Start                                   | shown at left, maintain the default selection $\mathbf{P1}$ or                                                                 |
| P1 P2 P3 P4<br>Eco                      | choose another program using ⋗ (or < ).                                                                                        |
|                                         | In either case, press $\overset{\tt MENU}{\longleftarrow}$ to launch the program.                                              |
| 2010-04-13 10:25ам                      | If activated in the preferences for programs (see                                                                              |
| Start<br>Loops                          | "Activating / Deactivating the Program Cycle Prompt"                                                                           |
| <1 ▶                                    | on page 7-34), the Loops prompt appears, asking for                                                                            |
|                                         | the desired number of program cycles (= Loops).                                                                                |
|                                         | Set the number of cycles by using ⋗ or 🔇 (default                                                                              |
|                                         | is "1" for one cycle) and confirm with $\overset{\text{\tiny MENU}}{\longleftarrow}$ .                                         |
| 2010-04-13 10:25ам                      | If activated in the preferences for programs (see "Chang-                                                                      |
| Start<br>Mode after End                 | ing the Mode after End" on page 7-35), the Mode after                                                                          |
| (Off)                                   | End prompt will appear. You may use this dialog to                                                                             |
|                                         | select the desired mode of operation after a program has                                                                       |
|                                         | to hold mode when the program ends                                                                                             |
| 2010-04-13 10:25 <sub>АМ</sub><br>Start |                                                                                                    |
| Mode after End                          | Use vor to choose the desired mode of                                                                                          |
| - (Hold Settings)                       | operation and confirm the selection with $\overline{=}$ .                                                                      |

#### Table 7-37 Launching a Program

| 13.04.2010<br>P1,L1,3:02,<br>2<br>↓ ○ ♥ ♥ ↓ ● ♥ ₽ ₽ ₽ | The multifunctional display pane presents a progress   |
|-------------------------------------------------------|--------------------------------------------------------|
|                                                       | bar for the selected program, similar to the example   |
|                                                       | shown at left.                                         |
| 3 4 5                                                 | The functions of the display elements are explained in |
|                                                       | table 7-39 below.                                      |
|                                                       | The Program icon in the menu bar is illuminated to     |
|                                                       | indicate that a user program is running.               |
|                                                       |                                                        |

The functions of the display elements (save for the date and time fields; see table 7-2 on page 7-3) are explained in the following table.

#### Table 7-38 Display Elements Active during Program Execution

| No. | Function                                                                                                    |
|-----|----------------------------------------------------------------------------------------------------|
| 1   | <ul> <li>These three fields show the following program execution information:</li> <li>ID of the active program - for example: P1 for Program 1</li> <li>number of the current program cycle - for example, L1 for the first cycle (appears only when the prompt for the number of program cycles is active; see "Activating / Deactivating the Program Cycle Prompt" on page 7-34)</li> <li>overall remaining time - for example: 3:02</li> <li>Note The remaining time does not include any phases whose duration has been set to 00:00 in order to achieve rapid heat-up or cool-down of the oven.</li> </ul> |
| 2   | This bar graph uses a variable number of bars to represent the progress of pro-<br>gram execution: Three bars - for example, indicate step No. 3, four bars step<br>No. 4 of a program, etc. Up to 10 bars may appear in this place, equivalent to a<br>maximum of 10 steps (see above).                                                                                                    |
| 3   | The $Fan$ icon is illuminated to indicate that the fan has been turned on for the current step of the program. The fan speed level can be determined from the bar graph located directly above the icon (see table 7-2 on page 7-3).                                                                                                    |
| 4   | The <b>Damper</b> icon is illuminated to indicate that the fan damper has been opened for the current step of the program. The damper position can be determined from the bar graph located directly above the icon (see table 7-2 on page 7-3).                                                                                                    |
| 5   | The <b>Program</b> icon in the menu bar is illuminated to indicate that a user program is running.                                                                                                    |

### Table 7-39 Abborting a Program

| 1<br>1<br>1<br>1<br>1<br>1<br>1<br>1<br>1<br>1<br>1<br>1<br>1<br>1 | While a program is running (as indicated by the flashing bar, program number and remaining time counter in the multifunctional display pane and the <b>Program</b> icon illuminated in the menu bar) press erection or esc. |
|--------------------------------------------------------------------|----------------------------------------------------------------------------------------------------|
| 2010-04-16 3:07թм<br>Stop Program?<br>∢No Yes )                    | When the prompt shown at left appears in the multifunctional display pane, press <a>to choose the</a><br>Yes option and confirm the selection with <a>The display pane</a> .                                                |
|                                                                    | The display returns to its default mode.<br>The <b>Program</b> icon in the menu bar will go out.                                                                                                    |

### Table 7-40 Creating a New Program

|                                                       | Press 💓 to activate the menu bar, then use 🔊 or<br>to select the <b>Program</b> icon and press <b>U</b> to confirm.                                                                                                    |
|-------------------------------------------------------|----------------------------------------------------------------------------------------------------|
| 2010-04-13 10:25AM<br>Program                         | In the selection screen that appears press b to switch from the preselected option Start option to New, then confirm the selection with $\stackrel{\text{MENU}}{\longleftarrow}$ .                                                                                                    |
| 2010-04-13 10:25ам<br>New<br>P4 P5<br>P6 P7 P8 P9 P10 | In the following selection screen, maintain the default<br>selection (for example: P4) or choose any other<br>program from the list of free program memory slots<br>(example at left shows free memory slots at P4P10)<br>using (or ().<br>In either case press to start creating a new<br>program. |

### Table 7-40 Creating a New Program

|      | A programming screen appears for the first step of the<br>program, which is represented by a flashing empty bar.<br>If the first step is supposed to last longer than an hour                                                                                                    |
|------|----------------------------------------------------------------------------------------------------|
|      | (up to 23 hours are supported), use $\triangleright$ to set the hour count for the duration of the first step and confirm your                                                                                                    |
|      | settings with 💭.                                                                                                    |
|      | Then, set the minute count using ≥ (or press to accept                                                                                                    |
|      | zero minutes) and confirm your settings with 💭.                                                                                                    |
| NOTE | Setting the Duration of a Program Step                                                                                                    |
| NOTE | By letting the duration of the step default to <b>00:00</b> , you instruct<br>the oven to heat up or cool down to the temperature set value as<br>fast as possible. If you enter a time span, the oven will rather try<br>to reach the set value along a continuously rising or falling ramp<br>curve. For each step that involves a temperature change, the<br>ramp is visually represented by a slanted top of the progress<br>bar. |
| Set  | The selection moves on to the settings pane Set, which will start flashing.                                                                                                    |
|      | Use boost the desired temperature set value and                                                                                                    |
|      | confirm your settings with 🗮.                                                                                                    |
|      | Note If you need to set up a program that involves a subsequent cool-down phase, you may want to consider programming the last step with a set temperature value of 0 ℃ (32 °F) to speed up cool-down. For details and instructions see "Temperature Set Value" on page 7-7.                                                                                                    |
|      | The selection moves on to the bar graph for the fan                                                                                                    |
|      | speed, which will start flashing.                                                                                                    |
|      | If you want the fan to run at more than 20% of its                                                                                                    |
|      | maximum speed for the duration of the current program                                                                                                    |
|      | step, use ≥ to set the desired fan speed level and                                                                                                    |
|      | confirm your settings with 🗮.                                                                                                    |

### Table 7-40 Creating a New Program

|                                            | The selection moves on to the bar graph for the damper, which will start flashing.<br>If you want the damper to remain open for the duration of                                                                                                    |
|--------------------------------------------|----------------------------------------------------------------------------------------------------|
|                                            | the current program step, use b to select the desired damper position and confirm your settings with .                                                                                                    |
| New<br>P4<br>(Next)<br>New<br>P4<br>(Save) | The Next prompt appears in the multifunctional display<br>pane.<br>If you wish to create an additional program step, press<br>the $\overset{\scriptstyle\scriptstyle$ |
|                                            | press <b>&gt;</b> or <b>&lt;</b> to continue to the <b>Save</b> option, then<br>press <b>&gt;</b> one more time to save the newly created<br>program.                                                                                                    |
|                                            | The display returns to its default mode.<br>The newly created program may be launched now, as<br>described in "Launching a Program" on page 7-40.                                                                                                    |

#### Table 7-41 Deleting an Existing Program

|                               | Press $\stackrel{\text{MENU}}{\longleftarrow}$ to activate the menu bar, then use $\triangleright$ or $\checkmark$ to select the <b>Program</b> icon and press $\stackrel{\text{MENU}}{\longleftarrow}$ to confirm. |
|-------------------------------|----------------------------------------------------------------------------------------------------|
| 2010-04-13 10:25AM<br>Program | In the selection screen shown at left, press <i>b</i> to switch to the <b>Delete</b> option.                                                                                                    |

### Table 7-41 Deleting an Existing Program

| 2010-04-13 10:25AM<br>Delete<br>P1 P2 P3 P4 | In the list of existing programs (for example: <b>P1P4</b> ;<br>default selection is <b>P1</b> ) shown at left, choose any<br>program by pressing , then press to confirm<br>the deletion.                                           |
|---------------------------------------------|----------------------------------------------------------------------------------------------------|
| Delete<br>P4<br>∢Yes No ▶                   | In the confirmation dialog for the deletion that appears,<br>press <ul> <li>to choose the Yes option (default selection is</li> <li>No), then press </li> <li>to have the deletion carried out.</li> </ul>                           |
|                                             | The display returns to its default mode.<br>The program memory is free to accept a new or copied<br>program (see "Creating a New Program" on page 7-42<br>and the procedure described below under "Copying an<br>Existing Program"). |

### Table 7-42 Copying an Existing Program

|                                                                                       | Press $\underbrace{\overset{MENU}{_{\leftarrow}}}$ to activate the menu bar, then use $\underbrace{_{}}$ or $\underbrace{_{}}$ to select the <b>Program</b> icon and press $\underbrace{_{}}$ to confirm. |
|---------------------------------------------------------------------------------------|----------------------------------------------------------------------------------------------------|
| 2010-04-13 10:25AM<br>Program<br>↓ Start ↓<br>2010-04-13 10:25AM<br>Program<br>↓ Copy | In the selection screen shown at left, press 🔊 to switch to the Copy option.                                                                                                    |
| 2010-04-13 10:25ам<br>Сору<br>Р1 Р2 Р3 Р4                                             | In the list of existing programs (for example: <b>P1P4</b> ;<br>default selection is <b>P1</b> ) shown at left, choose any<br>program by pressing , then press to start<br>copying.                       |

### Table 7-42 Copying an Existing Program

| to<br>P5<br>P6 P7 P8 P9 P10 | In the list of free program memory slots in the selection<br>screen that appears (for example: <b>P5P10</b> ) press<br>to choose a target slot for copying, then press<br>confirm the copy target.                                         |  |
|-----------------------------|----------------------------------------------------------------------------------------------------|--|
| Copy<br>P1> P5<br>∢Yes No ▶ | In the confirmation dialog for copying that appears,<br>press  to choose the Yes option (default selection is<br>No), then press  to confirm copying.                                                                                      |  |
|                             | The display returns to its default mode.<br>The program you have just copied to the targeted<br>memory slot may be edited now to adapt it to specific<br>needs (see the procedure described below under<br>"Editing an Existing Program"). |  |

### Table 7-43 Editing an Existing Program

|                                           | Press to activate the menu bar, then use or to select the <b>Program</b> icon and press to confirm.                                                                                                    |
|-------------------------------------------|----------------------------------------------------------------------------------------------------|
| 2010-04-13 10:25AM<br>Program             | In the selection screen shown at left, press <i>b</i> to switch to the <b>Edit</b> option.                                                                                                    |
| 2010-04-13 10:25ам<br>Edit<br>P1 P2 P3 P4 | In the list of existing programs (for example: <b>P1P4</b> ;<br>default selection is <b>P1</b> ) shown at left, choose the<br>program you wish to edit by pressing $\triangleright$ , then press<br>to confirm the selection. |

### Table 7-43 Editing an Existing Program

|                     | In the programming screen that appears, choose the           |  |  |  |
|---------------------|--------------------------------------------------------------|--|--|--|
|                     | first program step for editing by pressing 긑 or use          |  |  |  |
| P4                  | to navigate to another program step and select it            |  |  |  |
|                     | by pressing 💭.                                               |  |  |  |
|                     | Edit the duration, temperature set value, fan speed and      |  |  |  |
|                     | damper position as explained under "Creating a New           |  |  |  |
|                     | When you are done with the last edit, you may press          |  |  |  |
|                     | when you are done with the last edit, you may press          |  |  |  |
|                     | either ≥ to go to the next program step or 🗮 to              |  |  |  |
|                     | cycle through all settings for the step you have just        |  |  |  |
|                     | edited. If this is the last step, you will be presented with |  |  |  |
|                     | the following prompt for saving your changes.                |  |  |  |
|                     | When prompted for saving your changes, press < to            |  |  |  |
| Save?<br>♦ No Yes ▶ | choose the Yes option (default selection is $No$ ), then     |  |  |  |
|                     | press 🗮 to confirm saving.                                   |  |  |  |
|                     | After confirming and saving, the multifunctional display     |  |  |  |
|                     | pane will return to the flashing bar for the current         |  |  |  |
|                     | program step.                                                |  |  |  |

Handling and Control Programming

# Shut-down

This chapter provides instructions for shutting the oven down for prolonged periods of time, that is, at least for several days in a row.

## Shutting the Oven Down

- 1. Remove the containers with the samples and all accessories from the work space.
- 2. Turn the oven off using the control panel.
- 3. Unplug the power cord and secure it against accidental reconnection.
- 4. Until the oven is shut down, the work space must be continuously ventilated. Leave the door open and secure it against accidental closure.

8

Shut-down Shutting the Oven Down

9

# **Cleaning and Disinfection**

# Cleaning

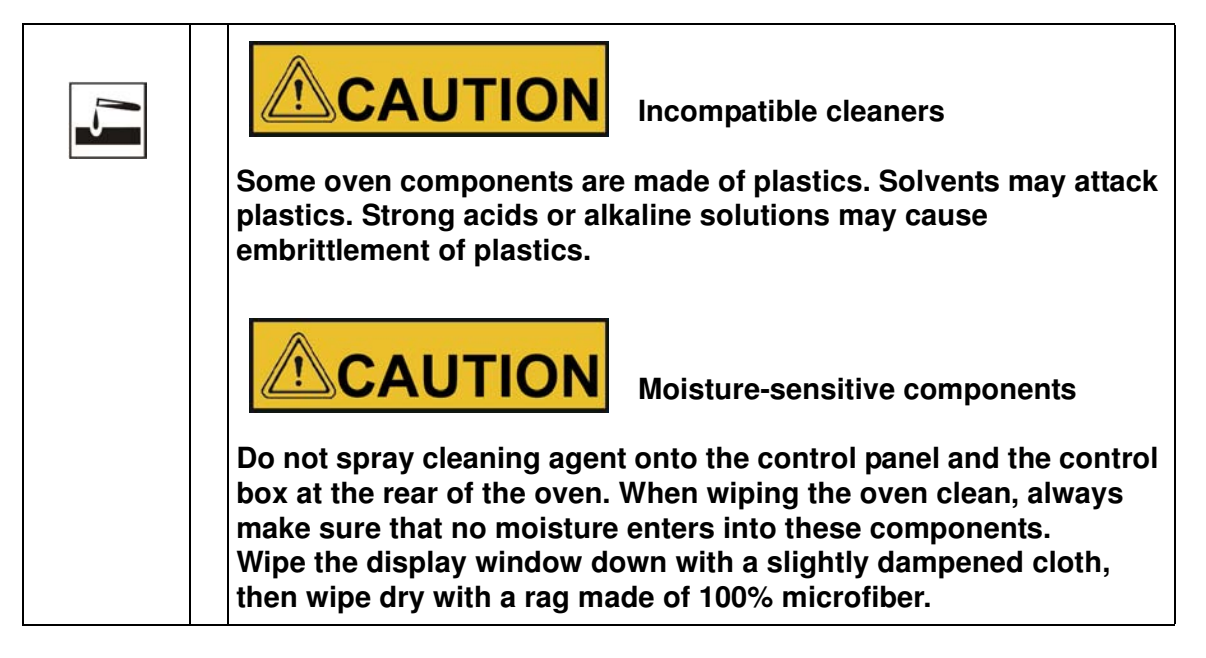

### **Cleaning exterior surfaces**

Remove dirt residues and depositions thoroughly using a solution of lukewarm water and commercial detergent.

Wipe the surfaces clean using a clean cloth and clear water.

Then, wipe the surfaces dry using a clean cloth.

# Wipe / Spray Disinfection

The manual wipe and spray disinfection is the following process:

- predisinfection,
- cleaning as appropriate for the current application.

| * | Alcoholic disinfectants!                                                                                                    |  |  |  |
|---|----------------------------------------------------------------------------------------------------|--|--|--|
|   | Disinfectants having an alcohol content of more than 10% may form, in combination with air, easily combustible and explosive gas mixtures. |  |  |  |
|   | When using such disinfectants, avoid open flames or exposure to excessive heat during the entire disinfection process!                     |  |  |  |
|   | Use such disinfectants only in adequately ventilated rooms.                                                                                |  |  |  |
|   | After the disinfectant has been allowed to react, wipe the cleaned oven components thoroughly dry.                                         |  |  |  |
|   | Observe safety regulations to avoid fire and/or explosion hazard caused by alcohol-containing disinfectants.                               |  |  |  |
| 5 | Chloride-containing disinfectants!                                                                                                    |  |  |  |
|   | Chloride-containing disinfectants can corrode stainless steel and galvanized metal surfaces.                                               |  |  |  |
|   | Use only disinfectants that do not affect stainless steel and galvanized metal surfaces!                                                   |  |  |  |
|   | ·                                                                                                    |  |  |  |

## Preparing the manual wipe/spray disinfection

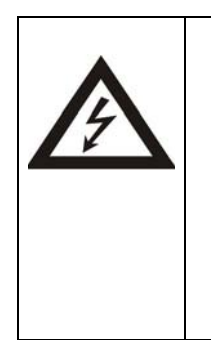

**DANGER** Electric shock

Touching live electrical components may cause a lethal electric

shock. Before connecting the oven to the power supply, check the plug and power cord for damage. Do not use damaged cables for connecting the oven to the power source!

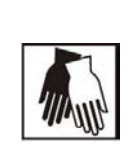

Health hazard

The surfaces of the work space may be contaminated. Contact with contaminated cleaning liquids may cause infections. Disinfectants may contain harmful substances.

When cleaning and disinfecting, always observe the safety instructions and hygiene guidelines!

- · Wear safety gloves.
- · Wear safety goggles.
- Wear mouth and respiratory system protection gear to protect your mucous membranes.

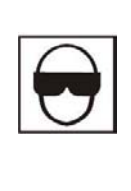

• Observe the safety instructions of the disinfectant's manufacturer and the hygiene supervisor.

## Predisinfection

- 1. Remove all samples from the work space and store them in a safe place.
- 2. Spray disinfectant onto the surfaces of the work space and of the accessories or wipe the surfaces clean using disinfectant.
- 3. Allow time for the disinfectant to act as specified by the manufacturer.

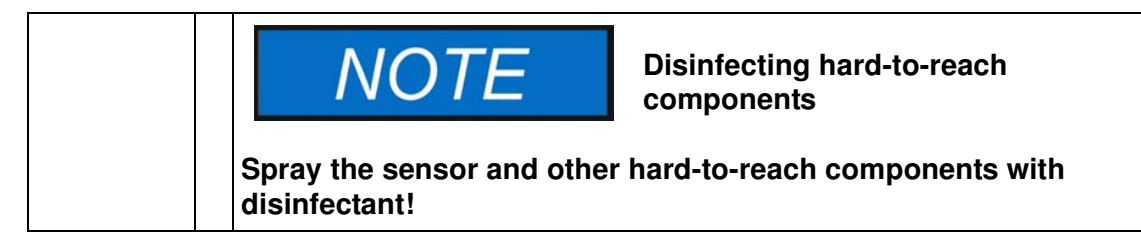

Cleaning and Disinfection Wipe / Spray Disinfection

# Maintenance

Regular maintenance is mission-critical to avoid malfunctions due to ageing and wear. Failure to perform maintenance on a regular basis may result in:

- deviations in heating performance
- damage to samples
- loss of control over temperature distribution throughout the work space

## Inspections and checks

To ensure the operational performance and safety of the oven, their functions and the components listed below must be checked at regular intervals.

#### **Regular Checks**

- Check the oven for overall cleanliness and remove any debris from previous processes.
- To avoid operation without an appropriate fresh air supply, check the air filter (optional) in the air inlet for contamination.

#### **Weekly Inspection**

• Check integrity and proper seating of the door seal.

**Note** If the oven is operated above a certain temperature limit (see "Replacing the Door Seal" on page 10-3), the door seal must be replaced after three (3) months (keep a unit logbook).

- Swap air filter cartridge (optional) in air inlet.
- Perform functional check of the control panel and of the oven's built-in controller.
- Perform electrical safety check in accordance with the relevant national regulations.

| NOTE                                                                                          | Functional check                                                                               |
|-----------------------------------------------------------------------------------------------|------------------------------------------------------------------------------------------------|
| If safety devices were remove<br>must not be operated before<br>and checked for their correct | red or disabled for inspections, the oven the safety devices have been reinstalled t function. |

# 

Spare Parts and User Modifications

To avoid major malfunctions of the oven and associated safety hazards that may result in death, serious injuries, or damage to the oven and other equipment, use spare parts approved by Thermo Electron LED GmbH only. Third-party spares without approval void the limited warranty.

Do not modify the oven in any way without obtaining the prior written authorization from Thermo Electron LED GmbH. Unauthorized modifications may compromise operational safety and give rise to hazards that may result in death, serious injuries, or damage to the oven and other equipment.

# Service Intervals

During ongoing operation, the following service work must be performed:

### 3-monthly service

Perform the comparative temperature measurement outlined in the following section.

### **Annual service**

Have the oven inspected and serviced by an authorized Technical Service agent.

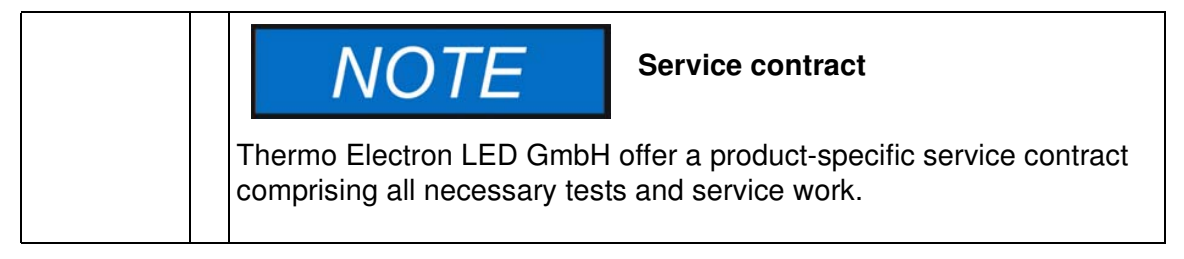

# **Preparing Temperature Calibration**

To determine the exact measured value of the oven's integral temperature sensor, a temperature comparison measurement must be performed every three months. If a major temperature deviation is found during this check, temperature calibration is required. During this process, the temperature controller of the oven is set to the value measured during the temperature comparison measurement.

Use a calibrated measuring instrument with an accuracy of <  $\pm$  1 °C (1.7 °F) for this test.

To minimize temperature variations during the measurement, put the measuring sensor in an isothermal container (such as a bowl filled with glycerol) before placing it in the work space. Use the center of the work space as the reference location for the comparison measurement.

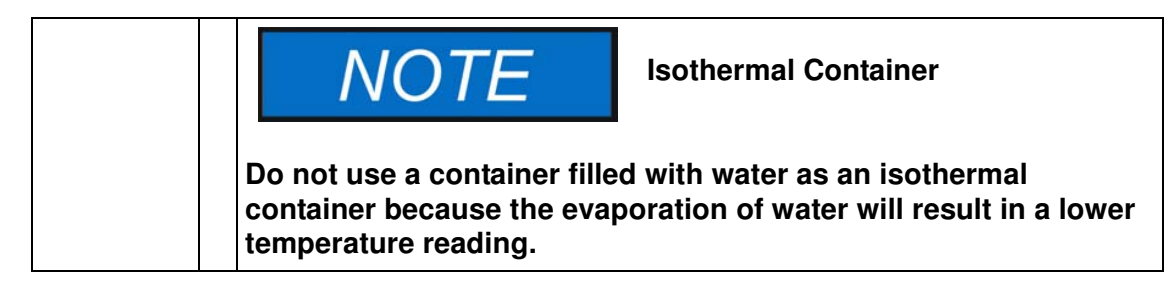

# **Comparison Measurement Procedure**

- 1. Turn the oven on using the power switch.
- 2. Set the temperature set value and allow the oven to stabilize. This may take several hours.
- 3. Place the measuring device in the center area of the wire-mesh shelf in the center area of the work space. Route the connecting cable through the air exit in the rear panel of the oven.
- 4. Close the doors.
- 5. Wait until the temperature value displayed on the measuring instrument has stabilized.
- 6. In case the temperature readings on the measuring device and the oven's display do not match exactly, use the temperature reading from the measuring device to calibrate temperature control, as explained in "Entering the Calibration Reference Temperature for the Sample Sensor Manually" on page 7-28.

# **Temperature Calibration Procedure**

For detailed instructions on how to perform a manual or automatic temperature calibration, please refer to the instructions in the section "Calibration" on page 7-25.

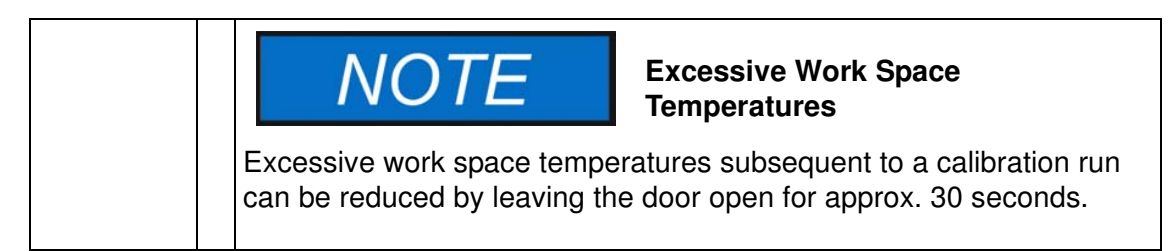

# **Replacing the Door Seal**

The door seal of the outer door is located in the retaining slot.

The door seal should be inspected for any signs embrittlement every six months when the oven has been used at maximum temperatures of up to 250 °C / 482 °F or every three months when the oven has been used at maximum temperatures beyond 250 °C / 482 °F.

No tools are required to replace the seal.

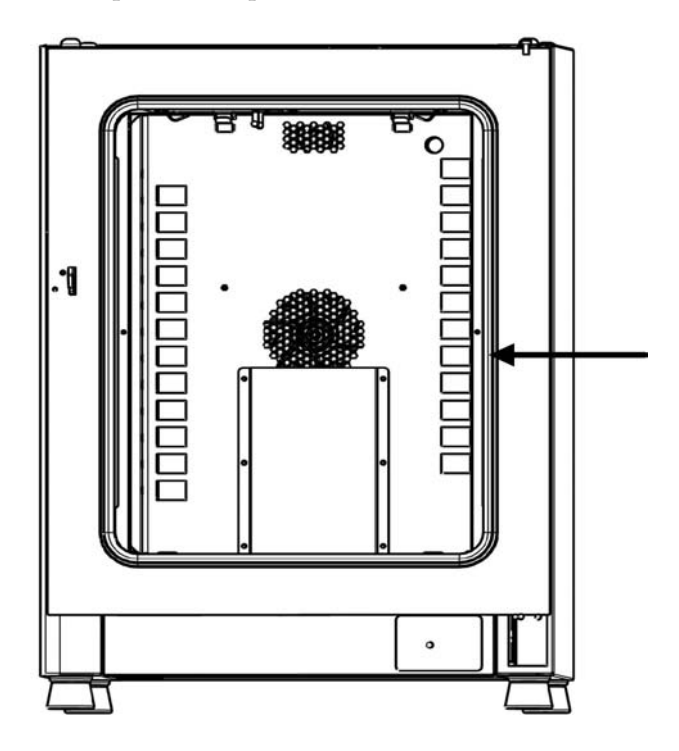

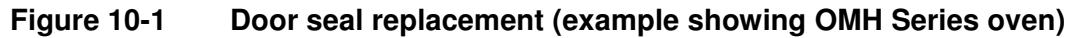

- 1. Pull the seal out of the guide slot.
- 2. Starting on the hinge side of the door, position the seam of the new seal at the location indicated by the arrow in figure 10-1 above.
- 3. Gently press the seal into the slot, working around the circumference of the door. In doing so, be careful not to stretch the seal.
- 4. Make sure that the retaining rail taper is positioned correctly in the slot and that the seal is flush with the door frame.

# **Replacing the Power Cord**

When the device's power cord is damaged, it must be replaced with an original spare part. Using a standard power cord with a lower temperature withstand class is prohibited.

# **Returns for Repair**

Prior to returning any materials, please contact our Customer Service Department for a "Return Materials Authorization" number (RMA).

Material returned without an RMA number will be refused.

### **Contamination hazard**

The oven may have been used for treating and processing infectious substances, which may have caused contamination of the oven and its components.

Prior to return shipment, it is therefore mandatory that all oven components be properly decontaminated.

- Clean the oven components thoroughly, then disinfect or decontaminate them (depending on application).
- Fill in and attach a safety declaration with details on decontamination activities performed to the items that are to be repaired.

Maintenance Returns for Repair

# **Disposal**

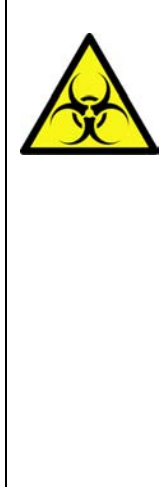

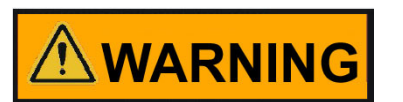

### Contamination hazard

11

The oven may have been used for treating and processing infectious substances, which may have caused contamination of the oven and its components.
 Prior to disposal, it is therefore mandatory that all oven components be properly decontaminated.
 Clean the oven components thoroughly, then disinfect or decontaminate them (depending on application).
 Attach a declaration of decontamination with details on decontamination activities performed to the items that are to be disposed of.

## **Overview of Materials Used**

| Component                                        | Material                                                                                                    |
|--------------------------------------------------|----------------------------------------------------------------------------------------------------|
| Thermal insulation components                    | Glass wool                                                                                                    |
| Printed circuit boards                           | Coated electrical components contain<br>various plastics materials. Components<br>mounted on circuit boards containing<br>epoxy resin bonder. |
| Plastic components, general                      | see material labelling                                                                                                    |
| Exterior housing                                 | Galvanized steel sheet, painted                                                                                                    |
| Oven rear panel                                  | Galvanized steel sheet                                                                                                    |
| Outer door                                       | Galvanized steel sheet, painted                                                                                                    |
| Door inner panel                                 | OMH and OGH: stainless steel 1.4301                                                                                                    |
| Control panel and display window protective foil | Polyethylene                                                                                                    |
| Heater                                           | Stainless steel-sheathed resistance heater wires                                                                                              |
| Work space containers                            | Stainless steel 1.4301                                                                                                    |
| Wire-mesh shelves                                | Steel, chrome-plated                                                                                                    |

| Component       | Material                                                                      |
|-----------------|-------------------------------------------------------------------------------|
| Door frame seal | Silicone                                                                      |
| Fan wheel       | Stainless steel 1.4016 (OMH Series and OMH-S Series only)                     |
| Cables          | Plastic-sheathed stranded copper wire                                         |
| Packaging       | Corrugated board, polyethylene film, and styrofoam, chemically untreated wood |

# **Error Codes**

Table 12-1 below lists the error messages that may appear in the control panel display window (see "Error Log" on page 7-24) and provides instructions for clearing such alarms.

Table 12-1 Heratherm Oven Error Codes

| Error Message & Code                | Root Cause                                                                                                    | Alarm Response                                                                                                    | Alarm Clearing Instructions <sup>*</sup>                                                                                                 |
|-------------------------------------|----------------------------------------------------------------------------------------------------|----------------------------------------------------------------------------------------------------|----------------------------------------------------------------------------------------------------|
| Door Open Error<br>(E001)           | The door switch (OGH-S<br>Series and OMH-S Series<br>only) has triggered an<br>alarm because the door<br>has been open for more<br>than 10 minutes.       | Audible alarm activated,<br>alarm relay energized,<br>message shown on dis-<br>play.                                                                                                    | Close the door.                                                                                                    |
| Display Error (E002)                | Display communication<br>error. The built-in control-<br>ler was unable to restore<br>communication with the<br>control panel.                            | Audible alarm activated,<br>alarm relay energized,<br>message shown on dis-<br>play. Reset after 30 s.                                                                                                    | Power cycle the device by<br>unplugging, then recon-<br>necting the power cord. If<br>this doesn't solve the prob-<br>lem, call service. |
| Mirrored Parameter<br>Loaded (E003) | The controller was unable<br>to read the user-specific<br>settings and had to resort<br>to an emergency parame-<br>ter set held in mirrored stor-<br>age. | Alarm relay energized. Fall-<br>back to mirrored parame-<br>ter storage. Device<br>continues to run without<br>loss of functionality, includ-<br>ing user-specific settings.                                                                              | Check the latest settings,<br>for example the set value.                                                                                 |
| Factory Parameter<br>Loaded (E004)  | The controller was unable<br>to read the mirrored param-<br>eter set and had to resort to<br>factory-preset parameters.                                   | Fallback to factory-preset<br>parameters. Audible alarm<br>activated, alarm relay ener-<br>gized, message shown on<br>display. User-specific set-<br>tings may be lost - for<br>example, the temperature<br>display unit preference, or<br>user programs. | Acknowledge by pressing<br>. Re-enter cus-<br>tomer-specific settings.                                                                   |
| Default Parameter<br>Loaded (E005)  | The controller was unable<br>to read the factory-preset<br>parameters.and had to<br>resort to default settings                                            | Fallback to default parame-<br>ters. User-specific settings<br>will be unavailable. Audi-<br>ble alarm activated, alarm<br>relay energized, message<br>shown on display. The<br>device is completely inop-<br>erative.                                    | Call service.                                                                                                    |
| Power Down Error<br>(E007)          | Power has been cut off<br>(power outage) while the<br>device was running.                                                                                 | Audible alarm activated,<br>alarm relay energized,<br>message shown on dis-<br>play.                                                                                                    | Check the power supply.<br>Power up then device, then<br>acknowledge the alarm by<br>pressing                                            |

12

| Error Message & Code                                    | Root Cause                                                                                                    | Alarm Response                                                                                                    | Alarm Clearing Instructions <sup>*</sup>                                                                                                    |
|---------------------------------------------------------|----------------------------------------------------------------------------------------------------|----------------------------------------------------------------------------------------------------|----------------------------------------------------------------------------------------------------|
| Program Error (008)                                     | Error in processing a user program.                                                                            | Program is aborted. Audi-<br>ble alarm activated, alarm relay energized.                                                                                                    | Acknowledge by pressing (ESC).                                                                                                    |
| Fan Error (E009)                                        | Fan speed out of range.<br>(OMH Series and OMH-S<br>Series only)                                               | Audible alarm activated,<br>alarm relay energized,<br>message shown on dis-<br>play. Heater disabled by<br>controller.                                                                                | Acknowledge by pressing<br>••••••••••••••••••••••••••••••••••••                                                                                                    |
| Damper Error (E010)                                     | Undefined damper posi-<br>tion.                                                                                | Audible alarm activated,<br>alarm relay energized,<br>message shown on dis-<br>play.                                                                                                    | Acknowledge by pressing<br>(ESC). Adjust damper posi-<br>tion on control panel. If this<br>doesn't solve the problem,<br>call service.                                                 |
| Config Error (E012)                                     | General device configura-<br>tion error.                                                                       | Audible alarm activated,<br>alarm relay energized,<br>message shown on dis-<br>play. The device is com-<br>pletely inoperative.                                                                       | Call service.                                                                                                    |
| OTP error (E013)                                        | Klixon contact not closed.                                                                                     | Overtemperature Protec-<br>tion fault. Audible alarm<br>activated, alarm relay ener-<br>gized, message shown on<br>display. Bridging across<br>Klixon contact has failed<br>(Klixon has tripped.)     | Power cycle the device by<br>unplugging, then recon-<br>necting the power cord. If<br>this doesn't solve the prob-<br>lem, call service.                                               |
| Incorrect voltage<br>(E014)                             | The applied voltage is too high or too low.                                                                    | Audible alarm activated, error message shown on display.                                                                                                    | Apply the correct voltage as indicated on the nameplate and acknowledge the error.                                                                                                    |
| Sensor Error (E100)                                     | Process sensor damaged.<br>The actual measured value<br>is out of range.                                       | Audible alarm activated,<br>alarm relay energized,<br>message shown on dis-<br>play. Control transferred to<br>reference sensor. If both<br>sensors are defective, dis-<br>able all control circuits. | Call service.                                                                                                    |
| Temperature Too High<br>(E101)                          | Actual measured value<br>exceeds permissible range.<br>The Triac is defective.                                 | Process protection acti-<br>vated, control continues on<br>set value. Audible alarm<br>activated, alarm relay ener-<br>gized, E101 message<br>shown on display.                                       | Call service.                                                                                                    |
| Temperature Too Low<br>(E102) (OGH-S and<br>OMH-S only) | Actual measured value falls<br>short of permissible range .<br>Only on devices equipped<br>with a door switch. | Audible alarm activated,<br>alarm relay energized,<br>message shown on dis-<br>play. Temperature control<br>continued.                                                                                | Check the AC mains sup-<br>ply for an undervoltage<br>condition and have the<br>problem remedied, if nec-<br>essary. If this is not the root<br>cause of the problem, call<br>service. |

#### Table 12-1 Heratherm Oven Error Codes

| Error Message & Code                       | Root Cause                                                                                                    | Alarm Response                                                                                                    | Alarm Clearing Instructions <sup>*</sup>                                                                                                    |
|--------------------------------------------|----------------------------------------------------------------------------------------------------|----------------------------------------------------------------------------------------------------|----------------------------------------------------------------------------------------------------|
| Temperature Not Plau-<br>sible (E103)      | The difference between the control and reference sensors exceeds the maximum permissible deviation, rendering the measurement implausible.       | Device uses the sensor<br>that indicates the higher<br>temperature for servo con-<br>trol. Audible alarm acti-<br>vated, alarm relay<br>energized, message shown<br>on display. Error can be<br>acknowledged and doesn't<br>reset. | If the problem does not go<br>away, call service.                                                                                                    |
| Calibration Value Too<br>High (E104))      | The calibration reference<br>value calculated on the<br>basis of the user input falls<br>short of the upper limit for<br>calibration references. | Fallback to previous cali-<br>bration reference. Audible<br>alarm activated, alarm<br>relay energized, message<br>shown on display.                                                                                                | Check the external refer-<br>ence sensor for proper<br>function and replace, if<br>necessary. If this does not<br>solve the problem, call ser-<br>vice. |
| Calibration Value Too<br>low (E105)        | The calibration reference<br>value calculated on the<br>basis of the user input<br>exceeds the lower limit for<br>calibration references.        | Fall back to previous cali-<br>bration reference. Audible<br>alarm activated, alarm<br>relay energized, message<br>shown on display.                                                                                               | Check the external refer-<br>ence sensor for proper<br>function and replace, if<br>necessary. If this does not<br>solve the problem, call ser-<br>vice. |
| Constant Sensor Sig-<br>nal (E106)         | None of the decimal places<br>of the A/D-converter out-<br>put for the process sensor<br>has changed over a spe-<br>cific time period.           | Control transferred to refer-<br>ence sensor, audible alarm<br>activated, alarm relay ener-<br>gized, message shown on<br>display. If both sensors are<br>defective, all control circuits<br>will be disabled.                     | Call service.                                                                                                    |
| Constant Reference<br>Sensor Signal (E107) | None of the decimal places<br>of the A/D-converter out-<br>put for the reference sen-<br>sor has changed over a<br>specific time period.         | Control continues on pro-<br>cess sensor, audible alarm<br>activated, alarm relay ener-<br>gized, message shown on<br>display. If both sensors are<br>defective, all control circuits<br>will be disabled.                         | Call service.                                                                                                    |
| Constant Sample Sen-<br>sor Signal (E108)  | None of the decimal places<br>of the A/D-converter out-<br>put for the sample sensor<br>has changed over a spe-<br>cific time period.            | Audible alarm activated,<br>alarm relay energized,<br>message shown on dis-<br>play.                                                                                                    | Call service.                                                                                                    |
| Heating Relay Error<br>(E109)              | The voltage measurement<br>has indicated a defect in<br>the heater circuit relay.                                                                | Device completely inopera-<br>tive, audible alarm acti-<br>vated, alarm relay<br>energized, message shown<br>on display.                                                                                                    | Be sure to pull the power<br>plug and disconnect the<br>device from the AC mains.<br>Call service.                                                      |

| Table 12-1 | Heratherm | Oven | Error | Codes |
|------------|-----------|------|-------|-------|
|------------|-----------|------|-------|-------|

| Error Message & Code           | Root Cause                                                                                                    | Alarm Response                                                                                                    | Alarm Clearing Instructions <sup>*</sup>                                                                                                    |
|--------------------------------|----------------------------------------------------------------------------------------------------|----------------------------------------------------------------------------------------------------|----------------------------------------------------------------------------------------------------|
| Heating Triac Error<br>(E110)  | The voltage measurement<br>has indicated a defect in<br>the triac                                                                                         | Audible alarm activated,<br>alarm relay energized,<br>message shown on dis-<br>play. Overheat protection<br>activated to prevent<br>destruction of the samples.<br>Audible alarm returns upon<br>acknowledgement.                                                                                                    | Call service.                                                                                                    |
| Temperature Too High<br>(E111) | The actual measured value<br>exceeds the upper limit of<br>the permissible error range.                                                                   | Audible alarm activated,<br>alarm relay energized,<br>message shown on dis-<br>play. Heater turned off until<br>upper limit of hysteresis is<br>recovered. Servo control<br>operations continue. Alarm<br>can be acknowledged, and<br>goes away when the differ-<br>ence between the actual<br>and set values ceases to<br>exist. Note: This error does<br>not indicate a defective<br>triac. | Open the door to speed up<br>cool-down. Check whether<br>the device was loaded with<br>a hot object, if so, remove.<br>Ensure that the equipment<br>was operated with at least<br>one perforated shelve and<br>with the door not opened<br>longer than 10 min. If this<br>doesn't solve the problem,<br>call service. |
| Sensor Error (E112)            | The measured actual value is out of range.                                                                                                    | Audible alarm activated,<br>alarm relay energized,<br>message shown on dis-<br>play. Control continues on<br>process sensor. If both<br>sensors are defective, all<br>control circuits will be dis-<br>abled.                                                                                                    | Check whether device was<br>loaded with an unsuitable<br>object. If error does not go<br>away, call service.                                                                                                    |
| Sensor Error (E113)            | Sample sensor damaged.<br>The actual measured value<br>is out of range.                                                                                   | Audible alarm activated,<br>alarm relay energized,<br>message shown on dis-<br>play.                                                                                                    | Call service.                                                                                                    |
| ADC Error (E114)               | A/D converter does not<br>supply a plausible output.<br>Measurement across refer-<br>ence resistor R403 has<br>failed. ADC converter may<br>be defective. | Audible alarm activated,<br>alarm relay energized,<br>message shown on dis-<br>play. All control circuits dis-<br>abled.                                                                                                    | Call Service.                                                                                                    |
| Watchdog error (E115)          | Watchdog test failed on power-up.                                                                                                    | Audible alarm activated,<br>alarm relay energized,<br>message shown on dis-<br>play.                                                                                                    | Call service.                                                                                                    |

\*Clearing should mute the audible alarm, de-energize the alarm relay, and clear the message from the control panel display.

# **Technical Data**

The technical data are valid only for an empty device equipped with three shelves, a spray-painted outer enclosure and a power line voltage 120 V/60 Hz (Table 13-1) and 208-240V/60 Hz (Table 13-2). Options may have an impact on the specified performance.

| Parameter                                                                                                    | Unit  | OGH 60      | OGH 100     | OGH 180     | OGH-S 60    | OGH-S 100   | OGH-S 180   |
|----------------------------------------------------------------------------------------------------|-------|-------------|-------------|-------------|-------------|-------------|-------------|
| Process                                                                                                    |       |             |             |             |             |             |             |
| Work Space Atmosphere Min. <sup>1</sup>                                                                                     | °C/°F | 50/122      | 50/122      | 50/122      | 50/122      | 50/122      | 50/122      |
| Max.                                                                                                    | °C/°F | 330/626     | 330/626     | 330/626     | 330/626     | 330/626     | 330/626     |
| Temperature deviation<br>from set value at 150°C<br>(302 °F), spatial. Max.<br>value/ Typical value                         | К     | ±3 / ±2.5   | ±3 / ±2.5   | ±3.5 / ±2.9 | ±3/±2.5     | ±3/±2.5     | ±3.5 / ±2.9 |
| Temperature deviation<br>from set value at 150 °C<br>(302 °F), over time,<br>Max. value/Typical value                       | К     | ±0.3 / ±0.3 | ±0.3 / ±0.3 | ±0.4 / ±0.3 | ±0.3 / ±0.3 | ±0.3 / ±0.3 | ±0.4 / ±0.3 |
| Heat-up time (work space<br>unoccupied, from 25 ℃<br>(77 °F) to 98% of set<br>temperature of<br>150 °C/302 °F)              | min   | 25/20       | 25/20       | 25/20       | 25/20       | 25/20       | 25/20       |
| Recovery time (work<br>space unoccupied, door<br>open for 30 s, to set<br>temperature). Max.value/<br>Typical value         | min   | 6/9         | 6/10        | 6/9         | 6/9         | 6/10        | 6/9         |
| Heat-up time with boost<br>heat active (to set<br>temperature of<br>300 ℃/572 ℉)<br>Max.value/Typical value                 | min   | 35          | 26          | 41          | 35          | 26          | 41          |
| Heat dissipation to<br>environment (at set<br>temperature of 150 °C<br>(302 °F) and room<br>temperature of 25 °C/<br>77 °F) | W     | 170 ± 10%   | 210 ± 10%   | 290 ± 10%   | 170 ± 10%   | 210 ± 10%   | 290 ± 10%   |
| Max. air change at<br>150 ℃ / 302 ℉                                                                                         | h⁻¹   | 26          | 14          | 17          | 26          | 14          | 17          |
| Overall dimensions                                                                                                    |       |             |             |             |             |             |             |

#### Table 13-1 Technical Data - OGH and OGH-S Series

13

#### Table 13-1 Technical Data - OGH and OGH-S Series

| Parameter                                    | Unit              | OGH 60             | OGH 100      | OGH 180      | OGH-S 60     | OGH-S 100    | OGH-S 180    |  |  |
|----------------------------------------------|-------------------|--------------------|--------------|--------------|--------------|--------------|--------------|--|--|
| Height                                       | mm/in             | 720/<br>28.3       | 820/<br>32.3 | 920/<br>36.2 | 720/<br>28.3 | 820/<br>32.3 | 920/<br>36.2 |  |  |
| Width                                        | mm/in             | 530/<br>20.8       | 640/<br>25.2 | 640/<br>25.2 | 530/<br>20.8 | 640/<br>25.2 | 640/<br>25.2 |  |  |
| Depth                                        | mm/in             | 565/<br>25.2       | 565/<br>25.2 | 738/<br>29.1 | 565/<br>25.2 | 565/<br>25.2 | 738/<br>29.1 |  |  |
| Overall weight                               | kg/lbs            | 44/97              | 55/121       | 69/152       | 44/97        | 55/121       | 69/152       |  |  |
| Loading capacity                             |                   |                    |              |              |              |              |              |  |  |
| Loading capacity per shelf                   | kg/lbs            |                    | 25/55        |              |              | 25/55        |              |  |  |
| Max. overall loading capacity per device     | kg/lbs            | 50/110             | 50/110       | 75/165       | 50/110       | 50/110       | 75/165       |  |  |
| Electrical data                              |                   |                    |              |              |              |              |              |  |  |
| Power rating                                 | W                 | 1730               | 3360         | 3360         | 1730         | 3360         | 3360         |  |  |
| Maximum current                              | А                 | 14,4               | 14,0         | 14,0         | 14,4         | 14,0         | 14,0         |  |  |
| Earthing system (e.g. 1/N/PE)                |                   | 1/N/PE             | 1/N/PE       | 1/N/PE       | 1/N/PE       | 1/N/PE       | 1/N/PE       |  |  |
| Power line frequency                         | Hz                |                    | 60           |              | 60           |              |              |  |  |
| Power line voltage<br>+/- 10 %               | V                 | 120                | 120 208/240  |              | 120 208/240  |              |              |  |  |
| IP protection system                         |                   |                    | IP 20        |              |              | IP 20        |              |  |  |
| Protection class                             |                   |                    | I            |              | I            |              |              |  |  |
| Overvoltage category as per IEC 60364-4-443  |                   |                    | II           |              | II           |              |              |  |  |
| Device fusing, building side                 | A                 |                    | 16           |              | 16           |              |              |  |  |
| Device fusing, on PCB                        | А                 | 2 x 16 2 x 16      |              |              |              |              |              |  |  |
| Environmental conditions                     | 6                 |                    |              |              |              |              |              |  |  |
| Min. ambient temperature                     | ℃/℉               |                    | 18/65        |              |              | 18/65        |              |  |  |
| Max. ambient temperature                     | ℃/℉               |                    | 32/90        |              |              | 32/90        |              |  |  |
| Max. humidity in service, non condensing     | % r.F./<br>% r.H. | 80,                | non conden   | sing         | 80,          | non condens  | ing          |  |  |
| Min. storage temperature                     | ℃/℉               |                    | 20/68        |              |              | 20/68        |              |  |  |
| Max. storage temperature                     | ℃/℉               |                    | 60/140       |              |              | 60/140       |              |  |  |
| Max. humidity in storage, non condensing     | % r.F./<br>% r.H. | 90, non condensing |              | 90,          | non condens  | ing          |              |  |  |
| Post-transport acclimation time              | h                 |                    | 2            |              | 2            |              |              |  |  |
| Noise level                                  | dB(A)             |                    | 34           |              |              | 34           |              |  |  |
| Degree of pollution as per<br>IEC EN 61010-1 |                   |                    | 2            |              |              | 2            |              |  |  |
| Site conditions                              |                   |                    |              |              |              |              |              |  |  |

#### Table 13-1 Technical Data - OGH and OGH-S Series

| Parameter                           | Unit    | OGH 60   | OGH 100   | OGH 180 | OGH-S 60   | OGH-S 100  | OGH-S 180 |
|-------------------------------------|---------|----------|-----------|---------|------------|------------|-----------|
| Maximum altitude above<br>sea level | m/y ASL |          | 2000/2187 |         |            | 2000/2187  |           |
| Minimum side clearance              | mm/in   |          | 50/2      |         |            | 50/2       |           |
| Minimum front clearance             | mm/in   | 590/23.2 | 690/27.2  | 814/32  | 590 / 23.2 | 690 / 27.2 | 814/32    |
| Minimum back wall clearance         | mm/in   | 80/3.2   |           |         | 80/3.2     |            |           |
| Minimum bottom clearance            | mm/in   | 200/8    |           |         | 200/8      |            |           |
| Minimum top clearance               | mm/in   |          | 300/12    |         |            | 300/12     |           |

<sup>1</sup> Temperatures as low as ambient +10 °C can be selected, this requires open damper and no additional heat in unit.

#### Table 13-2 Technical Data - OMH-S and OMH Series

| Parameter                                                                                                    | Unit  | OMH 60       | OMH 100      | OMH180       | OMH-S 60   | OMH-S 100    | OMH-S 180    |
|----------------------------------------------------------------------------------------------------|-------|--------------|--------------|--------------|------------|--------------|--------------|
| Process                                                                                                    |       |              |              |              |            |              |              |
| Work Space Atmosphere Min. <sup>1</sup>                                                                                                    | ℃/℉   | 50/122       | 50/122       | 50/122       | 50/122     | 50/122       | 50/122       |
| Max.                                                                                                    | °C/°F | 330/626      | 330/626      | 330/626      | 330/626    | 330/626      | 330/626      |
| Temperature deviation from<br>set value at 150 °C/302 °F,<br>spatial. Max.value/Typical<br>value                                            | К     | ±2/±1.5      | ±1.5/±1.3    | ±2/±1.3      | ±2/±1.5    | ±1.5/±1.3    | ±2/±1.5      |
| Temperature deviation from<br>set value at 150 °C/302 °F,<br>over time. Max.value/<br>Typical value                                         | К     | ±0.25 / ±0.2 | ±0.25 / ±0.2 | ±0.25 / ±0.2 | ±0.25/±0.2 | ±0.25 / ±0.2 | ±0.25 / ±0.2 |
| Heat-up time (work space<br>unoccupied, from 25 °C/<br>77 °F to 98% of set<br>temperature of 150 °C/<br>302 °F). Max.value/Typical<br>value | min   | 20/18        | 20/14        | 20/18        | 20/18      | 20/14        | 20 / 18      |
| Recovery time (work space<br>unoccupied, door open for<br>30 s, to set temperature)<br>Max.value/Typical value                              | min   | 3/4          | 3/4          | 4/5          | 3/4        | 3/4          | 4/5          |
| Heat-up time with boost<br>heat active (to set<br>temperature of 300 °C/<br>572 °F)                                                         | min   | 41           | 25           | 36           | 41         | 25           | 36           |
| Heat dissipation to<br>environment (at set<br>temperature of<br>150 ℃/302 °F and room<br>temperature of 25 °C/77 °F)                        | W     | 275 ± 10%    | 389 ± 10%    | 448 ± 10%    | 275 ± 10%  | 389 ± 10%    | 448 ± 10%    |
| Max. air change at 150 ℃/<br>302 ℉                                                                                                    | h⁻¹   | 33           | 56           | 32           | 33         | 56           | 32           |

| Parameter                                | Unit              | OMH 60       | OMH 100      | OMH180       | OMH-S 60     | OMH-S 100     | OMH-S 180    |
|------------------------------------------|-------------------|--------------|--------------|--------------|--------------|---------------|--------------|
| Overall dimensions                       |                   |              |              |              |              |               |              |
| Height                                   | mm/in             | 720/<br>28.3 | 820/<br>32.3 | 920/<br>36.2 | 720/<br>28.3 | 820/<br>32.3  | 920/<br>36.2 |
| Width                                    | mm/in             | 530/<br>20.8 | 640/<br>25.2 | 640/<br>25.2 | 530/<br>20.8 | 640/<br>25.2  | 640/<br>25.2 |
| Depth                                    | mm/in             | 565/<br>25.2 | 565/<br>25.2 | 738/<br>29.1 | 565/<br>25.2 | 565/<br>25.2  | 738/<br>29.1 |
| Overall weight                           | kg/lbs            | 44/97        | 55/121       | 69/152       | 44/97        | 55/121        | 69/152       |
| Loading capacity                         |                   |              |              |              |              |               |              |
| Loading capacity per shelf               | kg/lbs            |              | 25/55        |              |              | 25/55         |              |
| Max. overall loading capacity per device | kg/lbs            | 50/110       | 50/110       | 75/165       | 50/110       | 50/110        | 75/165       |
| Electrical data                          |                   |              |              |              |              |               |              |
| Power rating                             | W                 | 1440         | 3360         | 3360         | 1440         | 3360          | 3360         |
| Maximum current                          | А                 | 12,0         | 14,0         | 14,0         | 12,0         | 14,0          | 14,0         |
| Earthing system (e.g.<br>1/N/PE)         |                   | 1/N/PE       | 1/N/PE       | 1/N/PE       | 1/N/PE       | 1/N/PE        | 1/N/PE       |
| Power line frequency                     | Hz                |              | 60           |              |              | 60            |              |
| Power line voltage +/- 10 %              | V                 | 120          | 208          | /240         | 120          | 208/240       |              |
| IP protection system                     |                   |              | IP 20        |              | IP 20        |               |              |
| Protection class                         |                   |              | I            |              | I            |               |              |
| Overvoltage category to IEC 60364-4-443  |                   |              | II           |              | II           |               |              |
| Device fusing, building side             | А                 |              | 16           |              |              | 16            |              |
| Device fusing, on PCB                    | А                 |              | 2 x 16       |              |              | 2 x 16        |              |
| Environmental conditions                 |                   |              |              |              |              |               |              |
| Min. ambient temperature                 | ℃/℉               |              | 18/65        |              |              | 18/65         |              |
| Max. ambient temperature                 | ℃/℉               |              | 32/90        |              |              | 32/90         |              |
| Max. humidity in service, non condensing | % r.F./<br>% r.H. | 80,          | non conden   | sing         | 80           | , non condens | sing         |
| Min. storage temperature                 | ℃/℉               |              | 20/68        |              |              | 20/68         |              |
| Max. storage temperature                 | ℃/℉               |              | 60/140       |              |              | 60/140        |              |
| Max. humidity in storage, non condensing | % r.F./<br>% r.H. | 90,          | non conden   | sing         | 90           | , non condens | sing         |
| Post-transport acclimation time          | h                 |              | 2            |              | 2            |               |              |
| Noise level                              | dB(A)             | 45           | 52           | 52           | 45           | 52            | 52           |
| Degree of pollution to<br>IEC EN 61010-1 |                   |              | 2            |              |              | 2             |              |
| Site conditions                          |                   |              |              |              |              |               |              |

#### Table 13-2 Technical Data - OMH-S and OMH Series

#### Table 13-2 Technical Data - OMH-S and OMH Series

| Parameter                        | Unit    | OMH 60     | OMH 100    | OMH180 | OMH-S 60   | OMH-S 100  | OMH-S 180 |
|----------------------------------|---------|------------|------------|--------|------------|------------|-----------|
| Maximum altitude above sea level | m/y ASL |            | 2000/2187  |        |            | 2000/2187  |           |
| Minimum side clearance           | mm/in   |            | 50/2       |        |            | 50/2       |           |
| Minimum front clearance          | mm/in   | 590 / 23,2 | 690 / 27,2 | 814/32 | 590 / 23,2 | 690 / 27,2 | 814/32    |
| Minimum back wall clearance      | mm/in   | 80/3.2     |            | 80/3.2 |            |            |           |
| Minimum bottom clearance         | mm/in   | 200/8      |            | 200/8  |            |            |           |
| Minimum top clearance            | mm/in   |            | 300/12     |        | 300/12     |            |           |

<sup>1</sup> Temperatures as low as ambient +10 °C can be selected, this requires open damper and no additional heat in unit.

#### Table 13-3 Technical Data - OMH Series

Max. overall loading capacity per device

| Parameter                                                                                                    | Unit   | OMH 400       | OMH 750       |  |
|----------------------------------------------------------------------------------------------------|--------|---------------|---------------|--|
| Process                                                                                                    |        |               |               |  |
| Work Space Atmosphere<br>Min. <sup>1</sup>                                                                                                    | °C/°F  | 50 °C/122 °F  | 50 °C/122 °F  |  |
| Max.                                                                                                    | °C/°F  | 250 ℃/482 °F  | 250 ℃/482 ℉   |  |
| Temperature deviation from set value at 150 °C (302 °F), spatial. Max. value/Typical value.                                                         | K      | ±2.5 /±2.1    | ±3.5/±3.1     |  |
| Temperature deviation from set value at 150 $^{\circ}$ C (302 $^{\circ}$ F), over time.                                                             | К      | ±0.4/±0.3     | ±0.5/±0.4     |  |
| Heat-up time (work space unoccupied, from 25 °C (77 °F) to 98% of set temperature of 150 °C/302 °F) Max. value/Typical value                        | min    | 35            | 50            |  |
| Recovery time (work space unoccupied, door<br>open for 30 s, to set temperature). Max.<br>value/Typical value.                                      | min    | < 7 / < 5     | < 12 / < 10   |  |
| Heat dissipation to environment (at set temperature of 150 $^{\circ}$ C (302 $^{\circ}$ F) and room temperature of 25 $^{\circ}$ C/77 $^{\circ}$ F) | W      | 630 ±10%      | 990 ±10%      |  |
| Max. air change at 150 °C (302 °F)                                                                                                    | h⁻¹    | 23            | 17            |  |
| Overall dimensions                                                                                                    |        |               |               |  |
| Height (with casters)                                                                                                    | mm/in  | 1655/<br>65.2 |               |  |
| Width                                                                                                    | mm/in  | 755/<br>29.7  | 1215/<br>47.8 |  |
| Depth                                                                                                    | mm/in  | 770/<br>30.3  |               |  |
| Overall weight                                                                                                    | kg/lbs | 135/298       | 185/408       |  |
| Loading capacity per shelf                                                                                                    | kg/lbs | 40/88         |               |  |

kg/lbs

75/165

150/330

#### Table 13-3 Technical Data - OMH Series

| Parameter                                   | Unit              | OMH 400    | OMH 750            |  |  |
|---------------------------------------------|-------------------|------------|--------------------|--|--|
|                                             |                   |            |                    |  |  |
| Electrical Data                             |                   |            |                    |  |  |
| Power rating                                | W                 | 3240       | 3480               |  |  |
| Maximum current                             | А                 | 13.5       | 14.5               |  |  |
| Earthing system (e. g. 1/N/PE)              |                   | 1/N/PE     | 1/N/PE             |  |  |
| Power line frequency                        | Hz                | 6          | C                  |  |  |
| Power line voltage +/- 10 %                 | V                 | 208-       | 240                |  |  |
| IP protection system                        |                   | IP         | 20                 |  |  |
| Protection class                            |                   | I          |                    |  |  |
| Overvoltage category as per IEC 60364-4-443 |                   | I          |                    |  |  |
| Device fusing, building side                | А                 | 1          | 6                  |  |  |
| Device fusing, on PCB                       | А                 | 2 x 16     |                    |  |  |
| Environmental conditions                    |                   |            |                    |  |  |
| Min. ambient temperature                    | °C/°F             | 18/        | 65                 |  |  |
| Max. ambient temperature                    | °C/°F             | 32/        | 90                 |  |  |
| Max. humidity in service, non condensing    | % r.F./<br>% r.H. | 80, non co | 80, non condensing |  |  |
| Min. storage temperature                    | °C/°F             | 20/        | 68                 |  |  |
| Max. storage temperature                    | °C/°F             | 60/2       | 140                |  |  |
| Max. humidity in storage, non condensing    | % r.F./<br>% r.H. | 90, non co | ondensing          |  |  |
| Post-transport acclimation time             | h                 | 2          | 2                  |  |  |
| Noise level                                 | dB(A)             | no inhere  | ent noise          |  |  |
| Degree of pollution as per IEC EN 61010-1   |                   | 2          | 2                  |  |  |
| Site conditions                             |                   |            |                    |  |  |
| Maximum altitude above sea level            | m/y ASL           | 2000/      | 2187               |  |  |
| Minimum side clearance                      | mm/in             | 120/       | 4.7                |  |  |
| Minimum front clearance                     | mm/in             | 810 /31.9  | 670 / 26.4         |  |  |
| Minimum back wall clearance                 | mm/in             | 120/       | (5.9               |  |  |
| Minimum top clearance                       | mm/in             | 200        | )/8                |  |  |

<sup>1</sup> Temperatures as low as ambient +10 °C can be selected, this requires open damper and no additional heat in unit.
14

# **Spare Parts and Accessories**

| Material No. | Description                                                                                                    |
|--------------|----------------------------------------------------------------------------------------------------|
| 50073715     | Fuses 5,0 A 250V T 6, 3 X 32 mm                                                                                                    |
| 50126665     | Stacking adapter Heratherm 60L                                                                                                    |
| 50126666     | Stacking adapter Heratherm 100L                                                                                                    |
| 50126667     | Stacking adapter Heratherm 180L                                                                                                    |
| 50127431     | Outer door for Heratherm IGS 60, IMH 60, IMH-S 60, OMS 60, OMH 60, OMH-S 60, OGS 60, OGH 60 and OGH-S 60 with a door stop on the left side          |
| 50127432     | Outer door for Heratherm IGS 100, IMH 100, IMH-S 100, OMS 100, OMH 100, OMH-S 100, OGS 100, OGH 100 and OGH-S 100 with a door stop on the left side |
| 50127433     | Outer door for Heratherm IGS 180, IMH 180, IMH-S 180, OMS 180, OMH 180, OMH-S 180, OGS 180, OGH 180 and OGH-S 180 with a door stop on the left side |
| 50127434     | Outer door for Heratherm IGS 60, IMH 60, IMH-S 60, OMS 60, OMH 60, OMH-S 60, OGS 60, OGH 60 and OGH-S 60 with a door stop on the right side         |
| 50127435     | Staple feet Heratherm incubators and heating & drying ovens                                                                                         |
| 50127436     | Kit door seal for Heratherm 60L                                                                                                    |
| 50127437     | Kit door seal for Heratherm 100L                                                                                                    |
| 50127438     | Kit door seal for Heratherm 180L                                                                                                    |
| 50127439     | Kit door clips for Heratherm 60L / 100L / 180 L                                                                                                    |
| 50127443     | Levelling feet for Heratherm incubators and heating & drying ovens                                                                                  |
| 50127444     | Kit door handle right Heratherm incubators and heating & drying ovens                                                                               |
| 50127445     | Kit door handle left Heratherm incubators and heating & drying ovens                                                                                |
| 50127446     | Kit door handle with lock right Heratherm incubators and heating & drying ovens                                                                     |
| 50127447     | Kit door handle with lock left Heratherm incubators and heating & drying ovens                                                                      |
| 50127448     | Temperature sensor for Heratherm heating & drying ovens                                                                                             |
| 50127450     | Upper door hinge for Heratherm incubators and heating & drying ovens                                                                                |
| 50127451     | Lower door hinge for Heratherm incubators and heating & drying ovens                                                                                |

| Material No. | Description                                                                                                    |  |
|--------------|----------------------------------------------------------------------------------------------------|--|
| 50127455     | Outer door for Heratherm IGS 100, IMH 100, IMH-S 100, OMS 100, OMH 100, OMH-S 100, OGS 100, OGH 100 and OGH-S 100 with a door stop on the right side |  |
| 50127456     | Outer door for Heratherm IGS 180, IMH 180, IMH-S 180, OMS 180, OMH 180, OMH-S 180, OGS 180, OGH 180 and OGH-S 180 with a door stop on the right side |  |
| 50127457     | Kit operating panel Heratherm General Protocol incubators and heating & drying ovens                                                                 |  |
| 50127458     | Kit operating panel Heratherm Advanced Protocol and Advanced Protocol<br>Security incubators and heating & drying ovens                              |  |
| 50127461     | Kit electronic insert Heratherm General Protocol incubators and heating & drying ovens without main board fan.                                       |  |
| 50127462     | Kit electronic insert Heratherm Advanced Protocol and Advanced Protocol<br>Security incubators and heating & drying ovens without main board fan.    |  |
| 50127463     | Mainboard cable for Heratherm incubators and heating & drying ovens                                                                                  |  |
| 50127469     | Door switch for the right side of Heratherm incubators and heating & drying ovens                                                                    |  |
| 50127470     | Door switch for the left side of Heratherm incubators and heating & drying oven                                                                      |  |
| 50127477     | Temperatur limiter for OMH, OMH-S, OGH, OGH-S                                                                                                    |  |
| 50127480     | Door hook catch for Heratherm incubators and heating & drying ovens with a door stop on the right side                                               |  |
| 50127481     | Door hook catch for Heratherm incubators and heating & drying ovens with a door stop on the left side                                                |  |
| 50127482     | Magnetic door hook catch for Heratherm incubators and heating & drying ovens with a door stop on the right side                                      |  |
| 50127483     | Magnetic door hook catch for Heratherm incubators and heating & drying ovens with a door stop on the left sid                                        |  |
| 50127499     | Heating coils for Heratherm OGS 60, OGH 60, OGH-S 60 at a voltage of 120 V                                                                           |  |
| 50127500     | Heating coils for Heratherm OGS 60, OGH 60, OGH-S 60 at a voltage of 230 V                                                                           |  |
| 50127502     | Heating coils for Heratherm OGS 100, OGH 100, OGH-S 100 at a voltage between 208 and 240 $\rm V$                                                     |  |
| 50127503     | Heating coils for Heratherm OGS 180, OGH 180, OGH-S 180 at a voltage between 208 and 240 $\rm V$                                                     |  |
| 50127504     | Heating coils for Heratherm OMS 60, OMH 60, OMH-S 60 at a voltage of 120 V                                                                           |  |
| 50127509     | Kit fan system Heratherm OMS 60, 120 V                                                                                                    |  |
| 50127510     | Kit fan system Heratherm OMS 100 and OMS 180, 208-240 V                                                                                              |  |
|              |                                                                                                    |  |

| Material No. | Description                                                                                                    |  |
|--------------|----------------------------------------------------------------------------------------------------|--|
| 50127511     | Kit fan system Heratherm IMH 60 IMH-S 60, OMH 60 and OMH-S 60, IMH 100, IMH-S 100, IMH 180 and OMH-S 180, 120 V,        |  |
| 50127512     | Kit fan system Heratherm OMH 100, OMH-S 100, IMH 180, IMH-S 100 and OMH 180, 208-240 V                                  |  |
| 50127513     | Kit fan system Heratherm OMS 60, 230 V                                                                                  |  |
| 50127514     | Kit fan system Heratherm OMS 100 and OMS 180, 230 V                                                                     |  |
| 50127515     | Heating coils for Heratherm OMS 60, OMH 60, OMH-S 60 at a voltage of 230 $\rm V$                                        |  |
| 50127519     | Heating coils for Heratherm OMS 100, OMH 100, OMH-S 100, OMS 180, OMH 180, OMH-S 180 at a voltage between 208 and 240 V |  |
| 50127532     | Circulation fan OMH / OMH-S D = 180 mm (7.1 inch), H = 28 mm (1.1 $(1.1)$                                               |  |
| J012/ JJ2    | inch)                                                                                                    |  |
| 50127544     | Door window seal for Heratherm heating and drying ovens                                                                 |  |
| 50127555     | Kit fan system Heratherm IMH 60 IMH-S 60, OMH 60 and OMH-S 60, IMH 100, IMH-S 100, IMH 180 and OMH-S 180, 230 V         |  |
| 50127556     | Kit fan system Heratherm OMH 100, OMH-S 100, IMH 180, IMH-S 100<br>and OMH 180, 230 V                                   |  |
| 50127557     | Mechanical air inlet slider for Heratherm OMS 60 and OGS 60                                                             |  |
| 50127558     | Mechanical air inlet slider for Heratherm OMS 100, OGS 100, OMS 180 and OGS 180                                         |  |
| 50127559     | Kit electrical air flap Heratherm Advanced Protocol and Advanced Protocol<br>Security ovens                             |  |
| 50127566     | Fresh air filter for OMH, OGH, OMH-S, OGH-S                                                                             |  |
| 50127662     | Fresh air filter OGH / OGH-S / OMH / OMH-S                                                                              |  |
| 50127741     | Support stand with castors for Heratherm 60L                                                                            |  |
| 50127742     | Support stand with castors for Heratherm 100L                                                                           |  |
| 50127743     | Support stand with castors for Heratherm 180L                                                                           |  |
| 50127761     | Wire mesh shelf OGS 60 / OGH 60 / OGH-S 60, including 2 shelf supports                                                  |  |
| 50127762     | Wire mesh shelf OGS 100 / OGH 100 / OGH-S 100, including 2 shelf supports                                               |  |
| 50127763     | Wire mesh shelf OGS 180 / OGH 180 / OGH-S 180, including 2 shelf supports                                               |  |
| 50127764     | Wire mesh shelf OMS 60/100/180 / OMH 60/100/180 / OMH 60/100/180-S, including 2 shelf supports                          |  |
| 50127767     | Sample sensor for OGH-S 60 / OGH-S 100 / OGH-S 180 / OMH-S 60 / OMH-S 100 / OMH-S 180                                   |  |
| 50127773     | Stainless steel perforated shelf IMH 60 / IMH 60-S / OMH 60 / OMH 60-S/OMS 60/100/180, including 2 shelf supports       |  |

| Material No. | Description                                                                                                    |
|--------------|----------------------------------------------------------------------------------------------------|
| 50127774     | Stainless steel perforated shelf IMH 100 / IMH 100-S / OMH 100 / OMH 100-S/OMS 60/100/180, including 2 shelf supports |
| 50127777     | Stainless steel perforated shelf IMH 180 / IMH 180-S / OMH 180 / OMH 180-S/OMS 60/100/180, including 2 shelf supports |
| 50127861     | Retaining springs for Heratherm incubators and heating & drying ovens                                                 |
| 50127862     | Support rail for Heratherm IGS 60, IMH 60, IMH-S 60, OMS 60, OMH 60, OMH-S 60                                         |
| 50127863     | Support rail for Heratherm IGS 100, IMH 100, IMH-S 100, OMS 100, OMH 100, OMH-S 100                                   |
| 50127864     | Support rail for Heratherm IGS 180, IMH 180, IMH-S 180, OMS 180, OMH 180, OMH-S 180                                   |
| 50127914     | Stainless steel perforated shelf OGS 60 / OGH 60 / OGH-S 60, including 2 shelf supports                               |
| 50127925     | Stainless steel perforated shelf OGS 100 / OGH 100 / OGH-S 100, includ-<br>ing 2 shelf supports                       |
| 50127926     | Stainless steel perforated shelf OGS 180 / OGH 180 / OGH-S 180, includ-<br>ing 2 shelf supports                       |
| 50128182     | Main board cooling fan Heratherm Advanced Protocol and Advanced Pro-<br>tocol Security heating & drying ovens         |
| 50128184     | Sample sensor connection for Heratherm incubators and heating & drying ovens                                          |
| 50128186     | Kit window bulbs Heratherm heating & drying ovens                                                                     |
| 50128237     | Kit Key for door handle with lock Heratherm                                                                           |
| 50128880     | Reinforced wire mesh shelf OGS 180 / OGH 180 / OGH 180-S                                                              |
| 50128881     | Reinforced wire mesh shelf OMS 180 / OMH 180 / OMH 180-S                                                              |
| 50128887     | Kit hot air flexible tube for Heratherm built-in units                                                                |
| 50130347     | Fibre glass pads Ø 20 mm (0.8 inch)                                                                                   |
| 50130348     | Fibre glass pads Ø 50 mm (2 inch)                                                                                     |
| 50130657     | Kit Viton door seal 60 L Heratherm                                                                                    |
| 50130658     | Kit Viton door seal 100 L Heratherm                                                                                   |
| 50130659     | Kit Viton door seal 180 L Heratherm                                                                                   |
| 50134094     | Kit heating coil OGS 750, 230 V                                                                                       |
| 50134115     | Kit heating coil OGS 400, 750, 230 V                                                                                  |
| 50134118     | Kit heating coil OMH 750, 230 V                                                                                       |
| 50134119     | Kit heating coil OMH 750, 3 Ph, N                                                                                     |
| 50134124     | Kit heating coil OGS 750, 3 Ph                                                                                        |
| 50134125     | Kit heating coil OGS 750, 3 Ph                                                                                        |

| Material No. | Description                                     |
|--------------|-------------------------------------------------|
| 50134315     | Kit DS bus cable cpl 400 / 750                  |
| 50134326     | Door gasket 400 L HTM                           |
| 50134327     | Door gasket 750 L HTM                           |
| 50134328     | Kit profile gasket 750 L HTM                    |
| 50134329     | Kit door conn. clips 400 / 750 HTM              |
| 50134333     | Kit castors 400 / 750 HTM                       |
| 50134334     | Kit shelf rack set cpl HTM 400 / 750            |
| 50135043     | Kit electric insert cpl HTM H floorstand        |
| 50135044     | Kit electric insert cpl HTM S floorstand        |
| 50135055     | Kit electric insert cpl HTM 3 PH floor          |
| 50135058     | Kit door lock 750 left cpl HTM                  |
| 50135059     | Kit door lock 750 right cpl HTM                 |
| 50135060     | Door outer casing left HTM 400                  |
| 50135061     | Door outer casing right HTM 400                 |
| 50135062     | Door outer casing left HTM 750                  |
| 50135063     | Door outer casing right HTM 750                 |
| 50135151     | Kit temperature sensor cpl HTM ovens floor      |
| 50135152     | Kit overtemperature cut-off HTM ovens 350 floor |
| 50135153     | Kit door lock 400 right cpl HTM                 |
| 50135154     | Kit door lock 400 left cpl HTM                  |

**Spare Parts and Accessories** 

15

# **Device Log**

| Oven type:       |   |       | Part number:     |      |           |
|------------------|---|-------|------------------|------|-----------|
| Serial number:   |   |       | Service number:  |      |           |
| Location         |   |       | Operator's note: |      |           |
| Work carried out | t | Notes |                  | Date | Signature |
|                  |   |       |                  |      |           |
|                  |   |       |                  |      |           |
|                  |   |       |                  |      |           |
|                  |   |       |                  |      |           |
|                  |   |       |                  |      |           |
|                  |   |       |                  |      |           |
|                  |   |       |                  |      |           |
|                  |   |       |                  |      |           |
|                  |   |       |                  |      |           |
|                  |   |       |                  |      |           |
|                  |   |       |                  |      |           |
|                  |   |       |                  |      |           |
|                  |   |       |                  |      |           |
|                  |   |       |                  |      |           |
|                  |   |       |                  |      |           |
|                  |   |       |                  |      |           |
|                  |   |       |                  |      |           |
|                  |   |       |                  |      |           |
|                  |   |       |                  |      |           |
|                  |   |       |                  |      |           |
|                  |   |       |                  |      |           |
|                  |   |       |                  |      |           |
|                  |   |       |                  |      |           |
|                  |   |       |                  |      |           |

Device Log

# Contact

## Overview of Thermo Fisher International Sales Organization

Postal address USA: Thermo Scientific 275 Aiken Road Asheville, NC 28804 USA

### Enquiries from USA/Canada +1 866 984 3766 Sales:

| Service +1 800 438 48 |
|-----------------------|
|-----------------------|

# **Enquiries from Latin America**

| Sales:   | +1 866 984 3766 |
|----------|-----------------|
| Service: | +1 866 984 3766 |

# Enquiries from Asia:

| China    |                           |
|----------|---------------------------|
| Sales:   | +86 10 8419 3588          |
| Service: | Toll free 8008105118      |
|          | Support Mobile 4006505118 |
|          | or +86 10 8419 3588       |
|          |                           |

## India Sale

| Sales:   | +91 22 6716 2200        |
|----------|-------------------------|
| Service: | Toll free 1 800 22 8374 |
|          | or +91 22 6716 2200     |

### Japan Sales: +81 45 453 9220 Service: +81 45 453 9224

#### Enquiries from the Rest of Asia/Australia/New Zealand Sales: +852 2885 4613 Service: +65 6872 9720

### Enquiries from Countries not listed / Rest of EMEA Sales: +49 6184 90 6940

or +33 2 2803 2000 Service: +49 6184 90 6940

16

| Enquiries from Europe:<br>Austria |                                       |
|-----------------------------------|---------------------------------------|
| Sales:                            | +43 1 801 40 0                        |
| Service:                          | +43 1 801 40 0                        |
|                                   |                                       |
| Belgium                           |                                       |
| Sales:                            | +32 53 73 4241                        |
| Service.                          | +32 53 73 4241                        |
|                                   |                                       |
| Finland/Nordic/Baltic c           | countries                             |
| Sales:                            | +358 9 329 100                        |
| Service:                          | +358 9 329 100                        |
|                                   |                                       |
| France                            |                                       |
| Sales:                            | +33 2 2803 2180                       |
| Service:                          | +33 825 800 119                       |
|                                   |                                       |
| Germany:                          |                                       |
| Postal Address German             | V:                                    |
| Thermo Electron LED (             | GmbH                                  |
| Robert-Bosch-Straße 1             |                                       |
| D = 63505 Langenselbol            | d                                     |
| D 05909 Langenselbor              |                                       |
| Phone                             |                                       |
| Sales                             | Toll free 0800 1 536 376              |
|                                   | or +49 6184 90 6940                   |
| Service                           | Toll free 0800 1 112110               |
|                                   | or +49 6184 90 6940                   |
| E-Mail                            | info.labequipment.de@thermofisher.com |
|                                   |                                       |
| Italy                             |                                       |
| Sales                             | +39 02 95059 341                      |
| Service                           | +39 02 95059 250                      |
|                                   |                                       |
| Netherlands                       |                                       |
| Sales                             | +31 76 579 5555                       |
| Service                           | +31 76 579 5639                       |
|                                   |                                       |
| Russia/CIS                        |                                       |
| Sales                             | +7 812 703 4215                       |
| Service                           | +7 812 703 4215                       |
|                                   | ., 012,00 1219                        |
| Spain/Portugal                    |                                       |
| Sales                             | +34 93 223 0918                       |
| Service                           | +34 93 223 0918                       |
|                                   | TJ 1 JJ 443 0710                      |
| Switzerland                       | 41 44 454 1212                        |
| Service                           | · · · · · · · · · · · · · · · · · · · |
| Service                           | ++1 ++ +)+ 1212                       |
| UK/Ireland                        |                                       |
| Service                           | +44 870 609 9203                      |
| Sales                             | +44 870 609 9203                      |
| Guico                             | 1110/0000/2402                        |

## Contact

Thermo Fisher Scientific, Inc. 81 Wyman Street P.O. Box 9046 Waltham, MA 02454-9046 United States

www.thermo.com

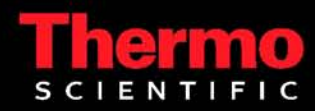